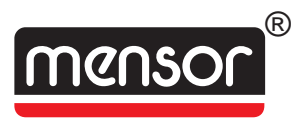

# **Operation Manual - PN 0014141001 T1 PRESSURE CALIBRATION SYSTEM**

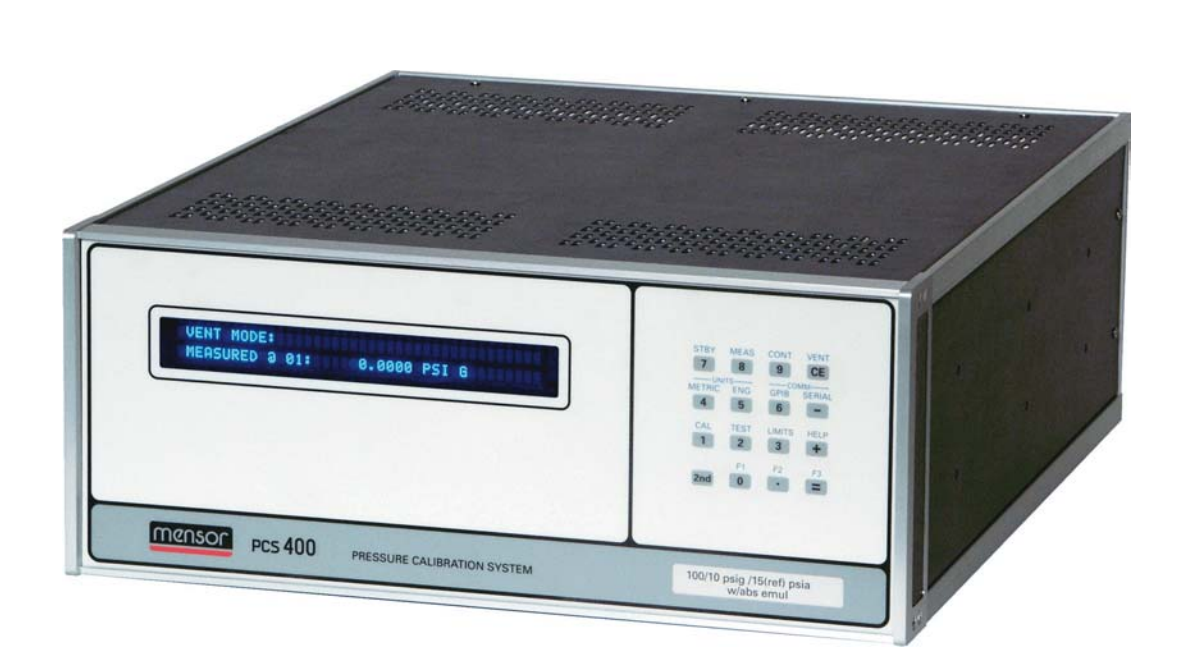

00

This Manual contains important information. PLEASE READ PRIOR TO USE.

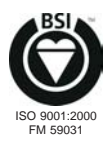

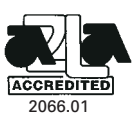

### WARRANTY

All products manufactured by Mensor<sup>®</sup> Corporation are warranted to be free of defects in workmanship and materials for a period of one year from the date of shipment. No other express warranty is given, and no affirmation of Seller, by words or actions, shall constitute a warranty. SELLER DISCLAIMS ANY IMPLIED WARRANTIES OF MERCHANTABILITY OR FITNESS FOR ANY PARTICULAR PURPOSES WHATSOEVER. If any defect in workmanship or material should develop under conditions of normal use and service within the warranty period, repairs will be made at no charge to the original purchaser, upon delivery of the product(s) to the factory, shipping charges prepaid. If inspection by Mensor Corporation or its authorized representative reveals that the product was damaged by accident, alteration, misuse, abuse, faulty installation or other causes beyond the control of Mensor Corporation, this warranty does not apply. The judgment of Mensor Corporation will be final as to all matters concerning condition of the product, the cause and nature of a defect, and the necessity or manner of repair. Service, repairs or disassembly of the product in any manner, performed without specific factory permission, voids this warranty.

MENSOR CORPORATION MAKES NO WARRANTY OF ANY KIND WITH REGARD TO THIS MANUAL, INCLUDING, BUT NOT LIMITED TO, THE IMPLIED WARRANTIES OF MERCHANTABILITY AND FITNESS FOR A PARTICULAR PURPOSE. Mensor Corporation shall not be liable for errors contained herein or for incidental or consequential damages in connection with the furnishing, performance, or use of this material.

### WARNINGS AND CAUTION NOTES

# .

### WARNING: HIGH PRESSURE!

High pressure gases are potentially hazardous. Energy stored in these gases can be released suddenly and with extreme force. High pressure systems should be assembled and operated only by personnel who have been trained in proper safety practices.

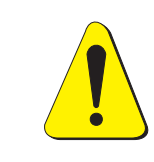

### WARNING: HIGH SOUND LEVELS!

Pressures from 600 psig and up can generate sound levels above 100 db for brief periods when they are exhausted directly to atmosphere. If no muffling devices are attached to the EXHAUST port, then ear protection is advised for personnel in the vicinity of instruments that will be operated under such conditions.

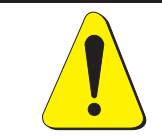

### WARNING: NOT EXPLOSION PROOF!

Installation of this instrument in an area requiring devices rated as intrinsically safe is not recommended.

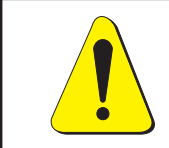

### WARNING: POSSIBLE INJURY!

The tubing, valves and other apparatus attached to the gauge must be adequate for the maximum pressure which will be applied, otherwise physical injury to the operator or bystanders is possible.

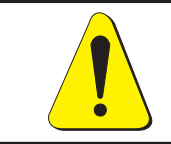

CAUTION: USE THE PROPER PRESSURE MEDIUM. USE ONLY CLEAN, DRY NON-CORROSIVE GASES. THIS INSTRUMENT IS NOT DESIGNED FOR OXYGEN USE.

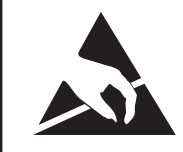

CAUTION: ESD PROTECTION REQUIRED. The proper use of grounded work surfaces and personal wrist straps are required when coming into contact with exposed circuits (printed circuit boards) to prevent static discharge to sensitive electronic components.

### **IMPORTANT NOTE**

**Please Notice:** The product specifications and other information contained in this manual are subject to change without notice. Mensor Corporation has made a concerted effort to provide complete and current information for the proper use of the equipment. If there are questions regarding this manual or the proper use of the equipment, contact Mensor Corporation at:

| TEL      | 1.512.396.4200 or 1.800.984.4200 (USA only) |
|----------|---------------------------------------------|
| FAX      | 1.512.396.1820                              |
| WEB SITE | http://www.mensor.com                       |
| E-MAIL   | sales@mensor.com                            |
|          | tech.support@mensor.com                     |
|          | quality@mensor.com                          |

### PACKAGING FOR SHIPMENT

If the product must be shipped to a different location or returned to Mensor for any reason through a common carrier it must be packaged properly to minimize the risk of damage.

The recommended method of packing is to place the instrument in a container, surrounded on all sides with at least four inches of shock attenuation material such as styrofoam peanuts.

### SOFTWARE LICENSE AGREEMENT

This product contains intellectual property, i.e., software programs, that are licensed for use by the end user/customer (hereinafter "end user").

This is not a sale of such intellectual property.

The end user shall not copy, disassemble or reverse compile the software program.

THE SOFTWARE PROGRAMS ARE PROVIDED TO THE END USER "AS IS" WITHOUT WARRANTY OF ANY KIND, EITHER EXPRESS OR IMPLIED, INCLUDING, BUT NOT LIMITED TO, WARRANTIES OF MERCHANTABILITY AND FITNESS FOR A PARTICULAR PURPOSE. THE ENTIRE RISK OF THE QUALITY AND PERFORMANCE OF THE SOFTWARE PROGRAM IS WITH THE END USER.

MENSOR AND ITS SUPPLIERS SHALL NOT BE HELD TO ANY LIABILITY FOR ANY DAMAGES SUFFERED OR INCURRED BY THE END USER (INCLUDING, BUT NOT LIMITED TO, GENERAL, SPECIAL, CONSEQUENTIAL OR INCIDENTAL DAMAGES INCLUDING DAMAGES FOR LOSS OF BUSI-NESS PROFITS, BUSINESS INTERRUPTION, LOSS OF BUSINESS INFORMATION AND THE LIKE), ARISING FROM OR IN CONNECTION WITH THE DELIVERY, USE OR PERFORMANCE OF THE SOFTWARE PROGRAM.

### FCC RADIO FREQUENCY EMISSION NOTICE

This equipment has been tested and found to comply with the limits for a Class A digital device, pursuant to Part 15 of the FCC Rules. These limits are designed to provide reasonable protection against harmful interference when the equipment is operated in a commercial environment. This equipment generates, uses, and can radiate radio frequency energy and, if not installed and used in accordance with the instruction manual, may cause harmful interference to radio communications. Operation of this equipment in a residential area is likely to cause harmful interference in which case the user will be required to correct the interference at his or her own expense.

USE SHIELDED CABLES TO CONNECT EXTERNAL DEVICES TO THIS INSTRUMENT TO MINIMIZE RF RADIATION.

### TRADEMARKS

Mensor is a registered trademark of Mensor Corporation. All other brand and product names are trademarks or registered trademarks of their respective companies. The PCS 400 instrument contains software licensed from Microsoft Corporation.

©2005, Mensor Corp. All rights reserved.

### MENSOR BACKGROUND

**HISTORY:** Mensor is an ISO-9001:2000 certified manufacturer of precision pressure products. Mensor was established in 1969 in Houston, Texas as an independent spin-off from the Texas Instruments (TI) Pressure Instrument Group. As a private corporation, Mensor's objective was to design and produce high accuracy, high quality, easy to use pressure instruments. In 1978 Mensor moved to its present location in San Marcos, on Interstate 35 (the Austin-San Antonio corridor). Two and a half years after the move, the plant was destroyed by fire on Friday, February 13, 1981. Mensor resolved to come back, and almost before the ashes had cooled, construction of a new building began on the same site. Six months after the disaster, Mensor moved into its present facility and began shipping products to customers who had waited patiently for the recovery.

**PEOPLE:** The key to Mensor's strength in the marketplace is the concentration of experienced people in the field of precision pressure measurement and control. The company's founders previously worked in various capacities in the Pressure Instrument Group of Texas Instruments, including engineering, production and marketing. These founders were involved in the design of the original quartz bourdon pressure gauge at TI. Mensor's CEO, Jerry Fruit, is co-holder of the patent on using a fused quartz bourdon tube to accurately measure pressure. Mensor employees have an average tenure of sixteen years. That's a lot of pressure experience!

**PRODUCTS:** Mensor's portfolio of products consists of an extensive line of precision pressure instruments, including digital gauges, pressure controllers, transducers and pressure calibrations systems. All of these products feature computer interface capability. These products are used in metrology labs, calibration labs, research facilities, engineering offices, production test stands, and in other environments were high accuracy pressure measurement and/or control is required. Many of these products include customized features to meet a customer's specific requirement. Mensor products range from about \$900 to \$30,000.

**CUSTOMERS:** Typical Mensor customers are pressure sensor manufacturers, aerospace firms, jet engine manufacturers, electric utilities, nuclear power plants, pharmaceutical firms, calibration laboratories, government agencies and research organizations.

**APPLICATIONS:** In many facilities the highest accuracy pressure measuring or pressure controlling instrument is a Mensor product. A typical application for these Mensor instruments is the calibration of other pressure devices, such as sensors, transducers, transmitters, gauges and pressure switches. The Mensor product is used as the pressure standard to verify pressure calibrations or outputs of the device being produced, checked, tested or certified.

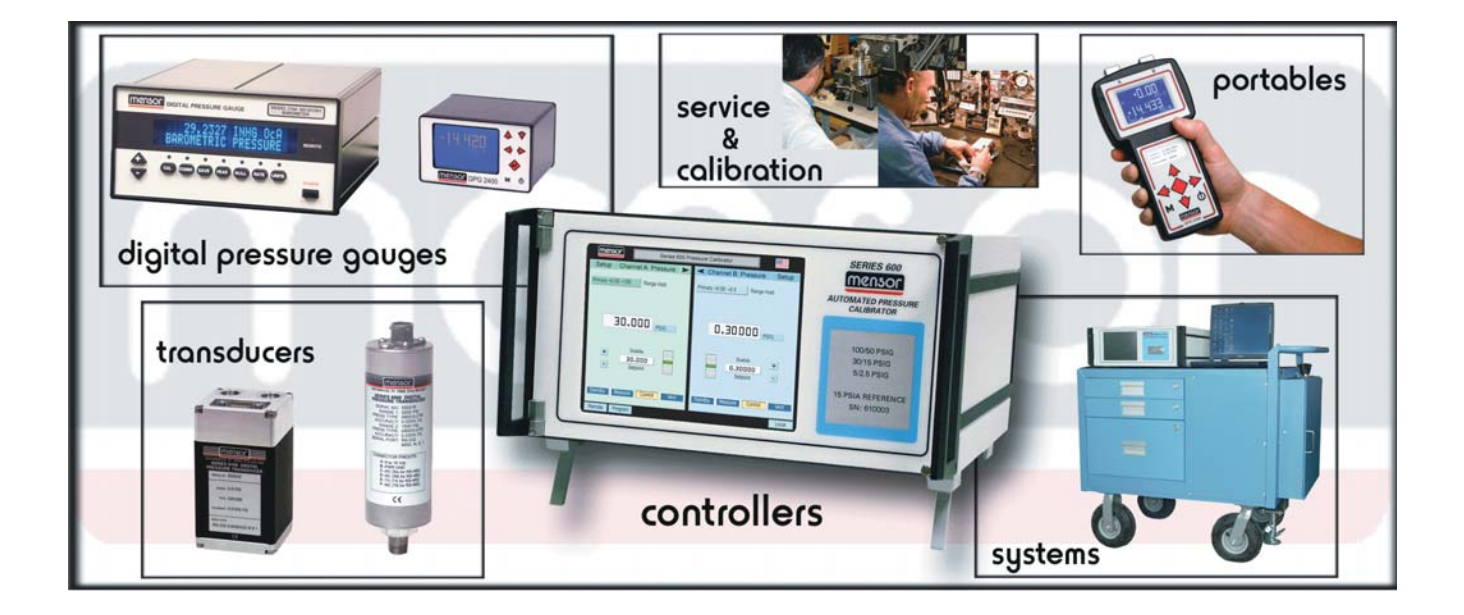

### SUMMARY OF CONTENTS

This manual includes the sections listed below.

- 1 **INTRODUCTION** lists the items that are shipped with a standard instrument, provides a brief overview of the instrument, and gives advice on an initial power-up.
- 2 **INSTALLATION** states the mounting options, defines the pressure connections, and gives examples of the initialization screens
- 3 **LOCAL OPERATION** is a walk-thru of the display, keypads, transducers, modes of operation and includes a complete menu tree.
- 4 **REMOTE OPERATION** explains communicating with an external computer; includes the commands available over the IEEE-488-STD bus, or via the RS-232 serial port.
- 5 **MAINTENANCE** shows how to resolve some commonly encountered functional questions, and contains a list of available spare parts.
- 6 **CALIBRATION** defines the recommended calibration intervals. Provides separate procedures for calibrating either absolute or gauge type instruments.
- 7 **SPECIFICATIONS** lists the specifications for a standard instrument. Special or optional features may include overriding specifications either in Section 8, *Options*, or as an addendum to this manual.
- 8 **OPTIONS** includes a functional description of the various options available as of this printing. Also includes additional specifications and remote commands for some of these options.
- 9 **APPENDIX** contains a number of useful tables, figures, pneumatic schematics and additional information.
- 10 **INDEX** lists keywords arranged alphabetically and provides text locations.

### **Rear Cover Pocket**

This pocket holds a fold-out Menu Tree and a Quick Reference Card containing several items of useful information.

### MENSOR IS ON THE WEB AT www.mensor.com

At our web site you will find information and specifications on Mensor's products and services. From there you can ask questions, or direct comments to our sales or technical people. Also available are various technical papers relating to pressure management which you can browse, download or convert to hard copy.

# TABLE OF CONTENTS

| Warranty                            |
|-------------------------------------|
| Warnings and Caution Notes          |
| Important Note                      |
| Packaging for Shipment              |
| Software License Agreement          |
| FCC Radio Frequency Emission Notice |
| Trademarks                          |
| Mensor Background                   |
| Summary of Contents                 |

# INTRODUCTION

| Did you get Everything?                                                                               | 1 |
|----------------------------------------------------------------------------------------------------|---|
| nitial Inspection                                                                                     | 1 |
| <i>Meet your</i> Model PCS 400                                                                        | 1 |
| Front Panel                                                                                           | 1 |
| Rear Panel                                                                                            | 2 |
| Electrical Module                                                                                     | 2 |
| Pneumatic Module                                                                                      | 3 |
| Chassis Assembly                                                                                      | 4 |
| Summary of PCS 400 Functions                                                                          | 5 |
| Power Up!                                                                                             | 6 |
| Mensor Service Plus                                                                                   | 6 |
| Calibration Services                                                                                  | 6 |
| Accreditations $\ldots$ $\ldots$ $\ldots$ $\ldots$ $\ldots$ $\ldots$ $\ldots$ $\ldots$ $\ldots$ $1$ - | 6 |
| PCS 400 Evolution                                                                                     | 6 |

# INSTALLATION

| Mounting $\ldots$ $\ldots$ $\ldots$ $\ldots$ $\ldots$ $\ldots$ $2^{d}$                                         | -1 |
|----------------------------------------------------------------------------------------------------|----|
| Pressure Connections $\ldots$ $\ldots$ $\ldots$ $\ldots$ $\ldots$ $\ldots$ $\ldots$ $\ldots$ $\ldots$ $\ldots$ | -1 |
| SUPPLY Pressure Port                                                                                           | -1 |
| EXHAUST Pressure Port                                                                                          | -1 |
| MEASURE/CONTROL Pressure Port                                                                                  | -1 |
| REFERENCE Pressure Port                                                                                        | -1 |
| Power On $\ldots$ $\ldots$ $\ldots$ $\ldots$ $\ldots$ $\ldots$ $2^{-2}$                                        | -2 |
| System Checkout $\ldots$ $\ldots$ $\ldots$ $\ldots$ $\ldots$ $2^{-3}$                                          | -2 |
| Control Pressure Check                                                                                         | -2 |
| System Leak Check                                                                                              | -2 |

# LOCAL OPERATION

| splay             | . 3-1 |
|-------------------|-------|
| ypad              | . 3-1 |
| Numeric Entry     | . 3-1 |
| Mode Entry        | . 3-1 |
| Menu Operations   | . 3-2 |
| Mode Functions    | . 3-2 |
| efault Values     | . 3-7 |
| ansducer          | . 3-7 |
| Address           | . 3-7 |
| Active Transducer | . 3-8 |
| EASURE Mode       | . 3-8 |

| Autorange                      |
|--------------------------------|
| Control Modes                  |
| NORMAL Mode                    |
| DATE Mode 20                   |
| RAIL MOUE                      |
| Multiple Internal Transducers  |
| Setup for Control Mode         |
| Input a Control Point Value    |
| Incrementing the Control Point |
| Regulator Response             |
| Optional Control Modes         |
| Solenoid Valves Test           |
| Manual Valves Test             |
| Sequences                      |
| Operation                      |
| Create/Delete Sequence         |
| List/Edit Sequence             |
| List Mode                      |
| Edit Mode                      |
| Run Sequence                   |
| Dual Passwords                 |
| PCS 400 Menu Tree              |
|                                |

# **REMOTE OPERATION**

| Device Dependent Messages       |
|---------------------------------|
| IEEE-488-STD (GPIB)             |
| IEEE Capability Codes           |
| Device Address                  |
| Termination String Character    |
| Service Request                 |
| Local Lockout                   |
| Status Display                  |
| GPIB Interface Messages         |
| DCL                             |
| GET                             |
| GTL                             |
| IFC                             |
| LLO                             |
| SDC                             |
| SRQ                             |
| Serial Poll                     |
| PCS 400 Command Set             |
| Definitions                     |
| Commands                        |
| Tests                           |
| Queries                         |
| PCS 400 Command Responses       |
| Error Codes                     |
| PCS 200 Emulation               |
| Command Set                     |
| Emulation Responses             |
| Command Reference               |
| Changing the Mode of Operations |
| RS-232 Serial Communication     |
| Cable Requirements              |
| Setup                           |

| Parameters                                | <br>4-16 |
|-------------------------------------------|----------|
| Command Format                            | <br>4-17 |
| Command Examples                          | <br>4-17 |
| Single and Multi-Drop Cable Illustrations | <br>4-18 |

# MAINTENANCE

| yond the Warranty            | . 5-1 |
|------------------------------|-------|
| ogram Disk Replacement       | . 5-1 |
| odule Replacement            | . 5-1 |
| ectrical Module              | . 5-1 |
| oubleshooting Guide          | . 5-2 |
| Error Symptoms and Solutions | . 5-3 |
| are Parts List               | . 5-6 |

# CALIBRATION

| Calibration Environment                     |
|---------------------------------------------|
| Pressure Standard                           |
| Calibration Medium                          |
| Calibration Procedures                      |
| Calibrating a Gauge Pressure Instrument     |
| Calibrating the A/D                         |
| Setting the Sensor Zero                     |
| Setting the Sensor Span                     |
| Calibrating an Absolute Pressure Instrument |
| Calibrating the A/D                         |
| Setting the Sensor Zero                     |
| Setting the Sensor Span                     |

# **SPECIFICATIONS**

| Measure Specifications   |  |  |   |   |   |  |  |  |  |   |  |   |  |  |   |  | <br>  | 7-1 |
|--------------------------|--|--|---|---|---|--|--|--|--|---|--|---|--|--|---|--|-------|-----|
| Control Specifications . |  |  |   |   |   |  |  |  |  |   |  |   |  |  |   |  | <br>  | 7-2 |
| General Specifications   |  |  | • | • | • |  |  |  |  | • |  | • |  |  | • |  | <br>• | 7-3 |

# **OPTIONS**

| 13 - Servo-Disable                  | 8-18 |
|-------------------------------------|------|
| 14 - External Measure Mode Switch   | 8-18 |
| 15 - Measure Mode Signal            | 8-18 |
| 16 - Low Pressure External Plumbing | 8-19 |

# **APPENDIX**

| Measurement Units - Unitno (Table 9.1)                                     |
|----------------------------------------------------------------------------|
| Conversion Factors, PSI (Table 9.2)                                        |
| Conversion Factors, Pascal (Table 9.3)                                     |
| Temperature Conversion (Table 9.4)                                         |
| Solenoid Valve Truth Table (Table 9.5)                                     |
| Head Pressure Correction                                                   |
| Gas Density (Table 9.6)                                                    |
| Liquid Density (Table 9.7)                                                 |
| Head Pressure Calculation (Figure 9.1)                                     |
| Sample Program                                                             |
| Common Remote Commands Quick Reference (Table 9.8)                         |
| Pneumatic Schem - Standard PCS 400 (Figure 9.2)                            |
| Pneumatic Schem - Dual Range PCS 400 (Figure 9.3)                          |
| Pneumatic Schem - Dual Range Press w/Baro Ref Transducer (Figure 9.4) 9-13 |
| Pneumatic Schem - Dual Abs Press w/Baro Ref Transducer (Figure 9.5)        |
| Pneumatic Schem - Two Independent Transducers (Figure 9.6)                 |
| PCS 400 Sequence Program Script                                            |
|                                                                            |
|                                                                            |
|                                                                            |

### **REFERENCE LIST OF FIGURES AND TABLES**

### **Figures:**

| Figure 1.1 – Front Panel                               |
|--------------------------------------------------------|
| Figure 1.2 – PCS 400 Rear View                         |
| Figure 1.3 – Internal Electrical Module-Top View       |
| Figure 1.4 – Pneumatic Module-Top View                 |
| Figure 1.5 – Chassis Assy-Top View                     |
| Figure 3.1 – Keypad                                    |
| Figure 3.2 – PCS 400 Menu Tree                         |
| Figure 4.1 – Single Drop Cable                         |
| Figure 4.2 – Multi-Drop Cable                          |
| Figure 5.1 – Chassis Assy-Top View                     |
| Figure 6.1 – Calibration Setup-Gauge Pressure          |
| Figure 6.2 – Calibration Setup-Absolute Pressure       |
| Figure 7.1 – Dimensional Outline                       |
| Figure 8.1 – Rack Mount Dimensions                     |
| Figure 8.2 – Rack Specifications                       |
| Figure 8.3 – Slide Specifications                      |
| Figure 8.4 – Transport Case                            |
| Figure 8.5 – High Pressure Control Unit                |
| Figure 8.6 – Rear Panel Vacuum Gauge Connector         |
| Figure 8.7 – VT-6 Gauge Tube Wiring                    |
| Figure 8.8 – Large Volume Option (<1000 cc's external) |
| Figure 8.9 – Large Volume Option (>1000 cc's external) |
| Figure 8.10 – BCD Output/Analog Input Connector        |
|                                                        |

| Figure 8.11 – Two's Complement Binary Output8-1Figure 8.12 – PCS 400 Rear View8-1Figure 8.13 – Pneumatic Connections for Low Pressure8-1Figure 8.14 – Pneumatic Module for Low Pressure8-2Figure 9.1 – Head Pressure Calculation9Figure 9.2 – Pneumatic Schematic-Standard PCS 4009-1Figure 9.3 – Pneumatic Schematic-Dual Range PCS 4009-1Figure 9.4 – Pneumatic Schematic-Dual Gauge Pressure with Baro Ref Transducer9-1Figure 9.5 – Pneumatic Schematic-Dual Absolute Pressure with Baro Ref Transducer9-1Figure 9.6 – Pneumatic Schematic-Two Independent Transducers9-1 | 7<br>8<br>9<br>20<br>-7<br>1<br>2<br>3<br>4<br>5 |
|----------------------------------------------------------------------------------------------------|--------------------------------------------------|
| Tables:                                                                                                    |                                                  |
| Table 3.1 – Default Values 3                                                                                                    | -7                                               |
| Table 3.2 – Min/Max Rate                                                                                                    | -9                                               |
| Table 4.1 – Valid Output Format     4                                                                                                    | -7                                               |
| Table 4.2 - Error Codes         4-8 - 4                                                                                                    | -9                                               |
| Table 4.3 – Emulation Responses    4-1                                                                                                    | 1                                                |
| Table 4.4 – Data Bits Format    4-1                                                                                                    | .6                                               |
| Table 5.1 – Error Symptoms and Solutions       5.1 – Error Symptoms and Solutions                                                                                                    | -5                                               |
| Table 5.2 – Spare Parts    5                                                                                                    | -6                                               |
| Table 7.1 – Minimum/Maximum Slew Speed    7                                                                                                    | -2                                               |
| Table 8.1 – Effects of mode switching (Gauge Transducer)       8-1                                                                                                    | 0                                                |
| Table 8.2 – Effects of mode switching (Absolute Transducer)       8-1                                                                                                    | 0                                                |
| Table 8.3 – Characters for Display Resolution    8-1                                                                                                    | .6                                               |
| Table 9.1 – Measurement Units (unitno)    9                                                                                                    | -1                                               |
| Table 9.2 – Conversion Factors, PSI    9                                                                                                    | -2                                               |
| Table 9.3 – Conversion Factors, Pascal    9                                                                                                    | -3                                               |
| Table 9.4 – Temperature Conversion Chart    9                                                                                                    | -4                                               |
| Table 9.5 – Solenoid Valve Truth Table    9                                                                                                    | -5                                               |
| Table 9.6 – Gas Density    9                                                                                                    | -6                                               |
| Table 9.7 – Liquid Density    9                                                                                                    | .6                                               |
| Table 9.8 – Quick Reference List of Common Remote Commands       9-1                                                                                                    | 0                                                |

### User's Notes:

|  | <br> |  |      |   |      |  | <br> | <br> | <br> |  | <br> | <br>: |      |      |
|--|------|--|------|---|------|--|------|------|------|--|------|-------|------|------|
|  |      |  |      |   |      |  |      |      |      |  |      |       |      |      |
|  |      |  |      |   |      |  | <br> |      |      |  |      |       |      |      |
|  |      |  |      |   |      |  |      |      |      |  |      |       |      |      |
|  |      |  |      |   |      |  |      |      |      |  |      |       |      |      |
|  | <br> |  | <br> |   |      |  |      |      | <br> |  |      |       | <br> |      |
|  |      |  |      |   |      |  |      |      |      |  |      |       |      |      |
|  |      |  |      |   |      |  |      |      |      |  |      |       |      | <br> |
|  |      |  |      |   |      |  |      |      | <br> |  |      |       | <br> |      |
|  |      |  |      |   |      |  |      |      |      |  |      |       |      |      |
|  |      |  |      |   |      |  |      |      |      |  |      |       |      |      |
|  | <br> |  |      |   |      |  | <br> |      |      |  |      |       |      |      |
|  |      |  |      |   |      |  |      |      |      |  |      |       |      |      |
|  |      |  |      |   |      |  |      |      |      |  |      | <br>  |      |      |
|  |      |  |      |   |      |  |      | <br> |      |  |      | <br>  |      | <br> |
|  |      |  |      |   |      |  |      |      |      |  |      |       |      |      |
|  |      |  |      |   |      |  |      |      | <br> |  |      |       | <br> |      |
|  |      |  |      |   |      |  | <br> |      |      |  |      |       |      | <br> |
|  |      |  |      |   |      |  |      |      |      |  |      |       |      |      |
|  |      |  |      |   |      |  |      |      |      |  |      |       |      |      |
|  |      |  |      |   | <br> |  | <br> | <br> |      |  |      |       |      | <br> |
|  |      |  |      |   |      |  |      |      |      |  |      |       |      |      |
|  |      |  |      |   |      |  |      |      |      |  |      |       |      |      |
|  |      |  |      | ) |      |  | <br> |      |      |  |      |       |      |      |
|  |      |  |      |   |      |  |      |      |      |  |      |       |      |      |
|  |      |  |      |   |      |  |      |      | <br> |  |      |       | <br> |      |
|  |      |  |      |   |      |  |      |      |      |  |      |       |      | <br> |
|  |      |  |      |   |      |  |      |      |      |  |      |       |      |      |
|  |      |  |      |   | <br> |  |      |      |      |  |      | <br>  |      |      |
|  |      |  |      |   |      |  |      |      |      |  |      |       |      | <br> |
|  |      |  |      |   |      |  |      |      |      |  |      |       |      |      |
|  |      |  |      |   |      |  |      |      | <br> |  |      |       | <br> |      |
|  |      |  |      |   |      |  | <br> | <br> |      |  |      |       | <br> | <br> |
|  |      |  |      |   |      |  |      |      |      |  |      |       |      |      |
|  |      |  |      |   |      |  |      |      | <br> |  |      |       | <br> |      |
|  |      |  |      |   |      |  | <br> | <br> |      |  |      |       | <br> | <br> |
|  |      |  |      |   |      |  |      |      |      |  |      |       |      |      |
|  |      |  |      |   |      |  |      |      |      |  |      |       | <br> |      |
|  |      |  |      |   |      |  | <br> |      |      |  |      |       | <br> |      |
|  |      |  |      |   |      |  |      |      |      |  |      |       |      |      |
|  |      |  | <br> |   |      |  |      |      |      |  |      |       |      |      |
|  |      |  |      |   |      |  |      |      |      |  |      |       |      | <br> |
|  |      |  |      |   |      |  |      |      |      |  |      |       |      |      |
|  |      |  |      |   |      |  |      |      |      |  |      |       |      |      |
|  |      |  | <br> |   |      |  | <br> |      | <br> |  |      |       |      | <br> |
|  |      |  |      |   |      |  |      |      |      |  |      |       |      |      |
|  |      |  |      |   |      |  |      |      |      |  |      |       |      |      |
|  |      |  |      |   |      |  |      |      |      |  |      |       | <br> |      |
|  |      |  |      |   |      |  |      |      |      |  |      |       |      |      |
|  |      |  |      |   |      |  |      |      |      |  |      |       |      | <br> |
|  |      |  |      |   |      |  |      |      | <br> |  |      |       |      | <br> |
|  |      |  |      |   |      |  |      |      |      |  |      |       |      |      |
|  |      |  |      |   |      |  |      |      |      |  |      |       |      | <br> |
|  | <br> |  |      |   |      |  | <br> |      |      |  |      |       |      |      |
|  |      |  |      |   |      |  |      |      |      |  |      |       |      |      |

# INTRODUCTION

### DID YOU GET EVERYTHING?

In addition to this manual you should have:

- PCS 400
- Power cord
- Four 1/8 inch NPT fitting adapters
- Any accessories ordered
- An envelope containing a Calibration Certificate

### **INITIAL INSPECTION**

Your new Mensor instrument was thoroughly tested and inspected at the factory, and it was free of dings, dents and scratches when it was packaged for shipment. Please examine it now for signs of shipping damage. Report any apparent damage to the carrier immediately.

### **MEET YOUR MODEL PCS 400**

The Model PCS 400 Pressure Calibration System is a self-contained, computerized, high accuracy pressure management system integrated into a single, compact unit. The system is comprised of a front panel assembly, a rear panel, an electrical module, a pneumatic module, and a chassis to tie it all together. The system functions either as a bench-top or a rack mounted instrument. It can operate in local mode to accept front panel input, or in remote mode to communicate with external devices. A brief description of the major elements of the system follows.

### Front Panel

The front panel (figure 1.1) includes a forty character per line, two line display, a four by four membrane keypad, and a transparent window for the pressure range label. The keypad includes fifteen dual-function keys, plus a sixteenth key, labeled 2nd, which toggles the function of the other fifteen. All sixteen keys provide both tactile and audible feedback.

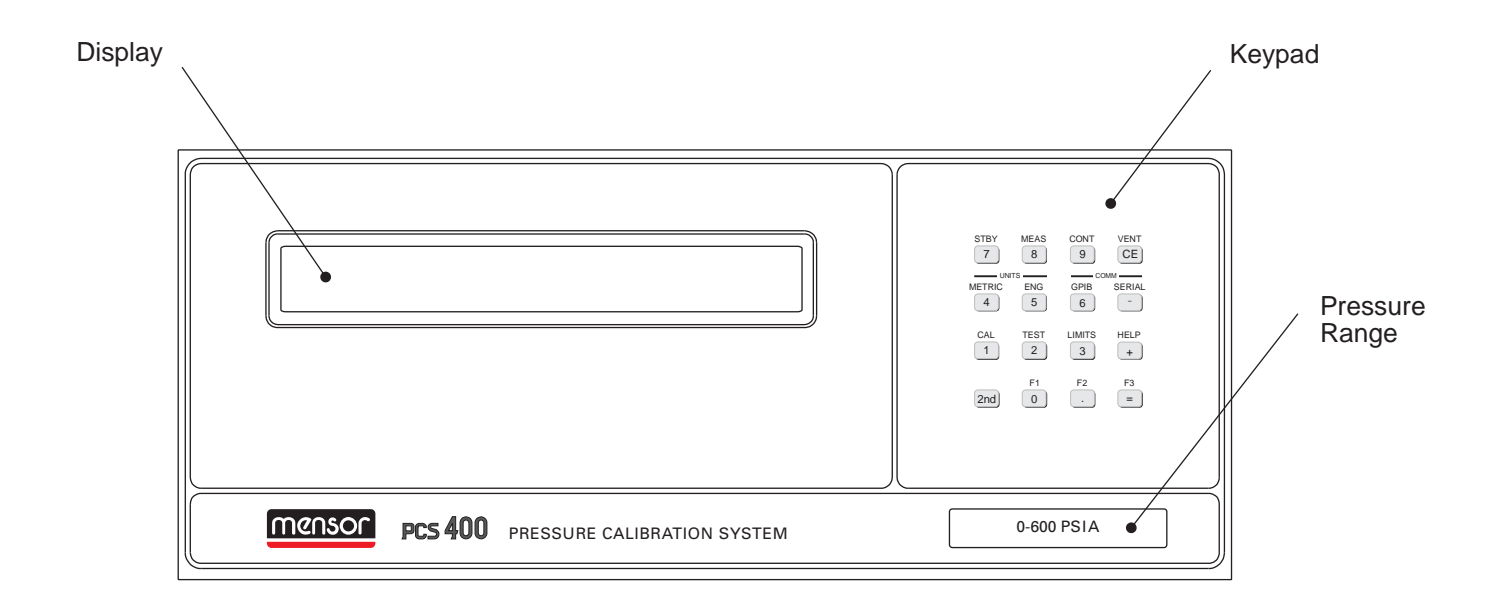

Figure 1.1 - Front Panel

### **Rear Panel**

The rear panel (figure 1.2) includes access to the line-fuse holder, the power cord socket, the system power switch, a ventilator fan opening, and several communication connectors. All of these items are grouped on the electrical module side of the rear panel. The pneumatic side exposes the four fitting ports of the pressure manifold, and may have additional electrical connectors to support optional functions.

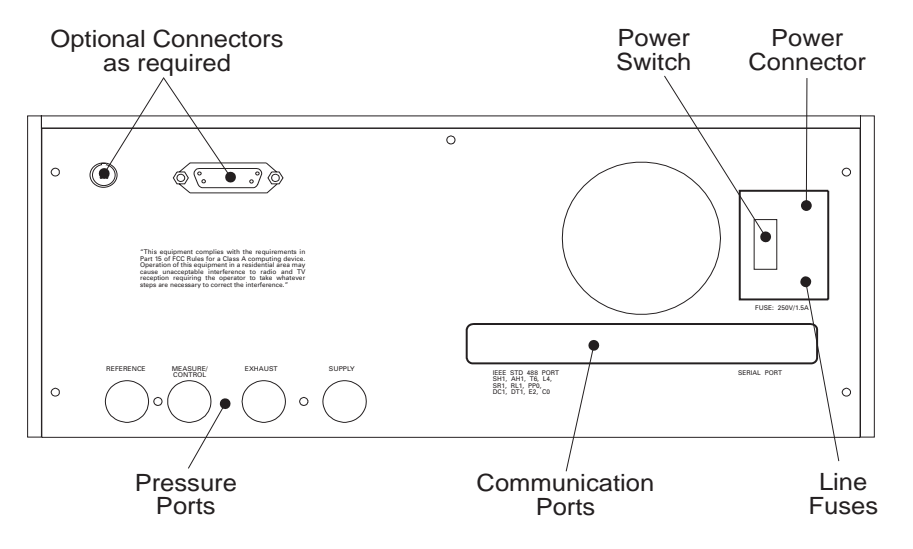

Figure 1.2 - Rear View

### Electrical Module

The internal electrical module (figure 1.3, shown with its cover removed) is self contained and can be replaced as a unit. It consists of the input power module, a fan, a power supply, a computer assembly, a 3.5 inch disk drive and a flash disk.

The drive is accessible by removing the rear panel which is attached by seven screws. Note that the plug-in printed circuit cards are not necessarily in the order illustrated.

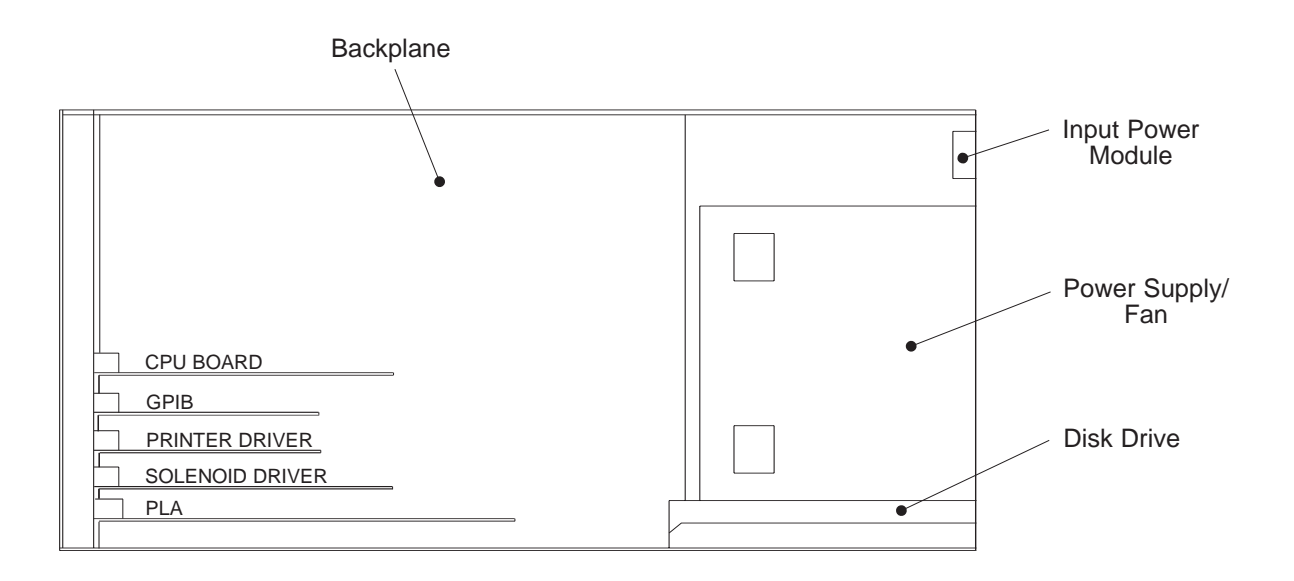

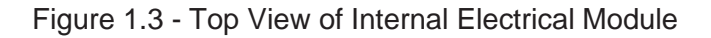

### **Pneumatic Module**

The pneumatic module (figure 1.4) includes a primary Silicon Pressure Transducer (SPT) consisting of a sensor inside a rugged aluminum housing, and three piggy-backed circuit board assemblies mounted to the outside. These boards contain the signal conditioning and calibration constants for the SPT. The pneumatic module also includes a Reed Valve Regulator (RVR) pressure controller, an auxiliary transducer, a manifold, and all of the interconnecting plumbing. The pneumatic module also has the cables required to connect it to the electrical module. In addition, this module may include as options, one or two additional transducers (3 SPTs maximum), shown at address #01 and #02. The electrical and pneumatic modules are each self-contained and can be replaced individually. System accuracy is maintained when any component is replaced because the transducer's calibration data resides on the transducers.

The only moving parts in the PCS 400 are the fan, the disk drive mechanism, the pneumatic flow controller diaphragms and valves, and the solenoid valve plungers. There are no internal user adjustments or setup switches.

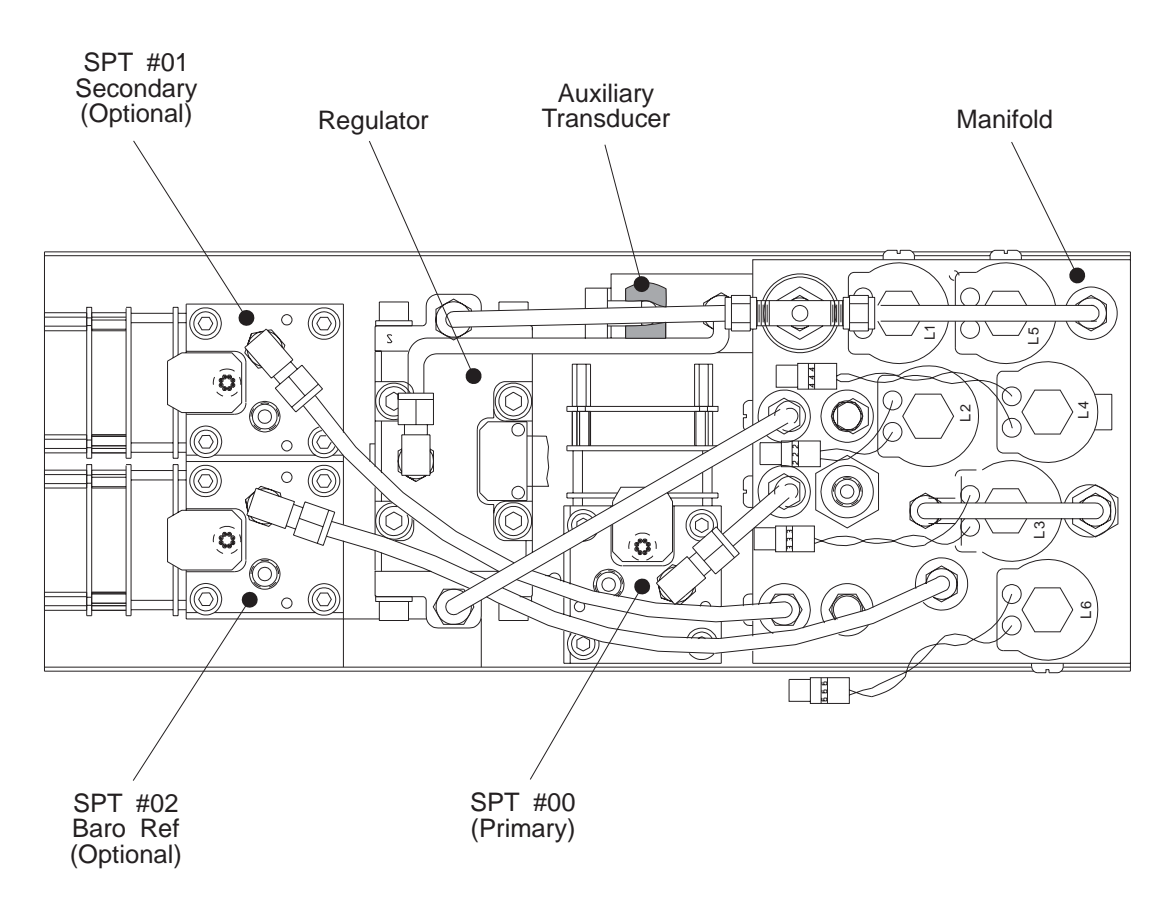

Figure 1.4 - Top View of Pneumatic Module Shown configured with three SPTs (maximum)

### Chassis Assembly

The chassis assembly acts as the housing for the system. Each of the major components is easily removed and replaced using basic hand tools. The layout of the internal system is illustrated in the figure below.

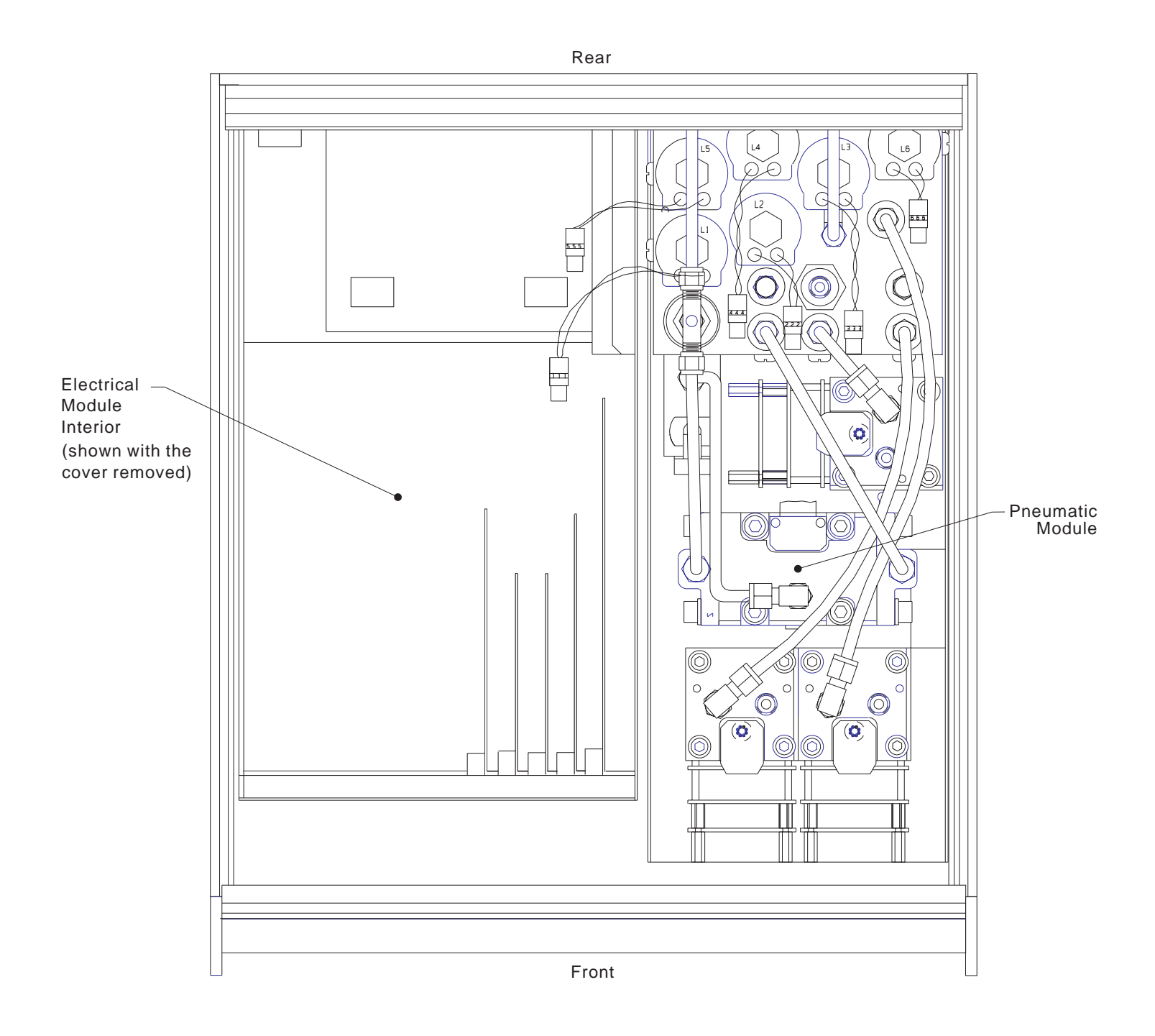

Figure 1.5 - Top View of Chassis Assembly

### SUMMARY OF PCS 400 FUNCTIONS

Below is a list giving a brief description of the various functions available to the PCS 400. This listing begins with descriptions of the three function keys on the bottom row, progresses from [1] through [9] in numerical order, then ends with [CE], [+] and [-]. The listing begins with the key cap inscription shown in brackets, followed by the mode legend for the key in capital letters, and finally a sentence or so of descriptive text.

Detailed explanations for all of the functions, and how to access them, are provided in Section 3, *Local Operation*. Additional information can also be found in Section 4, *Remote Operation*.

| <u>KEY</u> | <b>FUNCTION</b> | DESCRIPTION                                                                                                    |  |  |  |  |  |
|------------|-----------------|----------------------------------------------------------------------------------------------------|--|--|--|--|--|
| [0]        | F1              | Function key F1 is used only with certain options.                                                                                                    |  |  |  |  |  |
| [.]        | F2              | Sequences: Macros which can be created, edited, run and deleted.                                                                                                    |  |  |  |  |  |
| [=]        | F3              | Function key F3 is used only with certain options.                                                                                                    |  |  |  |  |  |
| [1]        | CALIBRATION     | Allows the user to calibrate transducers and some functions of the instrument.                                                                                                  |  |  |  |  |  |
|            |                 | Sensor ZeroCalibrate A/DBaro CalSensor SpanCalibrate Auxiliary SensorSave Control Settings                                                                                      |  |  |  |  |  |
| [2]        | TEST            | Provides the means to quickly test various internal electrical and pneumatic functions or components. (Does not apply to HPCU.)                                                 |  |  |  |  |  |
|            |                 | All TestsRegulatorDisplaySolenoid ValvesSensorInternal LeakKeypadProgram MemorySource PressureSystem LeakProgram                                                                |  |  |  |  |  |
| [3]        | LIMITS          | Allows the operator to select certain items or functions and set parameters.                                                                                                    |  |  |  |  |  |
|            |                 | Active TransducerCont Stable Window & DelayRestore DefaultsControl LimitsPress/Rate/PeakChg PasswordsFilterDisplay Resolution                                                   |  |  |  |  |  |
| [4]        | METRIC          | Allows the user to convert pressure reading to the metric units<br>selected from a list. The selected units will be displayed with any<br>mode that displays pressure readings. |  |  |  |  |  |
| [5]        | ENGLISH         | Allows the user to convert pressure readings to selected English units.                                                                                                    |  |  |  |  |  |
| [6]        | GPIB            | Provides a means to set up parameters for use with GPIB communi-<br>cations.                                                                                                    |  |  |  |  |  |
|            |                 | Address Termination Character                                                                                                    |  |  |  |  |  |
| [7]        | STANDBY         | Places instrument in the "Standby Mode". The last measured or controlled pressure will be displayed.                                                                            |  |  |  |  |  |
| [8]        | MEASURE         | Measures the pressure at the "Measure/Control" pressure port.                                                                                                    |  |  |  |  |  |
| [9]        | CONTROL         | Generates a pressure in response to a command point set via the keypad or a remote command.                                                                                     |  |  |  |  |  |

| [CE]  | VENT   | Vents the "I               | Vents the "Measure/Control" pressure port to atmosphere.                                |                 |  |  |  |
|-------|--------|----------------------------|-----------------------------------------------------------------------------------------|-----------------|--|--|--|
| [+]   | HELP   | Displays ins<br>number and | Displays instrument name, software version, chassis serial number and full scale range. |                 |  |  |  |
| [–]   | SERIAL | Provides a v<br>communica  | Provides a way to set the parameters to be used with RS-232 communications.             |                 |  |  |  |
|       |        | Address<br>Baud            | Termination Character<br>Single/Multi Drop                                              | Data Format     |  |  |  |
| [2nd] | 2nd    | Toggles key                | pad between numeric and n                                                               | node functions. |  |  |  |

### POWER UP!

You can confirm that your PCS 400 is operational right now. Simply apply power to the power connector on the rear of the instrument, remove any plastic plugs from the PRESSURE and REFERENCE ports and turn the power switch ON. When the PCS 400 is turned on it goes through an initialization process which includes scanning the internal configuration for file code errors.

About one minute after power is applied the full display will come on. With no pressure connected, an absolute instrument of sufficient range will display atmospheric pressure, while a gauge instrument will display at or very near zero pressure. In any case the pressure will be displayed in the measurement units that were specified when the instrument was ordered.

This confirms that the unit is ready to use. If this is your first time to use a PCS 400 please review the Warnings and Cautions information inside the front cover. Then take the time to familiarize yourself with the *Installation* and *Operation* sections of this manual and the 'Menu Tree' provided there. Te tree illustrates the command structure and the functions available from the front panel keypad.

### MENSOR SERVICE PLUS

If you have problems using your PCS 400 and you don't find the answer in your manual, contact Mensor at 1.800.984.4200 (USA only), or 1.512.396.4200 for personal assistance, or at any of the on-line addresses listed in the front of the manual. We are ready to help.

Mensor's concern with the welfare of this instrument is not limited to the warranty period. We provide complete repair services beyond the warranty, as explained in Section 5, *Maintenance*.

### CALIBRATION SERVICES

In addition to servicing our own products Mensor can perform a complete pressure calibration service, up to 20,000 psi, for all of your pressure instruments. This service includes a Calibration Certificate and a record of traceability to the pressure standards of the National Institute of Standards and Technology (NIST).

### ACCREDITATIONS

Mensor Corp. is registered to BS EN ISO 9001:2000. The calibration program at Mensor is accredited by A2LA, as complying with both the ISO/IEC FDIS 17025:1999 and the ANSI/NCSL Z540-1-1994 standards.

### PCS 400 EVOLUTION

Since its introduction in the PCS 400 has undergone a continuous process of evolution. Many changes have been in response to special application requirements expressed by our customers. Once they are designed these 'specials' are either incorporated into the standard system, or made available as options to other users with similar requirements. All customers are welcome to discuss their unique requirements. We may already have a solution, or we can provide one. The system has proven to be extremely flexible in this way because of the modularity of both the software and the hardware.

# INSTALLATION

### MOUNTING

The instrument can be set up on a table-top or it can be rack-mounted. For rack-mount installation, see the instructions in Section 8, *Options*.

The special sensor used in the PCS 400 is relatively insensitive to tilt and vibration. However to further assure stability and accuracy, excessive motor or machinery vibration of the mounting surface should be avoided.

### PRESSURE CONNECTIONS

**NOTE:** When making up connections to the o-ring adapter use a back-up wrench to prevent over-stressing the threads in the manifold block.

The pressure ports on the rear manifold block are female 7/16 - 20 SAE/MS straight threads per MS16142 and SAE J514 table 14. They require a tube fitting boss seal with an o-ring per MS33656. Mensor provides female 1/8 NPT adapter fittings with the instrument. The pressure connection can be made to these adapters with the proper mating hardware. We recommend the use of either Loctite Hydraulic Sealant or fresh teflon tape on the threads of the male pipe fitting. Do not use sealants on fittings sealed with an o-ring. The integrity of the seal is particularly important since even microscopic leaks can cause errors in measurements.

Figure 9.2 is a pneumatic schematic of the internal plumbing (see figures 9.3 through 9.6 in the *Appendix* for additional pneumatic schematics showing optional configurations).

Table 9.5 in the *Appendix* shows the status of solenoid valves L1 through L6 during different operating conditions. Requirements for connecting to the various ports on the PCS 400 manifold are given below.

### SUPPLY Pressure Port

Connect a pressure source to the SUPPLY port of the PCS 400. This pressure will be used to derive the CONTROL pressure output at the MEAS-URE/CONTROL port. The supply pressure must be greater than the highest control pressure that will be commanded which is usually the full scale (FS) range of the instrument.

### **EXHAUST Pressure Port**

The EXHAUST pressure port is either left open to atmosphere or connected to a vacuum pump in order to control at pressures below atmospheric pressure. A vacuum pump will also improve control for positive pressures below 0.25 psig.

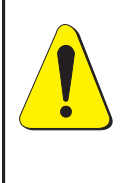

**CAUTION: HIGH NOISE LEVELS.** As pressure decreases compressed gas will escape out the EXHAUST port. For ranges above 600 psi high noise levels may result during such pressure releases. To overcome objectionable exhaust noise either install a muffler or route the port to a remote location.

### **MEASURE/CONTROL Pressure Port**

The MEASURE/CONTROL port is a bi-directional port. It can receive an unknown pressure to be measured, or upon command it can output a controlled pressure to external devices. In the MEAS-URE mode, solenoid valve L5 is closed (see table 9.5, Solenoid Valve Truth Table, in the *Appendix*). This isolates the regulator from the port but leaves the measure path open to the transducer(s). In CONTROL mode, L5 is opened to allow the regulated pressure output to reach the same port.

For optimum CONTROL performance the external system connected to this port should consist of a total volume between 0.01 and 0.5 liters. External volumes less than 0.01 liter will decrease control stability, and volumes greater than 0.5 liter will increase overshoot and control times.

### **REFERENCE** Pressure Port

If an optional Barometric Reference Transducer (BRT) is included in the PCS 400, the REFERENCE port might be internally connected to its pressure port. If there is no BRT then the REFERENCE port is either connected to the reference port(s) of the gauge pressure transducer(s), or internally plugged on absolute units. Refer to the *Appendix* section of the manual for the appropriate pneumatic schematic diagram that applies to your instument.

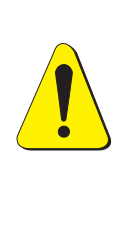

CAUTION: VACUUM PUMP USE.

Do not connect a vacuum pump to the reference port of gauge pressure units of 5 psig or less. Gauge pressure sensors in these low ranges can be destroyed by subjecting them to negative pressure. Optional dual differential relief valves are available to prevent such damage.

### POWER ON

After the pressure connections are secure, apply power to the power connector on the rear of the instrument. Turn the power switch to ON. The instrument will go through a brief initialization process and system check. The display will light up a portion of the leading character on the top line to indicate it has started. After about 60 seconds the screen will change to display the instrument name, the software version number, the chassis serial number, and the fact that it is initializing. In the following examples n represents a number from 0 to 9.

| MENSOR  | PCS-400  | Vn.nn | SN | nnnnnn |
|---------|----------|-------|----|--------|
| INITIAL | IZATION. |       |    |        |

The second line is quickly replaced by MAX RANGE nnn.nnn PSI A (or PSI G) to indicate the full scale (FS) range of the primary transducer.

At the end of the initialization process the screen will default to the STANDBY mode, indicating that the PCS 400 is ready to use. A warm-up period of at least 45 minutes is advised for greatest accuracy.

STANDBY MODE: MEASURED: nn.nnn PSI A

### SYSTEM CHECKOUT

With the system properly plumbed and powered on, and the supply pressure at the correct value, press [2nd] [CE] to enable the VENT mode, and observe the displayed pressure. This will be close to zero on a gauge instrument, or barometric pressure on an absolute unit. To begin the checkout enter the following keystrokes on the keypad:

### **Control Pressure Check**

[2nd] [9] to enter CONTROL mode which places a question mark prompt (?) on the display. Next, enter a number value..

- [n...n] where n is a number. Enter a value approximately fifty percent of the FS range of the primary transducer, and then..
- [=] The regulator will begin to slew to the commanded value. The changing pressure will be displayed with a [U] to indicate that the pressure has not stabilized. When the pressure settles at the command point the [U] will be replaced by [S] to indicate the pressure is stable. If no problems are observed, press..
- [n...n] Enter a number value equal to the FS range of the unit, then..
- [=] Wait for the pressure stable indicator [S], then proceed to the leak check.

### System Leak Check

With the system holding the FS pressure in CON-TROL mode, perform a system leak test to check the pressure integrity of the total system. This test should be at the highest pressure at which the system is expected to function. Leak test results are most accurate if the system is stabilized at the test pressure prior to starting the test. Perform the system leak test by entering the following keystrokes:

- [2nd] [2] to access the TEST mode, then press..
- [+] several times to reach the SYSTEM LEAK TEST. Press..
- [=] to confirm that this is the desired function, and then enter the FS value..
- [n...n] for the pressure to be tested. Enter..
- [=] two times and the leak test will begin with a blinking question mark (?).

When the system stabilizes at the test pressure the display will replace the ? with a value near zero to indicate the pressure change. The display will continue to update the total pressure change for a period of time and finally default to the STANDBY mode. Small pressure changes observed during the test are normal, and frequently cycle around a value. A large change in the pressure that continues in a negative direction is indicative of a leak somewhere in the system.

If a leak is indicated perform the INTERNAL LEAK TEST. This test isolates the PCS 400 internal pneumatics from the outside system by closing the output shutoff solenoid valve, L3. If the internal leak test proves negative then look for the leak upstream beginning at the MEASURE/CONTROL port fittings and working toward the pressure source. If the INTERNAL LEAK TEST also shows a leak of about the same magnitude as the system leak test then the leak is inside the instrument. If no leaks are indicated the instrument is ready for duty. The next section (*Local Operation*) offers instructions on operating the instrument from the front panel (Local), and the following section (Remote Operation) deals with the procedure for operating the unit from a computer (Remote).

# User's Notes:

# LOCAL OPERATION

Apply power and allow the instrument to warm up. A warm-up of thirty minutes is adequate for most operations, however, forty five minutes is recommended for critical processes.

A graphic menu tree has been placed at the end of this section, and a larger, fold-out menu tree has been placed inside the rear cover pocket of this manual for your convenience. It might help to keep a copy of the menu tree handy while following the text of this section, and also to post one near the instrument until operators are familiar with the front panel functions.

### DISPLAY

| ſ | CTANADU MAAC: |              |  |
|---|---------------|--------------|--|
| l | MEASURED:     | nn.nnn PSI A |  |
| 1 | D             |              |  |

Upon completion of the initialization process the display will stabilize as above, where "n" represents the number value of the pressure trapped in the primary transducer. The system was configured at the factory to display pressure in the units that were specified when the instrument was ordered. Other measurement units can be selected by the user, as explained in the text under Mode Functions, and as shown by the menu tree.

The display consists of two lines of 40 characters each.

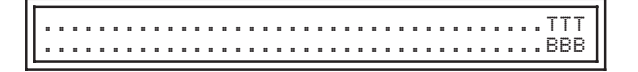

The last three characters of the top line (TTT) are reserved to display either 2nd or [R] while the last three characters of the bottom line (BBB) are reserved to display [S] or [U] while in CONTROL mode. The meaning of each display is:

### Top Line:

- 2nd the keypad is in MODES condition; else is NUMERIC input.
- [ R ] the PCS 400 is set for REMOTE operation and keypad is disabled; else is LOCAL operation.

Bottom Line:

- [S] the displayed control pressure is STABLE.
- [U] the displayed control pressure is UNSTABLE.

These definitions are explained in more detail under the heading KEYPAD, which is next.

### KEYPAD

The four-by-four matrix of membrane input keys on the front panel is composed of sixteen multipurpose switches. Each switch has a tactile feel for closure, and an audible "BEEP" to confirm entry. A low frequency "BLAP" is emitted for an unacceptable entry or value. The effect of any individual key press depends on the present situation as shown on the display, and on the condition of the [2nd] key which toggles the keypad between NUMERIC entry and MODE selection. The next few pages will explain each key entry.

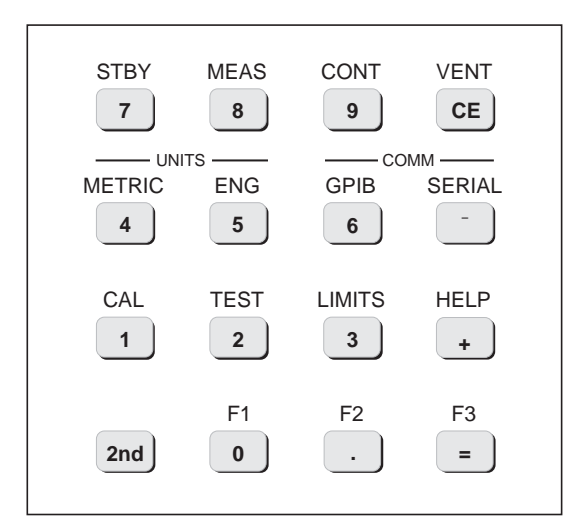

Figure 3.1 - Keypad

### Numeric Entry

If 2nd <u>is not</u> showing on the display, then each of the fifteen numeric keys enter the number value or the math operation (=, +, -, or CE) shown on the center of the pad. Numbers being entered are not recognized by the system until the = key is pressed. The sixteenth key, labeled [2nd], toggles the other fifteen out of the NUMERIC entry state, and into their MODE state.

### Mode Entry

If 2nd <u>is</u> showing on the display the fifteen numeric keys are in the MODE state and will function according to the label above each key. The next press of the [2nd] key will return all keys to their NUMERIC functions.

The four math operator keys have an alternate function in some menu modes. The display will sometimes include [USE +, -, =, CE]. When such a prompt is displayed these four keys will function as follows:

- [CE] CLEARClears the last keypad entry and<br/>returns the display to its pre-<br/>vious condition.
- [+] SCROLL Scrolls one step down the menu AHEAD tree to the next lower level of the branch. From the bottom of the branch the next scroll will wrap around to the top item on the same branch.
- [-] SCROLL Exactly the same as SCROLL BACK AHEAD, except in the opposite direction. Wrap will jump from the top of a branch to the bottom of that same branch.
- [=] EXECUTE Enables the displayed function, or allows access to a lower level menu under the displayed function. Also used to execute the entry when entering a number series such as commanding a new control pressure point or a new filter window value.

### Mode Functions

In their mode condition, the four top keys on the keypad enable the four primary pressure operations of the PCS 400. These are STANDBY, MEASURE, CONTROL and VENT, and are referred to as the functional modes. The rest of the mode keys access menus of secondary functions that have been grouped according to each key's label. In general, when leaving a menu mode, either by activating a certain procedure, or by pressing [CE], the system returns to the functional mode it was last in, except pneumatic tests always return to STANDBY.

A description of each primary function and menu choice is listed below. It will help to have a menu tree at hand while going over this listing. The list shows each keycap legend, the label above it, and a brief functional description for each item on the menu tree. The list shows any sub-menus, and the key strokes that will bring them to the display. For any mode first press [2nd] (2nd will appear at the end of the top line of the display), then press the desired mode key. Generally, pressing [=] will either activate the procedure on the screen if it is an end item, or else will bring up the next submenu. Pressing [+] will progress down one level for items of the same rank on the menu tree. Press [-] to back up one level of the same rank, or [CE] to back up to the next higher rank. From the top of a menu, [CE] defaults back to the previous functional mode.

The following list of menu items steps through keycap [0], [.], [=], then [1] through [9] and ends with [+], [-], [CE], and [2nd]. Immediately after the key listings there is additional text to expand on those menu items marked with an asterisk.

| <u>KEY</u> | <b>LABEL</b> | DESCRIPTION                                                                                                    |
|------------|--------------|----------------------------------------------------------------------------------------------------|
| [0]        | F1           | Used only for some options.                                                                                                    |
| [.]        | F2           | * Sequences: A series of functional steps (macros) which can be created, edited, run, or deleted by the user. The full text relating to Sequences begins on page 3-11.                                                                                                    |
|            | [+]          | Run: Next, requires a sequence number [nn], or [=] to rerun the most recently run sequence.                                                                                                    |
|            | [+]          | Create/Delete: To create a new sequence, or delete an existing one.                                                                                                    |
|            | [+]          | List/Edit: To either list or edit a specific sequence macro.                                                                                                    |
| [=]        | F3           | Used only for some options.                                                                                                    |
| [1]        | CAL          | Allows the user to calibrate transducers and the A/D electronics from the front panel. After entering the CAL mode the [+] and [–] keys will scroll as usual, but to enable any of these functions will require entry of a recognized password.                                                                                                    |
|            | [=]          | Sensor Offset: Provision for resetting the zero offset of selected transducer.                                                                                                    |
|            | [+]          | Sensor Span: Provision for resetting span sensitivity of selected transducer.                                                                                                    |
|            | [+]          | Cal A/D: Automatic internal calibration of A/D circuits.                                                                                                    |
|            | [+]          | Cal Aux Sensor: Displays auxiliary transducer pressure. Apply pressure at SUPPLY port to check calibration.                                                                                                    |
|            | [+]          | Save Control Settings: Part of an optional feature available for large volume appli-<br>cations. With this feature the control algorithm uses an adaptive process to 'learn'<br>the optimum control parameters based on the existing external volume, line restric-<br>tions, and control point value. The specifics of this feature are covered in a<br>supplemental manual (ref: T427). |
|            | Option       | al Function:                                                                                                    |
|            | [+]          | Baro Cal: Uses the optional Barometric Reference Transducer (BRT) as a standard to calibrate the active transducer.                                                                                                    |
|            |              | [=] Password: 6 digit user definable authorization code, initially set to 123456.<br>See 'Chg Password' under LIMITS Functions.                                                                                                    |
| [2]        | TEST         | Performs a built-in test on certain electrical and pneumatic functions from a menu of choices.                                                                                                    |
|            | [=]          | All: Tests all of the following except System Leak, Keypad and Manual Valves.                                                                                                    |
|            | [+]          | Sensor: Tests the active sensor for valid RAM checksum; displays pressure and                                                                                                    |

[+] Source Pressure: Estimates the pressure at the SUPPLY port up to 110% FS max.

temperature A/D counts until [CE] or [2nd] [any].

- [+] Exhaust Pressure: Tests for presence of a vacuum on the exhaust pressure port; estimates the vacuum that can be achieved in approximately 20 seconds.
- [+] Regulator: Pass/Fail test of each reed valve in the regulator for minimum pressure change. Note: Run this test only with 0 psig on the REFERENCE pressure port. Supply and/or exhaust pressure is required.
- [+] Internal Leak: Isolates PCS 400 internal pressure at a selected value, then displays pressure change.
- [+] System Leak: Same as above except the output valve (L3) is opened to check for leaks in the full internal and external pressure hookup.
- [+] Display: Cycles a series of characters through all display elements.
- [+] Keypad: Display echoes each key press until [CE] or [2nd] [any].
- [+] \*Solenoids: Pass/Fail test of the integrity of each solenoid valve coil, L1 through L6. (See text under 'Solenoid Valves Test'.)
- [+] \* Manual Valves: User can actuate manifold solenoid valves separately or in any combination. (CAUTION: See text under 'Manual Valves Test'.)
- [+] Program: Test to determine that program checksum is correct. The data returned by this and the following test can assist a factory engineer in diagnosing a problem.
- [+] Program Memory: RAM test; displays RAM sections and checksums. Diagnostic tool for factory engineer.
- [3] LIMITS Allows the operator to define limits and setup options on certain items selected from the following menu:
  - [=] \*Active Transducer: Displays SN, Address and FS of any transducer in the system, and selects which is active or AUTORANGE if multi-range system; default is the primary transducer at address 00. (See text under 'Transducer'.)
  - [+] Control Limits Setup: Select control mode and set limits.
    - [=] Control Mode, select normal or rate
      - [=] Control Pressure (Rate): Set Rate for units/sec.
      - [+] Control Pressure (Normal) minimum: User sets lowest control pressure: default is 0 psi.
      - [+] Control Pressure (Normal) maximum: User sets highest control pressure: default is FS of primary sensor.
  - [+] Filter: Exponential smoothing of pressure reading.
    - [=] Window: Enter pressure value in the measurement units to be included in the filter; ex:  $0.001 = \pm 0.001$  psi; default = 0.025% FS.
    - [+] % Average: Enter 0 to 99% (Reading = last read \* (%) + current read \*(1-%)); default = 90%.

www.mensor.com

- [+] Control Pressure Stable: Sets parameters for pressure stable signal [S].
  - [=] Window: Enter pressure value acceptable as stable pressure; default is +/- 0.004% FS.
  - [+] Delay: Set number of consecutive valid readings required (approx 33/sec) to indicate pressure stable; max 999 = approx 16 sec; default 67 = approx 2.0 sec.
- [+] \* Pressure/Rate/Peak: Selects the format to appear on the bottom line of the display. (See additional text under 'Rate Mode'.)
  - [=] Display Pressure: Normal, default condition.
  - [+] Rate/Minute: Display rate of change per minute of the measured pressure.
  - [+] Rate/Second: Same as above except time is per second.
  - [+] + Peak: Latches and displays the highest measured pressure since last reset; press [CE] to reset.
  - [+] Peak: Latches and displays the lowest measured pressure since last reset; press [CE] to reset.
- [+] Display Resolution: Select number of display characters for pressure value; characters include numbers and a decimal point when needed.
  - [=] 5 Characters;
  - [+] 6 Characters;
  - [+] 7 Characters; default value.
- [+] \* Restore Defaults: Returns settable parameters to their default values. (Default values are defined under the heading 'Default Values' later in this section.)
- [+] \* Change Passwords: Two password levels are provided; the master password allows access to all protected functions, including changing both passwords. The master (Calibration) password was set at the factory to 123456. Both the master and the lower level (Zero) password can be set or changed after entering the master password. (See the text under 'Dual Passwords'.)
  - [=] Zero: Set or change the zero password.
  - [+] Master: Change the master password.
- [4] METRIC Converts all pressure readings to the metric units selected by the user from the menu.

| [5]   | ENG   | Converts all pressure readings to the English units selected by the user from the menu.                                                                                                    |
|-------|-------|----------------------------------------------------------------------------------------------------|
| [6]   | GPIB  | Provides a means to set parameters for GPIB communications. (See <i>Remote Operation</i> section for additional information.)                                                                            |
|       | [=]   | Address: Set the GPIB address to user's requirements                                                                                                    |
|       | [+]   | Term Character: Set the data termination character; The last character sent to the PCS 400 from the controller.                                                                                          |
|       |       | [=] LF: Line Feed; 10 decimal.                                                                                                    |
|       |       | [+] CR: Carriage return; 13 decimal.                                                                                                    |
| [7]   | STBY  | Standby traps and displays the internal pressure. (Can be used for emergency shut-down.)                                                                                                    |
| [8]   | MEAS  | * Measures the pressure at the MEASURE/CONTROL port. (See text under 'Measure Mode'.)                                                                                                    |
| [9]   | CONT  | * Outputs a controlled pressure to the MEASURE/CONTROL port equal in value to the numeric value entered on the keypad, or at a controlled rate of change for RATE mode. (See text under 'Control Mode'.) |
| [+]   | HELP  | Returns instrument name, software version number, instrument serial number, and the primary range.                                                                                                    |
| [—]   | SERIA | L Sets parameters for serial communications. Refer to the RS-232 portion of the <i>Remote Operation</i> section (Section 4) for details.                                                                 |
|       | [=]   | Address: Sets the instrument address to the user's requirements.                                                                                                    |
|       | [+]   | Baud/Rate: Select the appropriate transmission rate from a menu.                                                                                                    |
|       | [+]   | Data Format: Select the format from a menu.                                                                                                    |
|       | [+]   | Termination Character: Select the command termination character.                                                                                                    |
|       |       | [=] LF: Line Feed; 10 decimal.                                                                                                    |
|       |       | [+] CR: Carriage return; 13 decimal.                                                                                                    |
|       | [+]   | Single/Multi Drop: Selects between single or multiple PCS 400s, and the echo mode.                                                                                                    |
| [CE]  | VENT  | Vents the MEASURE/CONTROL pressure port to atmosphere.                                                                                                    |
| [2nd] |       | Toggles the keypad between NUMERIC and MODE functions. MODE entry is active<br>when 2nd is on the display; NUMERIC entry is active when 2nd is not displayed.                                            |

### DEFAULT VALUES

Some variable features have default settings which are enabled immediately after RESTORE DE-FAULTS is commanded from the front panel, or a DEFAULT command is issued over a remote bus. The resulting default values are listed below:

| Feature                  | Standard PCS 400                                   | With HPCU<br>Option Installed |
|--------------------------|----------------------------------------------------|-------------------------------|
| Engineering Units        | PSI                                                | same                          |
| Active Sensor            | Address 0                                          | same                          |
| Autorange                | ON (only for multiple internal sensors)            | same                          |
| Emulation Mode           | OFF (defaults to native gauge or abs measurements) | same                          |
| Resolution               | 7 characters                                       | same                          |
| Display                  | Pressure (not Rate or Peak)                        | same                          |
| Remote Ports             | IEEE port initialized                              | same                          |
| Measure Filter Percent** | 90%                                                | same                          |
| Measure Filter Window    | 0.025% FS                                          | 0.01%                         |
| Control Stable Window*   | 0.004% FS                                          | 0.02%                         |
| Control Stable Delay     | 67 readings                                        | 200 readings                  |
| Control Mode             | Normal (not Rate or External)                      |                               |
| Pressure Step            | 0 (no response to [+] or [-] in Control Mode       |                               |

| Table 3.1 | - Default | Values |
|-----------|-----------|--------|
|-----------|-----------|--------|

\* (Control Stable Window Default is 0.008% for FS < 2 psi)

\*\* (Filter Percent is 98% for FS <2 psi) and (95% for >2 to <10 psi)

### TRANSDUCER

The highest full scale range transducer in the system used for pressure control will be an internal transducer. This is designated as the primary transducer, and is assigned address 0. The pressure regulator is configured based on the pressure range of this transducer, and no other internal transducer can be of a higher pressure range than the primary. Throughout this manual the terms 'sensor' and 'transducer' are used interchangeably unless specifically defined.

### Address

The addresses for internal transducers are assigned at the factory and should not be changed. The serial number, address and range of each transducer is recognized by the PCS 400. These identity features are displayed on the front panel for the transducer under LIMITS on the menu tree. To see the active transducer identity in the display use the key sequence: [2nd] [3] [=].

To view information about other transducers connected to a multi-range system press [+][+] ... [+]which will scroll the display to the next higher address transducer, and on, through the full transducer list. When the highest address internal transducer of a multi-range unit is displayed the next [+] will present the AUTORANGE screen.

To exit without affecting the current active transducer status press [CE].

### Active Transducer

The active transducer is identified by the display along with any pressure readings. If there is no identity showing then the pressure is from the primary transducer. Otherwise, the display will show the transducer address on the bottom line, i.e., press [2nd] [9]:

| MEASURED @ 01: nn.nn |
|----------------------|
|----------------------|

This display shows that the instrument is in CON-TROL mode, at a specified value (nn.nn PSI A), and that the pressure is being measured by the secondary transducer assigned address 1 (@ 01), and that the pressure is stable [S]. To select a different transducer to be the active transducer, or to select AUTORANGE, key in

[2nd] [3] [=] [+] [+]...

until the transducer to be activated appears in the display. When the correct transducer is showing press [=] to execute the command to SET ACTIVE TRANSDUCER.

### **MEASURE MODE**

Remember, the primary transducer is the highest range internal transducer. Do not apply any pressure to the MEASURE/CONTROL port that exceeds this transducer's overrange capacity.

In MEASURE mode the system will recognize the last active transducer used in CONTROL mode. If, for example, the unit was in CONTROL using the lower pressure (secondary) transducer, that transducer will remain active when switched to MEASURE. If the pressure applied through the MEASURE/CONTROL port exceeds the limit for the secondary transducer the protective relief valve will open. The recommended practice for multiple internal transducers is to always determine the current active transducer prior to switching to MEASURE mode, and then change active transducers when necessary, or run AUTORANGE which lets the system select the most suitable transducer. (AUTORANGE is explained below).

A potential hazard is that pressures in excess of the secondary transducer limit can be trapped inside the pneumatic system if the instrument was last used in CONTROL mode. If a lower range transducer is then selected and placed in MEAS-URE mode, that high pressure will appear momentarily at the lower transducer's sensing element. As a matter of practice, DO NOT activate a lower pressure (secondary) transducer until the internal pressure has dropped to a level at or below its full scale range.

These cautions do not apply to the optional barometric reference transducer. If one is present, it is internally isolated from the rest of the pneumatic system, and can be made active, and placed in MEASURE mode at any time with complete safety.

Now, with all of that said, to measure pressure press keys [2nd] [8]:

| MEASURE MODE:  |               |  |
|----------------|---------------|--|
| MEASURED @ 01: | nn.nnnn PSI A |  |

Pressing [=] is not required. The unit immediately displays three items of information: 1, the mode (top line); 2, the active transducer (MEASURED: blank if the primary transducer is selected, or @ nn: for a selected secondary transducer); and 3, the pressure applied to that transducer's pressure port (nn.nnnn PSI A).

If the measured pressure is at or below another transducer's FS range, then that transducer should be activated in order to get the most accurate pressure readings. Generally, using the lowest available range transducer that is still above the pressure to be measured will provide the greatest resolution and best accuracy.

### Autorange

The AUTORANGE feature is now standard for units with multiple internal transducers. It functions similar to the feature provided on many digital multimeters. With AUTORANGE enabled the instrument selects the internal transducer that will provide the highest resolution for the pressure being sensed. When selected it is operational in any of the four function modes: STANDBY, MEASURE, CONTROL or VENT, but it is limited to internal transducers, only. In AUTORANGE the system will automatically switch between transducers at the following crossover points:

*Upscale:* If there is a higher range transducer than the active transducer the switch will occur at 5% over FS for the active transducer.

*Downscale:* If there is a lower range transducer than the active transducer the switch will occur at 2.5% above FS for the lower range transducer.

With AUTORANGE off (normal range-hold operation) all pressure functions are directed to the currently active transducer. That transducer will remain active until either another transducer is selected to be active (by local or remote command), or the AUTORANGE is enabled. Relief valves have been incorporated to prevent damage due to fast pressure transients.

To enable AUTORANGE:

```
Press [2nd]
[3] LIMITS
[=]
[+] or [-] until the display shows:
```

SELECT ACTIVE RANGE (USE +,-,=,CE) ANY INTERNAL TRANSDUCER (AUTORANGE)

then press [=] to enable AUTORANGE.

To disable AUTORANGE:

Press [2nd]

```
[3] LIMITS
```

- [ = ]
- [+] or [–] until desired transducer is displayed

then press [=] to range-hold using the displayed transducer.

### **CONTROL MODES**

The CONTROL mode provides the user the means to output a specific, highly regulated pressure. Two different control modes are a standard feature of the PCS 400. The two standard modes are identified as NORM (for NORMAL), and RATE under the LIMITS menu heading.

### NORMAL Mode

NORMAL control mode is the default mode and is indicated on the top line of the display by **NORM**. This mode achieves stable pressure at the new control point in the shortest time.

### **RATE Mode**

RATE control mode is indicated by **RATE** on the top line of the display, and should be selected when overshoot must be kept to a minimum. RATE mode provides a means to control the rate of change in pressure units. This mode is useful where rapid pressure changes would be harmful to sensitive devices under test (DUTs). Overshoot in RATE mode is typically less than in NORMAL mode, but the time to achieve stable pressure will be longer than in NORMAL mode. The minimum and maxi-

mum controllable rates of pressure change are dependent on the FS range of the PCS 400 as shown in the following table.

Table 3.2 – Min/Max Rate

| Full Scale                 | Minimum         | Maximum     |
|----------------------------|-----------------|-------------|
| ≤5 psi                     | 0.00025 psi/sec | 0.1 psi/sec |
| >5 and up to<br>100 psi    | 0.0025 psi/sec  | 1 psi/sec   |
| >100 and up to<br>1000 psi | 0.025 psi/sec   | 10 psi/sec  |

The maximum pressure rates shown above are based on external volumes of 0.5 liter, or less. Larger volumes will reduce the maximum rate that can actually be achieved. When a new control point is entered the PCS 400 will attempt to control the pressure change at the last rate value specified. As the pressure approaches the control point the control rate of change will decrease to prevent overshoot at the commanded point. Because of this automatic slow-down it may not be possible to achieve the set rate between small pressure steps. Note that when the [S] for pressure stable appears in the display it indicates stability at the control point rather than indicating a stable pressure rate.

### Multiple Internal Transducers

For instruments with multiple internal transducers, in CONTROL mode with AUTORANGE on the PCS 400 automatically activates the lowest range transducer that can effectively measure the commanded pressure. For example, an instrument that has internal transducers of 150 psi and 30 psi would automatically switch to the 30 psi transducer when commanded to control at 10 psi. The address of the active transducer (@ 01) is included on the second line of the display as shown in the screen, below. The [S] signifies that the controlled pressure is stable at the measured value displayed.

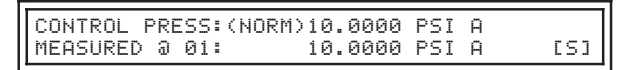

Likewise, if the control point is set to 31 psi while in AUTORANGE the system will default to the 150 psi primary transducer and display as follows.

| CONTROL PRESS:(N | ORM)31.000 PSI | (A) | [5] |
|------------------|----------------|-----|-----|
| MEASURED:        | 31.000 PSI     | (A) |     |

Notice in particular the two differences; 1, the transducer ID following MEASURED has disappeared; and 2, there is one less digit of resolution.

Since the 150 psi transducer is active, the seven character resolution provides only three places following the decimal point. The seventh character is the leading zero, which is blanked.

### Setup for Control Mode

To have the PCS 400 provide an output pressure to the MEASURE/CONTROL port, connect an input pressure to the SUPPLY port. Refer to the *Specifications* section for optimum supply pressure requirements. With fittings secured and source pressure applied, press keys [2nd] [9] to get the following display:

| MEASURED: nnn.nnn PSI A |
|-------------------------|
|-------------------------|

### Input a Control Point Value

The ? prompt on the top line is asking for a new control pressure value. The bottom line indicates the primary (no ID after MEASURED:) transducer is now active, and displays the current measured pressure. Pressing [=] will return the system to the previous control set point.

A maximum of seven characters, including the decimal point, can be entered in response to the ? prompt. It is not necessary to enter leading zeros, nor trailing zeros after the decimal point. Thus, if 10.0000 psi is the desired output merely input [1] [0] [=]. When entering a numerical series pressing [CE] will clear the last digit entered, and another [CE] will delete the now last digit, and so on. Entering, clearing and re-entering can go on until [=] is pressed. When [=] is engaged the system immediately will begin to slew the output pressure (MEASURE/CONTROL port) to the newly commanded value.

### Incrementing the Control Point

The control point may be jogged up or down by entering in a pressure value within the limits of the system and pressing [+] or [-] respectively. When the [+] or [-] keys are entered, the number entered is immediately added or subtracted from the control pressure point. If the instrument is in CON-TROL mode, the PCS 400 will then drive to the newly commanded pressure.

This function is disabled on instruments capable of controlling negative gauge pressures.

Just like all pressure measurements with the PCS 400, the entered step value is in currently active measurement units. Thus, setting a step value, then changing the pressure units would cause the next

control mode step sequence to add or subtract the conversion equivalent of the step value, and not the absolute number entered.

### **Regulator Response**

While the output pressure is changing toward the new pressure the bottom display line will display [U] to indicate that the output is unstable. The time it takes to become stable, indicated by [S], is dependent on several factors:

- 1. The differential between the beginning pressure and the commanded pressure;
- 2. The settings for the measure FILTER WIN-DOW and % AVERAGE;
- 3. The settings for the CONTROL PRESSURE STABLE WINDOW and DELAY;
- 4. The external volume size. Optimum external volume is from 0.01 to 0.5 liter.
- 5. And, finally, the closer the control point is to zero pressure the more time it will take to achieve it. Absolute units take longer than gauge pressure units.

If the entered CONTROL value is higher than the range of the primary transducer pressing [=] will cause the system to emit an error sound (blap) and re-display the ? prompt.

### **OPTIONAL CONTROL MODES**

In addition to NORMAL and RATE control two optional control modes are also available. The first of these allows the control point to be commanded by an EXTERNAL ANALOG INPUT. The other control option provides a VOLUME SELECTION such that the PCS 400 can perform well with either of two widely different external volumes; up to approximately one liter for normal conditions, or up to 1000 cubic inches, or over in the optional mode.

Either of these two options must be installed at the factory and matched to the appropriate software. The user then accesses the feature through the menu path of LIMITS>CONTROL LIMITS>CONT MODE: OPTION. Refer to Section 8, *Options* for details relating to these two features.

### SOLENOID VALVES TEST

This test automatically tests the integrity of the solenoid valve coils by actuating valves L1 through L5 (or L6 if it is present). Press [=] to access. Next the system displays a warning that output pressure may be applied to the rear ports during this test such that external equipment could be at risk. Press [=] again to proceed and another opportunity is presented to reconsider and cancel the test. To continue press [=] a third time and the display will indicate PASS or FAIL for each valve until all have been tested. The system defaults to its previous mode after reporting the condition of the last valve.

### MANUAL VALVES TEST

Each solenoid valve can be tested individually or in any combination with this procedure.

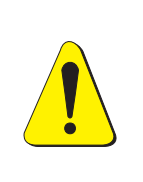

### **PROCEED WITH CAUTION!**

This is both a powerful tool for troubleshooting the pneumatic system, and a dangerous capability to mis-direct high pressures within the internal and external system.

To use this capability press [=] and the warning screen appears. Press [=] again to enable the test and another opportunity is presented to cancel the test. Once more press [=] and a screen map of the solenoid valves appears as a row of five zeros representing L1 through L5, and a zero or an X in the sixth position to indicate the presence or absence of the L6 valve. In the display 0 signals that a valve is OFF, and a 1 shows that it is ON. Use the number keys 1 through 6 to toggle the equivalent solenoid ON (1) and OFF (0).

**SEQUENCES** (Not available when used with the HPCU option or PCS 400 V2.46 software)

The PCS 400 can store up to 64 separate user generated sequences. Each sequence program is identified as a number from 1 to 64. The operations that can be applied to a sequence program are: CREATE, LIST, EDIT, RUN and DELETE.

Each sequence can include up to 256 individual, timed functions (steps) to be executed by the PCS 400. Each step within a sequence is numbered from 1 to 256. Each step can command any of the following PCS 400 functions:

- 1. Enter any functional mode: STANDBY, MEASURE, CONTROL, or VENT.
- 2. In CONTROL mode, command an output pressure value within the control limits.
- 3. In CONTROL mode, hold the output pressure (after it is STABLE) for a fixed time from 1 to 65535 seconds (over 18 hours), or hold that pressure (PAUSE) until a manual input is received. The same holding feature is also available for STANDBY, MEASURE and VENT modes without waiting for STABLE.
- 4. The last step command in a sequence can be LOOP. This command immediately returns the program to a lower numbered step within the same sequence. LOOP sets up a perpetual sequence which will continue until interrupted either by an input from the keypad, or a power down.

### Operation

All SEQUENCE MODES are accessed through the F2 function which is available from any operating mode, STANDBY, MEASURE, CONTROL or VENT. Each of the functions available under SEQUENCE MODES are explained below. Note that F2 is keypad sequence [2nd] [.].

### SEQUENCE MODES:

Press F2 ([2nd] [.]) to enter SEQUENCE MODES. Scroll through the three menu items with the [+] or [-] key until the desired selection is showing on the lower display line:

### F2

SEQUENCE MODES: (USE +,-,=,CE) RUN SEQUENCE

[+]

SEQUENCE MODES: (USE +,-,=,CE) CREATE/DELETE SEQUENCE

### [+]

SEQUENCE MODES: (USE +,-,=,CE) LIST/EDIT SEQUENCE

[CE] will exit SEQUENCE MODES and return to the previous operating mode, or press:

[=] to accept the displayed function from the above list. From the SEQUENCE MODES screen each of the available operations are explained below beginning with CREATE.

### Create/Delete Sequence

To program (create) a new sequence:

Press [=] with CREATE/DELETE SE-QUENCE on the bottom line. The display will change to:

[=]

SELECT SEQUENCE TO CREATE/DELETE: ENTER 1 - 64 THEN PRESS =:2

The bottom line will show either a question mark (?) or the sequence number which was used last. To select a sequence to create (or delete) scroll through the existing sequences by pressing [+] or [-]. Either enter any unused number [n], or if the displayed number is to be deleted or replaced press [=].

[=]

| CEOUENCE O  | CHODENTIU EVICIC       |
|-------------|------------------------|
| ISEQUENCE Z | CURRENILY EAIDID,      |
|             |                        |
| DDECC - TO  |                        |
| I KEDD - IO | WRITE OVERS CE TO GOIT |
|             |                        |

The above screen appears only if an existing sequence already bears the same number. Otherwise, the display will offer a choice from three available sequence programming modes: MANUAL, AUTOMATIC UP-SCALE/DOWNSCALE, or AUTOMATIC SIN-GLE DIRECTION.

$$[ = ]$$

SELECT CREATE MODE: (USE +,-,=,CE) MANUAL

[+]

```
SELECT CREATE MODE: (USE +,-,=,CE)
AUTOMATIC UPSCALE/DOWNSCALE
```

[+]

|--|

Step through the choices with [+] or [-], then press [=] for the desired mode.

### **Create: Manual**

A blank Programming Log is included in the Appendix as an aid to programming sequences. The user can photo-copy the log, script the desired steps on it, then follow the log to program the PCS 400.

To create a sequence in manual mode press [=] with MANUAL displayed on the bottom line. The step number will begin at 1, and will increment automatically. Otherwise, each parameter of every step is entered from the keypad by the user. The first parameter of each step sets the functional mode, STANDBY, MEASURE, CONTROL, VENT or LOOP, except LOOP is not available for step 1:

[=]

SEQUENCE:1 STEP:1 (USE +,-,=,CE) SELECT MODE: STANDBY

[+]

SEQUENCE:1 STEP:1 (USE +,-,=,CE) SELECT MODE: MEASURE

[+]

SEQUENCE:1 STEP:1 (USE +,-,=,CE) SELECT MODE: CONTROL

[+]

SEQUENCE:1 STEP:1 (USE +,-,=,CE) SELECT MODE: VENT

If the step number is higher than 1, then:

[+]

SEQUENCE:1 STEP:n (USE +,-,=,CE) SELECT MODE: LOOP

> Press [=] for the desired mode. The second parameter required for each step is dependent on the selected mode; for CONTROL mode a pressure setpoint is needed:

[+]

| SEQUENCE:1 STEP:1 | (USE =,CE) |
|-------------------|------------|
| ENTER SETPT:      | ? PSI G    |

[n...] The pressure units displayed will be the currently active units. Enter the CONTROL pressure value for step 1, then press [=]: [=]

| ENTER HOLD TIME: | SEQUENCE:1<br>ENTER HOLD | STEP:1<br>TIME: | (USE | =,CE) |
|------------------|--------------------------|-----------------|------|-------|

- [n...] For all functional modes the final program parameter required for step 1 is the HOLD TIME. Enter the number of seconds from 1 to 65535 [n...] for the PCS 400 to remain in this condition during RUN. In CONTROL mode the HOLD TIME countdown does not begin until the commanded setpoint pressure is achieved and is STABLE. The countdown begins immediately in all other modes.
- [0] If [0] is entered, or [=] without entering a number, the system will halt operation at that point when the sequence is RUN. The display will show PAUSE, and wait for user input from the keypad.
- LOOP: After HOLD TIME has been entered press [=] to program the next step in this sequence. At step 2 and beyond the SELECT MODE screen will allow LOOP as a command mode.

LOOP must be the last command in a sequence program since there is no way around it. LOOP sets up an infinite loop which will continue until it either comes to a PAUSE command, is interrupted by a keypad input, or is terminated by loss of power.

[=]

[-1]

| SEQUENCE:1 | STEP:5      | (USE =,CE) |
|------------|-------------|------------|
| ENTER STEP | TO LOOP TO: | ?          |

Enter the step number the program is to loop to. This number must be lower than the current step number.

When the final step in a sequence has been programmed press [=] to record it or [CE] to exit without saving the changes. Pressing CE now will delete this sequence and leave the sequence number empty.

| 1                        |                               |    |    |      |  |
|--------------------------|-------------------------------|----|----|------|--|
| SEQUENCE 1<br>PRESS = TO | HAS CHANGED,<br>SAVE CHANGES, | CE | то | QUIT |  |

Press [=] to save the changes to disk for "permanent" storage. The screen will display WAIT... while it saves the changed data.

Otherwise, press [CE] and the changes will remain in effect only until there is a power down. The next power up will then restore the sequence to its pre-edited state.

### Create: Automatic Upscale/Downscale

CONTROL is the only functional mode available when creating an AUTOMATIC sequence. To create a sequence using the AUTOMATIC UP-SCALE/DOWNSCALE routine the user enters the starting pressure, the ending pressure, the number of control points and the hold time. The total number of control points is limited to 128. When the sequence is generated it will automatically double the number of control points; 128 points in the first direction, and then reverse the direction for a like number of points. Notice that the starting pressure can be higher than the ending pressure such that the sequence will run downscale first, then upscale.

From the SELECT CREATE MODE screen, press [=] to choose the AUTOMATIC UPSCALE/DOWN-SCALE mode. The first data entry screen will appear:

| SEQUENCE:37 (USE =,     | ,CE) |
|-------------------------|------|
| ENTER START PRESS: ? PS | 5I G |

Step numbers do not show up in the automatic programming modes. The step assignments are part of the automatic process. Enter a value for the starting pressure and [=]. The bottom line will change to the ending pressure screen:

| SEQUENCE: 37     | (USE =,CE) |
|------------------|------------|
| ENTER END PRESS: | ? PSI G    |

Again, enter a pressure value and [=]. The bottom line next requests the number of points:

SEQUENCE:37 (USE =,CE) ENTER NUMBER OF POINTS? ?

Enter a number from 2 to 128 and [=]. Next, the HOLD TIME query screen will appear:

| SEQUENCE: 37     | (USE =,CE) |
|------------------|------------|
| ENTER HOLD TIME: | ? SECONDS  |

Enter the number of seconds the system should wait after each pressure step is achieved. The number can be from 1 to 65535 and then [=] for fully automatic operation. To pause at each step to

wait for a manual input rather than a number enter either [0] and [=], or [=] only.

This completes entering the steps for the AUTO-MATIC UPSCALE/DOWNSCALE sequence and brings up the SAVE screen:

| ſ | SEQUENCE: 37   |            | (IISE = CE) |
|---|----------------|------------|-------------|
|   | CREATE AND SAV | E SEQUENCE | (PRESS =)   |
|   |                |            |             |

Press [=] to save the sequence as entered and the system will save the file to the disk:

| SEQUE | NCE:3 | 7    |          | (USE =,CE) |
|-------|-------|------|----------|------------|
| CREAT | E AND | SAVE | SEQUENCE | WAIT       |

After a brief pause while saving the sequence, the display will default back to the SEQUENCE MODES: display. This sequence is now ready to RUN.

### **Create: Automatic Single Direction**

This mode features the same entries and screens as AUTOMATING UPSCALE/DOWNSCALE, except that 256 control points are allowed. Again, the steps are automatically generated in the current measurement units, and all steps will be in CON-TROL mode.

### Delete:

To delete an existing sequence go to the CRE-ATE/DELETE screen:

```
SELECT SEQUENCE TO CREATE/DELETE:
ENTER 1 - 64 THEN PRESS =:?
```

Press [+] or [-] until the number of the sequence to delete appears on the bottom line, then press [=]:

[=]

| SEQUENCE n | CURRENTLY EXI | STS,  |      |
|------------|---------------|-------|------|
| PRESS = TO | WRITE OVER,   | CE TO | QUIT |

With the desired sequence number on screen in 'n' position press [=]. The numbered sequence will be deleted and the SELECT CREATE MODE screen will reappear.

### List/Edit Sequence

From the SEQUENCE MODES screen use [+] or [-] to display LIST/EDIT SEQUENCE on the bottom line, then press [=]:

| SELECT  | SEQUENCE TO LIST/EDIT: |
|---------|------------------------|
| ENTER 1 | - 64 THEN PRESS =:?    |

### List Mode:

Enter the sequence number to list, then press [=]. The top line of the display will show the current mode (LIST), the sequence - step numbers (42-1), and if the step mode is CONTROL, the commanded pressure setpoint (SETPT) in the current measurement units. The bottom line will identify the functional mode (STANDBY, MEASURE, CONTROL, VENT or LOOP), the hold delay time in seconds (0 = PAUSE), and the usable keys (USE +,=, CE).

| LIST: | 42-1 | SETPT: | 0.0000 PSI | G       |
|-------|------|--------|------------|---------|
| MODE: | CONT | HOLD:  | 0 (USE     | +,=,CE) |

To advance to the next step without making a change to the displayed step press [+], or enter [CE] to quit the LIST/EDIT mode.

If the step mode is LOOP the bottom line will indicate the step number to loop to rather than the hold time. Note that LOOP is not available for step 1 since there is no lower step to loop to:

### Edit Mode:

To change any parameter in a displayed step press [=]. The top line mode will change from LIST to EDIT, and one of the variable fields will be flashing. Use [+] or [-] to step through the fields. To change a parameter, press [=] while it is flashing and it will be replaced by "?". Enter a new number if it is a number field, or the [+] or [-] key to display the desired mode for the MODE field.

If the bottom line MODE is changed from a pressure mode to LOOP then HOLD: n will default to STEP: 1. The step number to loop to can be edited next.

**NOTE:** Placing a loop in a sequence will cut off any higher numbered steps in that sequence. The higher steps will still be listed, but when run the program cannot get past the loop to enable them.

With the corrected data on the screen press [=].

To exit editing this step press [CE]. The top line mode will now change from EDIT back to LIST.
Continue using [+] or [-] to proceed to another step to edit as above, or press [CE] to leave the LIST/EDIT SEQUENCES mode. The display will change to:

SEQUENCE-42 HAS CHANGED PRESS = TO SAVE CHANGES, CE TO QUIT

**NOTE:** An AUTOMATIC UPSCALE/ DOWNSCALE or an AUTOMATIC SINGLE DIRECTION sequence can be edited only one step at a time. To make a universal change to one of the automatic routines use the CREATE/DELETE mode.

### **Run Sequence**

Select this function to choose a sequence to run from among the currently programmed sequences. To select the sequence number to run press [+] or [-] to scroll through existing sequences. The first selection offered will be the sequence which was last used, or "?". Then, press [=] to start the sequence number displayed, or if ? is displayed then press:

- [=] to rerun the most recently run sequence; or
- [nn] where nn represents the desired sequence number, then [=] to run it; or
- [CE] to return to SEQUENCE MODES, or to clear the last key pressed.

After a sequence has started, all keys are disabled except [+], [–] and [CE].

- [+] to force the hold time to zero. This terminates the current step and immediately starts the next step.
- [-] to return the delay to the original hold time and restart the current step countdown.
- [CE] Press [CE] once to suspend operation (PAUSE mode.) At this point the [+] and [=] keys will become active. Press [+] to skip the current step, or [=] to resume operation.

[CE](again) will terminate the current sequence and return to SEQUENCE MODES. Press [CE] a third time to return to normal operation in STANDBY mode. During sequence operation, the top line of the display will show the sequence number, the sequence step, the pressure mode, and initially, the commanded control pressure. The bottom line always displays the measured pressure reading and either a [U] for unstable, or an [S] for stable pressure:

| -            |           |      |     |
|--------------|-----------|------|-----|
| SEQ:2-3 CTRL | 15.0000 P | SI G |     |
| MEASURED:    | 11.5555 P | SI G | [U] |

In CONTROL mode when the pressure first stabilizes the HOLD countdown timer will appear in the pressure display field on the top line. A beep will be sounded for each of the final 5 seconds of the countdown. When the count reaches zero the next step executes immediately.

At any time during the countdown press [+] to go to the next step, press [-] to restart the countdown for the current step, or press [CE] to set the current step to PAUSE.

If a sequence step was programmed for zero hold time the instrument will automatically implement pause mode. In this mode PAUSE will be displayed for the hold time when the CONTROL pressure becomes stable at the setpoint. With PAUSE in the display the sequence will idle in its current condition until [=] is pressed to either resume the countdown, or initiate the next step. At the end of a sequence, the system will return to the SEQUENCE MODES screen.

# DUAL PASSWORDS

Beginning at version 2.35 there are two levels of passwords in the system where previously there was one. Now there is a line level or zero password which allows access to Zero Adjustments, and a master password that will access all protected functions, including changes to passwords. In order to change either password the current master password must be entered. Since passwords are seldom used they are easily forgotten. Please keep a written record of newly entered passwords.

The master password will work for any protected function until it is changed through the LIM-ITS/CHANGE PASSWORD function. Either password can be from one to six digits long. To allow line technicians to easily make zero adjustments the zero password could be changed to the single character "0", for example. To change either password scroll down the menus to the appropriate password to be changed. Then, at the ENTER PASSWORD prompt simply enter the current master password. Then at the CHOOSE A NEW PASS-WORD prompt enter the digit or digits desired, then press [=].

The requirement for a zero password can be turned off so that zero adjustments can be made more easily. To disable the zero password requirement merely exit the CHANGE PASSWORD function by pressing [=] without entering a zero password. Both the zero and master passwords were set at the factory to 123456. Again, since passwords are seldom used, they are easily forgotten. Please keep a written record of the latest changes as they are entered. Contact Mensor Corporation if the master password is lost.

| CE            | VENT                                                                                                    | EP<br>RED<br>R ONLY                                                                                                    |
|---------------|----------------------------------------------------------------------------------------------------|----------------------------------------------------------------------------------------------------|
| ග             | Y MODES<br>Y MODES<br>3 400<br>ENU<br>3.67                                                                                                    | Y<br>K ONE STEF<br>AD ONE STI<br>TRY<br>OPTIONA<br>ORD REQUI                                                                                                    |
| $\infty$      | PRIMARY<br>PCS<br>ME                                                                                                    | LEAR ENTRY<br>CROLL BACH<br>CROLL AHE/<br>CROLL AHE/<br>CROLL AHE/<br>CROLL AHE/<br>CROLL AHE/<br>CROLL AHE/<br>CROLL AHE/<br>CROLL BACH<br>TER PASSWORI<br>TER PASSWORI                                                                                                    |
| F             | STBY                                                                                                    | * MAS' * MAS'                                                                                                    |
| I             | SERIAL<br>ADDRESS<br>RADDRESS<br>RADDR<br>1300<br>19200<br>19200<br>19200<br>DATA<br>19200<br>19200<br>19200<br>19200<br>88, 2, 1, 1, 1<br>7, 1, 1, 1<br>7, 1, 1, 1<br>7, 2, 1, 1<br>8, 2, 1, 1<br>8, 2, 1, 1<br>8, 2, 1, 1<br>8, 2, 1, 1<br>1, 1<br>1, 1<br>1, 1<br>1, 1<br>1, 1<br>1, 1                                                                                                    | SINGLE/<br>DROP<br>- SINGLE<br>- SINGLE<br>ECHO<br>ON<br>DROP                                                                                                    |
| ٩             | GPIB<br>ADDRESS<br>TERM<br>CHAR<br>CRAR<br>CR                                                                                                    |                                                                                                    |
| CO            | ENG<br>PSI<br>OSI<br>TSI<br>TSI<br>TSF<br>TSF<br>BSF<br>MH20<br>BSC<br>MH20<br>BSC<br>BSC<br>BSC<br>BSC<br>BSC<br>BSC<br>BSC<br>BSC                                                                                                    | © 00<br>00<br>00<br>%FS 300<br>%FS 31<br>%FS 310<br>%FS 310<br>%FS 310<br>%FS 310<br>%FS 310<br>%FS 310<br>%FS 310<br>%FS |
| 4             | METRIC<br>BAR<br>MBAR<br>G/SQCM<br>G/SQCM<br>CMA20<br>0.4C<br>0.4C<br>0.4C<br>0.4C<br>0.4C<br>0.4C<br>0.4C<br>MH20<br>0.4C<br>MH20<br>MH20<br>MH20<br>MH20<br>MH20<br>MH20<br>MH20<br>MH20                                                                                                    | KPA<br>MPA<br>TORR<br>MTORR<br>MTORR<br>SQCM<br>MMH2O<br>@ 20C<br>@ 20C<br>@ 20C                                                                                                    |
| +             | HELP                                                                                                    |                                                                                                    |
| m             | LIMITS<br>ACTIVE<br>ACTIVE<br>ADUCER<br>LUNTORANGE<br>CONTROL<br>LUMITS<br>CONTROL<br>PRESS RATE<br>MAX CONT<br>MAX CONT<br>CONT<br>CONT<br>CONT<br>CONT<br>CONT<br>CONT<br>CONT | PISPLAY<br>PRESS<br>PRESS<br>PRESC<br>PRESC<br>PRESC<br>PRAK<br>PRESCLN<br>PRAK<br>PRESCLN<br>PRAK<br>PRESCLN<br>PRESCLN<br>PRAK<br>PRESCLN<br>PRAK<br>PRESCN<br>PRAK<br>PRAK<br>PRAK<br>PRAK<br>PRAK<br>PRAK<br>PRAK<br>PRAK                                                                                                    |
| 2             | TEST<br>ALL<br>SENSOR<br>SENSOR<br>SENSOR<br>SUPPLY<br>PRESS<br>FRESS<br>RGLTR<br>INTERNAL<br>LEAK<br>DISPLAY<br>KEVPAD<br>DISPLAY<br>KEVPAD<br>SOL<br>VALVES<br>MANUAL<br>VALVES<br>PROGRAM                                                                                                    | MEMORY                                                                                                    |
| -             | CAL<br>*ADJUST<br>SENSOR<br>ZERO<br>**ADJUST<br>SENSOR<br>SPAN<br>CALAUX<br>*BAROCAL                                                                                                    | HELP CE                                                                                                    |
| II            | 원<br>                                                                                                    | Sont<br>3PIB<br>6<br>3PIB<br>com<br>com<br>com<br>spin<br>5<br>1<br>3<br>3<br>1<br>3<br>1<br>3<br>1<br>3<br>1<br>3<br>1<br>3<br>1<br>3<br>1<br>3<br>1<br>3                                                                                                    |
| $\overline{}$ | F2<br>SEQUENCES<br>- REALIN<br>- CREATE/DELETE<br>- AUTO ONE WAY<br>LIST/EDIT                                                                                                    | MEAS C<br>B<br>B<br>B<br>B<br>B<br>B<br>B<br>C<br>C<br>C<br>C<br>C<br>C<br>C<br>C<br>C<br>C<br>C<br>C                                                                                                    |
| 0             | F1 F1 MODE                                                                                                    | 2nd CAL A METRIC                                                                                                    |
|               | (Jud)                                                                                                    | WC401P 8/23/2002                                                                                                    |

# Figure 3.2 - PCS 400 Menu Tree

# User's Notes:

|  |  |      |  |  |  |      |   |  |      |  |  | - |       |  |  |
|--|--|------|--|--|--|------|---|--|------|--|--|---|-------|--|--|
|  |  |      |  |  |  | <br> | - |  |      |  |  |   |       |  |  |
|  |  | <br> |  |  |  | <br> |   |  |      |  |  |   |       |  |  |
|  |  |      |  |  |  |      |   |  |      |  |  | - |       |  |  |
|  |  |      |  |  |  |      |   |  |      |  |  |   |       |  |  |
|  |  |      |  |  |  |      |   |  |      |  |  |   |       |  |  |
|  |  |      |  |  |  |      |   |  |      |  |  |   |       |  |  |
|  |  |      |  |  |  |      |   |  |      |  |  |   |       |  |  |
|  |  |      |  |  |  |      |   |  |      |  |  |   |       |  |  |
|  |  |      |  |  |  |      |   |  |      |  |  |   |       |  |  |
|  |  |      |  |  |  |      |   |  |      |  |  |   |       |  |  |
|  |  |      |  |  |  |      |   |  |      |  |  |   |       |  |  |
|  |  |      |  |  |  |      |   |  |      |  |  |   |       |  |  |
|  |  |      |  |  |  |      |   |  |      |  |  |   | <br>  |  |  |
|  |  |      |  |  |  |      |   |  |      |  |  |   |       |  |  |
|  |  |      |  |  |  |      |   |  |      |  |  |   |       |  |  |
|  |  |      |  |  |  |      |   |  |      |  |  | - |       |  |  |
|  |  |      |  |  |  |      |   |  |      |  |  | 1 |       |  |  |
|  |  |      |  |  |  |      |   |  |      |  |  |   |       |  |  |
|  |  |      |  |  |  |      |   |  |      |  |  |   |       |  |  |
|  |  |      |  |  |  |      |   |  |      |  |  |   |       |  |  |
|  |  |      |  |  |  |      |   |  |      |  |  |   | ····· |  |  |
|  |  |      |  |  |  |      |   |  | <br> |  |  |   |       |  |  |
|  |  |      |  |  |  |      |   |  |      |  |  |   |       |  |  |
|  |  |      |  |  |  |      |   |  |      |  |  |   |       |  |  |
|  |  |      |  |  |  |      |   |  |      |  |  |   |       |  |  |
|  |  |      |  |  |  |      |   |  |      |  |  |   |       |  |  |
|  |  |      |  |  |  |      |   |  |      |  |  |   |       |  |  |
|  |  |      |  |  |  |      |   |  |      |  |  |   |       |  |  |
|  |  |      |  |  |  |      |   |  |      |  |  |   |       |  |  |
|  |  |      |  |  |  |      |   |  |      |  |  |   |       |  |  |
|  |  |      |  |  |  |      |   |  | <br> |  |  |   |       |  |  |

# **REMOTE OPERATION**

This section provides information on two methods of remote communication with the PCS 400; parallel operation over the IEEE-488-STD bus, and serial operation over the RS-232 bus. The operator must choose which method of remote operation to use since simultaneous use of both methods is not practical. All of the commands in the following text are the bare commands seen by the PCS 400 stripped of all programming idioms. Depending on the specific program language used, these commands may have to be preceded by or enclosed in various symbols for transmission. The PCS 400 commands are not case-sensitive, i.e., upper and lower case commands are interpreted the same. A brief IEEE sample program has been included in the Appendix for your convenience.

# **Device Dependent Messages**

Device dependent messages are commands specific to the PCS 400 that are sent via a remote port (parallel or serial). These messages are device dependent because they may not be valid for any other equipment.

To send a device dependent message to the PCS 400, transmit the message with a prefix of "\_PCS4" and end the message with the selected termination character. An EOI (see EOI under 'Command Set' for a definition) can be sent with the termination character, but is not required.

# IEEE-488-STD (GPIB)

The PCS 400 can be operated from a remote computer which communicates over the IEEE-488-STD General Purpose Interface Bus, commonly referred to as the GPIB. To function in this mode the host computer must contain a GPIB card and must be connected to the PCS 400 with an appropriate parallel cable.

Software to install and operate the GPIB along with programming examples is provided by the manufacturer of the GPIB card.

The IEEE-488-STD specification is available from the Institute of Electrical & Electronics Engineers Inc., 345 East 47th Street, New York, New York, 10017.

# **IEEE Capability Codes**

| SH1 full source handshake capability              |
|---------------------------------------------------|
| AH1 full acceptor handshake capability            |
| T6 . talker with serial poll and unaddress if MLA |
| L4 listener with unaddress if MTA                 |
| SR1 full service request capability               |
| RL1 full remote/local capability including LLO    |
| PPO no parallel poll capability                   |
| DC1 full device clear capability                  |
| DT1 full device trigger capability                |
| E2 tri-state outputs                              |
| -                                                 |

# **Device Address**

The primary address of the PCS 400 on the GPIB is set using the front panel keypad. Select [2nd], [GPIB]. At the MODIFY INSTRUMENT ADDRESS prompt, enter a number from 0 through 30 as an address. Press [=] to install the new address. This number will be stored in memory and used until it is changed.

# **Termination String Character**

The termination string for the GPIB is set using the front panel keypad. Select [2nd] [GPIB] [+]. At the MODIFY DATA TERMINATION CHARACTER press [=]. Then with the [+] or [-] key choose the desired terminator to suit your computer. Press [=] to enable the new termination character. The termination string will be stored in memory until it is again changed.

# Service Request

The service request line on the GPIB (SRQ) will be asserted when an error is encountered.

# Local Lockout

When the PCS 400 is in the REMOTE mode, local lockout (LLO) is in effect. The instrument will not respond to the keypad until returned to the LOCAL mode by the host computer.

# Status Display

The PCS 400 indicates the status of the GPIB in the upper right of the display: [R] for REMOTE mode.

# **GPIB Interface Messages**

GPIB interface messages are standardized commands that are a function of the GPIB interface itself.

The method of sending an interface message to the PCS 400 is dependent upon the specific computer

and interface hardware and software being used. The differences occur primarily in the syntax used to invoke the desired command, particularly among different programming languages. Any GPIB controller (i.e., a computer with a GPIB card) should have available the messages defined in this section. They may be identified differently in the actual programming implementation.

# DCL

The DEVICE CLEAR (DCL) command is used to reset the internal GPIB functions of all devices on the GPIB that respond to this command. The PCS 400 re-initializes itself the same as when it is going through the power-up sequence.

# GET

The GROUP EXECUTE TRIGGER (GET) is used to synchronize the acquisition of data between several instruments connected to the GPIB. When the PCS 400 receives a GET the current GPIB output reading is latched until it is read over the bus. The display output will continue to update.

# GTL

The GO TO LOCAL (GTL) command places the PCS 400 into the LOCAL mode. This will allow the user to change the engineering units, resolution, etc. from the front panel. The PCS 400 does not respond to the keypad while in the REMOTE mode.

# **IFC**

The INTERFACE CLEAR (IFC) command halts all current operations on the bus.

# LLO

The PCS 400 always has LOCAL LOCKOUT (LLO) enabled when the instrument is in the REMOTE mode.

# SDC

SELECTED DEVICE CLEAR (SDC) is similar in function to DEVICE CLEAR (DCL) except that only the device addressed to listen is reset.

# SRQ

A SERVICE REQUEST (SRQ) is sent by the PCS 400 when it detects an error.

# Serial Poll

A SERIAL POLL is a high level function of the GPIB interface used to read the status byte of one particular device. Some GPIB interface manufacturers provide this as an automatic function, reading the most recent status byte from the instrument after each read or write instruction. Others require the user to specifically program the GPIB to do a SERIAL POLL of a device.

A common use of the SERIAL POLL is in a program module designed to respond to the service request (SRQ) line on the GPIB. Many GPIB interface manufacturers provide a way to check the status of the SRQ line. If it is asserted, some instrument on the bus requires service. The service may involve simply acknowledging a change in instrument status, completion of some internal function of the instrument, or indicate the existence of an error. The status byte returned by the serial poll will determine the required service and clear the SRQ. The PCS 400 will always return a status byte of 00H unless an error condition exists. If some other error code is returned refer to table 4.2 for a listing of all of the error codes and messages.

# PCS 400 Command Set

# Definitions

7.

8.

| 1. | <> | Optional  | informatio | n in | the  | com-  |
|----|----|-----------|------------|------|------|-------|
|    |    | mand.     |            |      |      |       |
| 2. | •  | Delimiter | required   | betw | reen | adja- |

- cent elements in a command. A space, comma or tab are valid delimiters.
- 3. **unitno** One or two digit number that designates the units of measure. See the 'Measurement Units' table in the *Appendix*.
- 4. **value** A floating point number that can take the following format: decimal\_digit<decimal point> <decimal\_fraction><exponent\_ part signed\_integer\_exponent> Examples: 23, 23.45, 23., .2345e2, .23E+2, .023E-1
- digit A single decimal digit. Example: 0, 1, 2 (single digit)
   digits One or more decimal digits.
  - Example: 1, 01, 10, 66, 12345
  - **sp** Space. (32 decimal), (20 hex)
  - cr Carriage return. (13 decimal), (0D hex)
- 9. If Linefeed. (10 decimal), (0A hex)
- 10. **EOI** End Or Identify (End of transmission). When the ATN line is true, the EOI line is used by the controller to execute a parallel poll. When the ATN line is false, the EOI line is used by an active talker to indicate the

last byte of a data message. This is optional for PCS 400 messages.

A short sample program in Microsoft QuickBasic, and a quick reference list of common remote commands are included in the *Appendix*.

### Commands

**NOTE:** All pressure values will be in the currently active pressure units unless otherwise stated.

### \_PCS4•AUTORANGE•0<lf>

Turns AUTORANGE off. To return to RANGE HOLD a specific transducer must be assigned with the following command: \_PCS4•XDUCER•digits.

### \_PCS4•AUTORANGE•1<lf>

Sets the PCS 400 with multiple internal transducers to autoselect the transducer with the highest resolution for the pressure being measured.

### \_PCS4•CAL•A/D<•digit>

Internal zero and span calibration of main sensor A/D converter unless a specific sensor A/D converter is specified by <digit>.

### \_PCS4•CAL•ATM

Internal calibration of current transducer to the optional Barometric Reference Transducer (if installed). Operation vents system to atmospheric pressure and corrects the zero offset of the current transducer.

### \_PCS4•CAL\_DISABLE•OFF

This command cancels the \_PCS4•CAL\_DIS-ABLE•ON<•term> command.

### \_PCS4•CAL\_DISABLE•ON

This command prevents any of the following three commands from executing their respective functions:

\_PCS4•CAL•ZERO•n.n \_PCS4•CAL•SPAN•n.n \_PCS4•CAL•ATM•n.n

If any of these commands are sent, the error flag is set (SRQ is asserted). In this case, the error response is E63-CAL FUNCTIONS DISABLED.

### \_PCS4•CAL•SPAN•value

Calibrates the current transducer span by correcting for the difference between the measured input pressure and the value specified. (Multiplication factor is limited to 0.9 to 1.1. Span corrections are allowed only in the upper half of the pressure range of the active transducer.)

### \_PCS4•CAL•ZERO•value

Calibrates the current transducer zero offset by correcting for the difference between the measured input pressure and the current units value specified. (Maximum offset is  $\pm 16$  psi, or equivalent pressure in the active units.)

### \_PCS4•CTRL•value

Sets current control pressure to value specified. Will take effect immediately if in pressure CON-TROL mode or else stored for future use.

### \_PCS4•CTRLMAX•value

Sets the maximum control pressure that can be commanded.

### \_PCS4•CTRLMIN•value

Sets the minimum control pressure that can be commanded.

### PCS4•DEFAULT

Sets the unit to the factory default settings (see table 3.1 in *Local Operation*).

### \_PCS4•FILTERSETTING•digits

Sets the percentage of exponential filtering that is applied when the reading is within the FILTER-WINDOW using the following equation: Reading = NR (1 - (digits/100)) + LR (digits/100) Where: NR = new reading, LR = last reading, digits = 00 to 99

### \_PCS4•FILTERWINDOW•value

Sets the maximum value between consecutive readings that will be filtered. Consecutive readings that differ by more than this value will be immediately displayed without filtering. Value = 0 to full scale pressure.

### \_PCS4•FUNC•CTRL<•value•<unitno>>

Set to CONTROL mode at current value unless value specified, at current units unless unitno specified. Value must be within minimum and maximum limits.

### \_PCS4•FUNC•F1

Set to function F1 if available.

### \_PCS4•FUNC•F2

Set to function F2 if available.

### PCS4•FUNC•F3

Set to function F3 if available.

### \_PCS4•FUNC•MEAS<•unitno>

Set to MEASURE mode in current units unless unitno specified.

# \_PCS4•FUNC•STBY<•unitno>

Set to STANDBY mode in current units unless unitno specified.

# \_PCS4•FUNC•VENT<•unitno>

Set to VENT mode in current units unless unitno specified.

# \_PCS4•OUTFORM•digit

Sets the output format (see table 4.1- PCS 400 Command Responses).

# \_PCS4•PEAKRESET

Resets and restarts peak pressure readings.

# \_PCS4•PEAKUNIT•digit

Enables the display of peak pressures. Digit must be equal to 0 for normal pressure display, 1 for maximum positive pressure display, or 2 for minimum pressure display. Resets previous peak measurements.

# \_PCS4•RATE•value

Sets the rate of pressure change to value (current units/sec). Value must be within the range of values shown in table 3.2 to enable rate control. If value is 0 the Normal mode is selected.

# \_PCS4•RATEUNIT•digit

Enables pressure rate of change units to units/min or units/sec. Digit must be equal to 0 for normal pressure display, 1 for rates displayed in units/min, or 2 for rates displayed in units/sec.

# \_PCS4•STABLEDELAY•digits

Sets the number of consecutive readings (at approximately 30 milliseconds per reading) that the pressure must remain within the stable window for a pressure stable indication to be generated. Acceptable range: 1to 999, or 1 to 255 for PCS 400 with the HPCU option.

# \_PCS4•STABLEWINDOW•value

Sets the pressure window that is used to indicate pressure is stable.

# \_PCS4•UNIT•unitno

Change units of measure to specified unitno (see table 9.1).

# \_PCS4•XDUCER•digits

Sets the active transducer in a multi-transducer instrument. All pressure output strings will include the measured output of this transducer.

### Tests

If the PCS 400 is read over a remote port while an internal test is being performed, the instrument will respond with a "B" in the first character of the response string to indicate the instrument is busy. When the test is completed, any information reported back from the test will contain a "T" as the first character of the response string.

### \_PCS4•TEST•EXHAUSTP?

Determines the approximate exhaust pressure at the Exhaust port. (Used to determine the approximate minimum control pressure.)

Response: 'T value cr lf '

Where value equals the approximate exhaust pressure and units identifies the units of measure.

### \_PCS4•TEST•EXTLEAK? value, digits

Performs a system leak test of the instrument and all attached devices at the pressure specified by value for the time in seconds set by digits. Value must be within the range of the instrument and the active sensor.

Response: 'T value cr lf '

Where value is the rate of change in the current engineering units per second.

### \_PCS4•TEST•INTLEAK? value, digits

Performs an internal leak test of the instrument by isolating the output and applying the pressure specified by value for the time in seconds set by digits.

Response: 'T value cr lf '

Where value is the rate of change in the current engineering units per second.

### \_PCS4•TEST•MEMORY?

Determines the checksums of internal instrument memory.

Response: 'T 1 = cksum, 2 = cksum, 3 = cksum, 4 = cksum, 5 = cksum, 6 = cksum cr lf '

Where cksum is a 4 digit hexadecimal number.

### \_PCS4•TEST•PROGRAM?

Determines the checksum of the instrument program code.

Response: 'T checksum cr lf '

Where checksum is a 4 digit hexa decimal number.

# \_PCS4•TEST•REG?

Performs a functional test of the regulator valves. Response: 'T stat value, stat value, stat value, stat value cr lf '

Where a stat = PASS or FAIL and value is the pressure change for that value.

### \_PCS4•TEST•SOLENOIDS?

Performs a functional test of the internal pressure control valves.

Response:'T stat, stat, stat, stat, stat<, stat> cr lf Where stat = PASS or FAIL.

If six solenoids are installed, a sixth stat is returned.

### \_PCS4•TEST•SOURCEP?

Determines the source pressure applied on the Supply port of the instrument. (Used to determine the approximate maximum control pressure.) Response: 'T value cr lf '

Where value equals the approximate source pressure up to a maximum of 110% of the primary transducer range and units identifies the units of measure.

### \_PCS4•TEST•XDUCER?<•digits>

Functionally verifies main internal transducer unless other transducer is specified by digits. Tests for nominal values, not for accuracy.

Response: 'T stat, digits, digits cr lf '

Where stat is PASS or FAIL (the result of the RAM test and digits are the pressure counts and digits are the temperature counts. If no transducer is specified, the main transducer (0) is tested. If a non-existent transducer is specified, the test will be performed, but will fail with unusable counts returned.

# Queries

### \_PCS4•AUTORANGE?

Returns 0 cr lf if in Range hold, or 1 cr lf if in Autorange.

### \_PCS4•CTRL?

Returns the current control point in the current engineering units. Response: 'sp value cr lf '

### \_PCS4•CTRLMAX?

Returns the current maximum control pressure that can be commanded. Response: 'sp value cr lf '

### \_PCS4•CTRLMIN?

Returns the current minimum control pressure that can be commanded. Response: 'sp value cr lf '

### \_PCS4•EMUL?

Returns the current mode of operation. Response: '0 cf lf if in native mode, or '1 cr lf if in emulation mode.

### \_PCS4•ERR?

Returns the error number and error description (see 'Error Codes'). Clears error indication and GPIB service request.

Response: 'Ennnn error\_string cr lf '

Where 'nnnn' is the error number, and error\_string is the description terminated with a carriage return and linefeed.

### \_PCS4•EXHAUSTP?

Returns the value of the last exhaust pressure test or zero if test has not been performed. Response: 'T sp value cr lf '

### \_PCS4•FILTERSETTING?

Returns the current percentage of filter. Response: 'sp digits cr lf '

### \_PCS4•FILTERWINDOW?

Returns the value of the filter window. Default is 0.025% FS. Response: 'sp value cr lf '

### \_PCS4•ID?

Returns instrument ID consisting of: MEN-SOR,PCS-400,(six digit serial number nnnnn), (4 character version number n.nn)

### \_PCS4•LIST?

Returns a list of the sensors installed in instrument.

Response: 'sp 0,1,2 cr lf for a PCS400 with 3 internal sensors, or 'sp 0,2 cr lf for a primary and a barometric reference.

### \_PCS4•OUTFORM?

Returns the number of the current output format (see PCS 400 Command Responses, Table 4.1). Response: 'sp digits cr lf '

### \_PCS4•PEAKUNIT?

Returns the units of measure of the peak reading. Response: 'sp digit, name cr lf '

### \_PCS4•RANGEMAX?

Returns the maximum pressure of the currently active transducer. Response: 'sp value cr lf '

### \_PCS4•RANGEMIN?

Returns the minimum pressure of the currently active transducer. Response: 'sp value cr lf '

### \_PCS4•RATE?

Returns the rate of pressure change setting. Response: 'sp value, digit, mode cr lf ' value = pressure rate in units per second digit = 0 for fast, 1 for rate mode = FAST or RATE Returns the pressure rate of change setting (units per second or units per minute) if function is available.

Response: 'sp digit, name cr lf '

### \_PCS4•READING?

Returns a reading from the PCS400 in output format 1. Response: 'sp value cr lf '

### \_PCS4•SOURCEP?

Returns the value of the last source pressure test, or zero if test has not been performed. Response: 'sp value cr lf '

### \_PCS4•SPAN?

Returns the stored multiplication factor used to proportionally correct span offset overrange of the unit.

Response: 'sp value cr lf '

### \_PCS4•STABLEDELAY?

Returns the number of readings that must be within the stable window before a stable pressure is indicated. Maximum is 999, default is 67. Response: 'sp digits cr lf '

### \_PCS4•STABLEWINDOW?

Returns the pressure tolerance allowed for a stable pressure indication. Default is 0.004% FS. Response: 'sp value cr lf '

### \_PCS4•STAT?

Returns mode and stability flag. Response: 'mode, stable cr lf '

### \_PCS4•UNIT?

Returns the number of the current units of pressure measurement, the full name with temperature, and the configuration of the sensor (absolute, gauge, differential). Response: 'sp digits, name, type cr lf '

### \_PCS4•XDUCER?

Returns the number of the currently active transducer.

Response: 'sp digits cr lf '

### \_PCS4•XDUCERID?

Returns the internal transducer number, serial number, minimum and maximum sensor range. Response: 'sp Mensor,PBT,xducer,sn,min,max cr lf '

### \_PCS4•ZERO?

Returns the stored zero offset of the active transducer in the current pressure units. (Limited to values between +16 to -16 psi, or equivalent.) Response: 'sp value cr lf '

# PCS 400 Command Responses

All commands that terminate with a '?' will respond a single time in the format stated above. At all other times the standard output format will be used. The standard output normally starts with a space character (sp = 32 dec or 20 hex) to indicate a valid response. The space character will be replaced with an 'E' if an error has occurred. (The error codes and their meanings are listed in table 4.2 on the following pages.) The user must execute the '\_PCS4 ERR ?' command to clear the error. This output may be changed from the default setting with the '\_PCS4 OUTFORM digit' command. The following formats are valid:

| Format 1: (default or OUTFORM digit = 1) | 'sp value cr If '                                                                                                    | Where value represents the current pressure measured in the current mode and units with current transducer.                                                                                                    |
|------------------------------------------|----------------------------------------------------------------------------------------------------|----------------------------------------------------------------------------------------------------|
| Format 2: (OUTFORM digit = 2)            | 'sp value, unitno, function cr lf '                                                                                                    | Where value represents the current<br>pressure measured in the current mode<br>and units with current transducer, unitno is<br>the units of measure, and function is the<br>current mode of operation.                                                                                                    |
| Format 3: (OUTFORM digit = 3)            | 'sp value, value cr lf '                                                                                                    | Where the first value is the current<br>pressure measured in the current mode<br>and units with the current transducer and<br>the second value is the current pressure<br>rate of change in the current mode and the<br>current rate units.                                                                                                    |
| Format 4: (OUTFORM digit = 4)            | 'sp value, value, value cr lf '                                                                                                    | Where the first value is the current<br>pressure measured in the current mode<br>and units with the current transducer. The<br>second value is the minimum peak<br>reading. And the third value is the<br>maximum peak reading.                                                                                                    |
| Format 5: (OUTFORM digit = 5)            | 'sp value, value cr lf '                                                                                                    | Where the first value is the current<br>pressure measured in the current mode<br>and units with the current transducer. The<br>second value is the current auxiliary<br>(coarse) Sensor pressure in the current<br>engineering units.                                                                                                    |
| Format 6: (OUTFORM digit = 6)            | 'sp value, value, stable cr lf '                                                                                                    | Where the first value is the current<br>pressure measured in the current mode<br>and units with the current transducer. The<br>second value is the current control point in<br>the current engineering units. 'Stable' will<br>be either the string 'STABLE' or<br>'UNSTABLE', depending on the current<br>pressure stable status.                                               |
| Format 7: (OUTFORM digit = 7)            | 'sp value, no barometer cr lf ' if<br>no Barometric Reference<br>Transducer (BRT) is present;<br>or 'sp value, value cr lf ' if a BRT<br>is present. | For either string the first value is the current<br>pressure measured in the current mode<br>with the current transducer. In the second<br>string the second value is the current<br>barometric pressure in the current<br>engineering units. This output is valid only<br>if a barometric reference transducer is<br>present. Otherwise the first example string<br>is returned |

| Table 4.1 – Valid | Output | Format |
|-------------------|--------|--------|
|-------------------|--------|--------|

| Code | Serial<br>Poll<br>Byte | Description                              | Error String Returned                                                |
|------|------------------------|------------------------------------------|----------------------------------------------------------------------|
| E00  | 00h                    | Expected a pressure units selection      | NO ERROR OCCURRED                                                    |
| E01  | 41h                    | GPIB listen/talk error                   | GPIB LISTEN/TALK ERROR                                               |
| E02  | 42h                    | Syntax error                             | UNKNOWN COMMAND                                                      |
| E03  | 43h                    | Expected a valid _PCS4 command           | EXPECTED A VALID _PCS4 COMMAND                                       |
| E04  | 44h                    | Expected a valid FUNC command            | EXPECTED A VALID FUNC COMMAND                                        |
| E05  | 45h                    | Expected a valid CAL command             | EXPECTED A VALID CAL COMMAND                                         |
| E06  | 46h                    | Expected a valid TEST command            | EXPECTED A VALID TEST COMMAND                                        |
| E07  | 47h                    | Expected a pressure units selection      | EXPECTED A PRESSURE UNITS SELECTION<br>OR INVALID TERMINATION STRING |
| E08  | 48h                    | Expected a pressure value                | EXPECTED A PRESSURE VALUE                                            |
| E09  | 49h                    | Expected a transducer selection          | EXPECTED A XDUCER SELECTION                                          |
| E10  | 4ah                    | Expected a seconds selection             | EXPECTED A SECONDS SELECTION                                         |
| E11  | 4bh                    | Invalid date format                      | INVALID DATE FORMAT                                                  |
| E12  | 4ch                    | Invalid time format                      | INVALID TIME FORMAT                                                  |
| E13  | 4dh                    | Invalid pressure units selection         | INVALID PRESSURE UNITS SELECTION                                     |
| E14  | 4eh                    | Invalid control pressure value selection | INVALID CONTROL PRESSURE VALUE SELECTION                             |
| E15  | 4fh                    | Invalid rate value selection             | INVALID RATE VALUE SELECTION                                         |
| E16  | 50h                    | Invalid a/d unit selection               | INVALID A/D UNIT SELECTION                                           |
| E17  | 51h                    | Invalid zero offset value selection      | INVALID ZERO OFFSET VALUE SELECTION                                  |
| E18  | 52h                    | Invalid span offset value selection      | INVALID SPAN OFFSET VALUE SELECTION                                  |
| E19  | 53h                    | Invalid rate units selection             | INVALID RATE UNITS SELECTION                                         |
| E20  | 54h                    | Sensor overrange                         | SENSOR OVERRANGE                                                     |
| E21  | 55h                    | Sensor underrange                        | SENSOR UNDERRANGE                                                    |
| E22  | 56h                    | Sensor failure detected                  | SENSOR FAILURE DETECTED                                              |
| E23  | 57h                    | Low source pressure                      | LOW SOURCE PRESSURE                                                  |
| E24  | 58h                    | Regulator failure detected               | REGULATOR FAILURE DETECTED                                           |
| E25  | 59h                    | Solenoid failure detected                | SOLENOID FAILURE DETECTED                                            |
| E26  | 5ah                    | Internal leak detected                   | INTERNAL LEAK DETECTED                                               |
| E27  | 5bh                    | Program error detected                   | PROGRAM ERROR DETECTED                                               |
| E28  | 5ch                    | Memory error detected                    | MEMORY/COEFFICIENT ERROR DETECTED                                    |
| E29  | 5dh                    | External leak detected                   | EXTERNAL LEAK DETECTED                                               |
| E30  | 5eh                    | High exhaust pressure                    | VACUUM ERROR DETECTED                                                |
| E31  | 5fh                    | Transducer error detected                | XDUCER ERROR DETECTED                                                |

| Table  | 4.2 -    | Error | Codes |
|--------|----------|-------|-------|
| I GOIC | <b>1</b> | 11101 | COUCO |

Continued on next page...

| Code | Serial<br>Poll<br>Byte | Description                                 | Error String Returned                       |
|------|------------------------|---------------------------------------------|---------------------------------------------|
| E32  | 60h                    | Invalid transducer selection                | INVALID TRANSDUCER SELECTION                |
| E33  | 61h                    | Invalid filter window selection             | INVALID FILTER WINDOW SELECTION             |
| E34  | 62h                    | Invalid filter setting selection            | INVALID FILTER SETTING SELECTION            |
| E35  | 63h                    | Invalid output format selection             | NOT A VALID OUTPUT FORM SELECTION           |
| E36  | 64h                    | Invalid stable window selection             | INVALID STABLE WINDOW SELECTION             |
| E37  | 65h                    | Invalid stable delay selection              | INVALID STABLE DELAY SELECTION              |
| E38  | 66h                    | reserved                                    | unused code                                 |
| E39  | 67h                    | Expected a filter setting selection         | EXPECTED A FILTER SETTING SELECTION         |
| E40  | 68h                    | Expected an output format selection         | EXPECTED AN OUTPUT FORM SELECTION           |
| E41  | 69h                    | Expected a stable delay selection           | EXPECTED A STABLE DELAY SELECTION           |
| E42  | 6ah                    | Expected a language selection               | EXPECTED A LANGUAGE SELECTION               |
| E43  | 6bh                    | reserved                                    | unused code                                 |
| E44  | 6ch                    | reserved                                    | unused code                                 |
| E45  | 6dh                    | PCS 200 command format error                | PCS200 COMMAND FORMAT ERROR                 |
| E46  | 6eh                    | Control pressure overrange                  | CONTROL PRESSURE OVERRANGE                  |
| E47  | 6fh                    | Control pressure underrange                 | CONTROL PRESSURE UNDERRANGE                 |
| E48  | 70h                    | Illegal GPIB controller function            | ILLEGAL GPIB CONTROLLER FUNCTION            |
| E49  | 71h                    | GPIB error                                  | GPIB ERROR                                  |
| E50  | 72h                    | Invalid termination                         | INVALID TERMINATION                         |
| E51  | 73h                    | Vent mode disabled                          | VENT MODE DISABLED                          |
| E52  | 74h                    | Special functions not available             | SPECIAL FUNCTIONS NOT AVAILABLE             |
| E53  | 75h                    | reserved                                    | unused code                                 |
| E54  | 76h                    | Expected a valid DPC-179 command            | EXPECTED A VALID DPC-179 COMMAND            |
| E55  | 77h                    | Expected a valid DPC-179 header<br>command  | EXPECTED A VALID DPC-179 HEADER<br>COMMAND  |
| E56  | 78h                    | Expected a valid DPC-179 control<br>command | EXPECTED A VALID DPC-179 CONTROL<br>COMMAND |
| E57  | 79h                    | reserved                                    | unused code                                 |
| E58  | 7ah                    | reserved                                    | unused code                                 |
| E59  | 7bh                    | reserved                                    | unused code                                 |
| E60  | 7ch                    | High Pressure Control Unit off              | HIGH PRESSURE CONTROL UNIT OFF              |
| E61  | 7dh                    | High Pressure Control Unit error            | HIGH PRESSURE CONTROL UNIT ERROR            |
| E62  | 7eh                    | reserved                                    | unused code                                 |
| E63  | 7fh                    | cal functions disabled                      | CAL FUNCTIONS DISABLED                      |

(Table 4.2 – Error Codes continued...)

The PCS 200 was the predecessor to the PCS 400. It was the first Mensor product sold with both GPIB and RS-232 capabilities. There are hundreds of these instruments in operation and it is expected that the PCS 400 will be used as a replacement for the older model in some instances. Therefore, the PCS 400 has a built-in PCS 200 emulation command set. Before incorporating a PCS 400 into a process using PCS 200 commands the user must insure that the PCS 400 is responding appropriately to each command sent. Be aware that there are some PCS 200 commands which are meaningless to the PCS 400 because of basic differences in the types of instruments, and that there may be other commands not yet enabled in the PCS 400.

The intent with the PCS 400 design is that it will recognize which syntax is being sent, and respond appropriately to each individual message as it is received. The remainder of the GPIB information in this section contains PCS 200 information that is considered valid for the PCS 400 at this time.

# Command Set

The PCS 200 command syntax uses the following:

- 1. Capital letters represent the exact character transmitted.
- 2. The following are valid substitutions for the pressure units character '\$':
  - 0 in Hg
  - 1 mBar
  - 2 psi
  - 3 in H2
  - 4 mm Hg
  - 5 kPa 6 mTorr
  - 6 miorr 7 agunta (mat
  - 7 counts (not supported)
  - 8 feet (not supported)
  - 9 current units (no change)
- 3. The groups of 'n' characters represent numeric input. The number of 'n's represent the number of characters expected. These characters can include the following: '0', '1', '2', '3', '4', '5', '6', '7', '8', '9', '.', '-', '+', and a space. (Note: Some PCS 200 command strings will allow fewer than the specified number of numeric characters to be entered. The PCS 400 will provide similar support.)
- 4. The 's' character is a place holder for the special function character. This character is ignored by the instrument except when the first character of the command string is an 'F'. Valid 'F' command strings are listed on the next page.
- 5. PCS 200 emulation commands terminate on the 'X'. The EOI may be sent with 11 character command strings, but is required in command strings with fewer than 11 characters. Carriage returns and linefeeds are not necessary or allowed.

**Emulation Responses** The PCS 400 will respond to all commands in the language that the command is formatted in. That is, a command preceded by \_PCS4 will return an output string in PCS 400 format, and a command sent in PCS 200 language will return a PCS 200 output string.

| Command      | Command Description                                    |
|--------------|--------------------------------------------------------|
| CX           | Control Pressure at last control point and units       |
| C\$nnnnnnX   | Control Pressure at n in units \$                      |
| C\$nnnnnnsX  | Control Pressure at n in units \$                      |
| D#X          | CAL POINT CONTROL MODE NOT SUPPORTED                   |
| EX           | Clear Error/Clear Service Request                      |
| E?X          | Return error code and clear error                      |
| F\$nnnnnn1X  | Re-initialize; \$,n ignored                            |
| F\$nnnnnn2X  | RETURN CAL DATA NOT SUPPORTED                          |
| F\$nnnnnn3X  | Return Unit ID string; \$,n ignored                    |
| F\$nnnnnn5X  | RETURN QPS TEMPERATURE NOT SUPPORTED                   |
| F\$nnnnnn6X  | RETURN NULL METER READING NOT SUPPORTED                |
| F\$nnnnnn1X  | RETURN VACUUM GAUGE READING NOT SUPPORTED              |
| F\$nnnnnn1X  | Return Clock Reading (Time); \$,n ignored              |
| F\$nnnnnn1X  | Return Pressure Control Limits; \$,n ignored           |
| MX           | Measure Pressure in current pressure units             |
| M\$X         | Measure Pressure in units specified by \$              |
| M\$nnnnnnX   | Measure Pressure in units specified by \$; n ignored   |
| M\$nnnnnnnsX | Measure Pressure in units specified by \$; n,s ignored |
| Q#X          | SEQ FUNCTIONS NOT SUPPORTED                            |
| R0X          | Return to Standard Output Format                       |
| R1X          | Re-initialize                                          |
| R2X          | RETURN CAL DATA NOT SUPPORTED                          |
| R3X          | Return unit ID string                                  |
| R5X          | RETURN QPS TEMPERATURE NOT SUPPORTED                   |
| R6X          | RETURN NULL METER READING NOT SUPPORTED                |
| R7X          | RETURN VACUUM GAUGE READING NOT SUPPORTED              |
| R8X          | Return Clock Reading (Time)                            |
| R9X          | Return Pressure Control Limits (Min and Max)           |
| SX           | Standby Mode                                           |
| S\$X         | Standby Mode; \$ ignored                               |
| S\$nnnnnnX   | Standby Mode; \$,n ignored                             |
| S\$nnnnnnsX  | Standby Mode; \$,n,s ignored                           |
| U\$X         | Change Units to units specified by \$                  |
| VX           | Vent Mode in current units                             |
| V\$X         | Vent Mode in units specified by \$                     |
| V\$nnnnnnX   | Vent Mode in units specified by \$; n ignored          |
| V\$nnnnnnsX  | Vent Mode in units specified by \$; n,s ignored        |
| ZX           | AUTO RE-ZERO NOT SUPPORTED                             |

# **Command Reference**

The following symbols will be used throughout this section.

- \* = Mode of operation as specified below:
  - M = MEASURE
  - C = CONTROL
  - Q = NOT AVAILABLE
  - V = VENT
  - S = STANDBY
- **\$** = Pressure units as specified below:
  - 0 = in Hg
  - 1 = mBar
  - 2 = psi
  - 3 = in H2O
  - 4 = mm Hg
  - 5 = kPa
  - 6 = mTorr
  - 7 = NOT AVAILABLE
  - 8 = NOT AVAILABLE
  - 9 = Current PCS 400 units (no change)

| #         | = 1 byte of variable data        |
|-----------|----------------------------------|
| <lf></lf> | = Linefeed (ASCII 0A Hex)        |
| <cr></cr> | = Carriage return (ASCII 0D Hex) |
| •         | = Space (ASCII 20 Hex)           |
|           | = '.' (ASCII 2E Hex)             |
| /         | = '/' (ASCII 2F Hex)             |
| :         | = ':' (ASCII 3A Hex)             |
| ;         | = ';' (ASCII 3B Hex)             |
| Х         | = 'X' (ASCII 58 Hex)             |

# Changing the Mode of Operations

### <u>Measure</u>

Long Format (11 bytes):

| 1 | 2  | 3 | 4 | 5 | 6 | 7 | 8 | 9 | 10 | 11 |
|---|----|---|---|---|---|---|---|---|----|----|
| М | \$ | 0 | 0 | 0 | 0 | 0 | 0 | 0 | 0  | Х  |

Bytes 3-10 are ignored. Only numeric characters ('.', '+', '-'), are allowed.

Short Format (3 bytes):

123 M\$X

The long and short formats place the PCS in the MEASURE mode in the specified pressure units.

Mini Format (2 bytes):

12 MX

The mini format places the PCS in the MEASURE mode in the current pressure units.

# <u>Control</u>

Long format (11 bytes):

1 2 3 4 5 6 7 8 9 10 11 C \$ # # # # # # # X

Byte 10 is ignored.

This command places the PCS in the CONTROL mode in the pressure units specified at the pressure specified.

Example: To command 5.2 inHg on a 40 inHg unit, all of the following pressure strings (bytes 3–9) would be acceptable:

5.20000 005.200 00005.2 +0005.2 000+5.2 ••5.2••

Note that the decimal point requires 1 bytes out of seven. Also note that spaces (ASCII 20 Hex) are allowed.

Short Format (4 to 10 bytes):

1 2 3 4 5 6 7 8 9 10 C \$ # # # # # # # X

With this format only the significant digits of the pressure string are required. To command 5.2 inHg as above only '5.2' is required, making the total command string 6 bytes long.

Mini format (2 bytes):

1 2 C X

This command places the PCS into the CON-TROL mode in the current pressure units at the equivalent pressure in the current units to the last commanded control pressure.

# <u>Vent</u>

Long format (11 bytes):

1 2 3 4 5 6 7 8 9 10 11 V \$ 0 0 0 0 0 0 0 0 X

Bytes 3–10 are ignored.

Short format (3 bytes):

123 V\$X

The long and short formats vent the PCS both internally and externally in the specified pressure units.

Mini format (2 bytes):

1 2 V X

This command vents the PCS both internally and externally in the current pressure units.

# Standby

Long format (11 bytes):

1 2 3 4 5 6 7 8 9 10 11 S \$ 0 0 0 0 0 0 0 0 X

Bytes 3–10 are ignored.

Short format (3 bytes):

1 2 3 S \$ X

Mini format (2 bytes):

1 2 S X

5 X

These commands place the PCS into the STANDBY mode. The long and short formats will change the pressure units when exiting another mode such as MEASURE, CONTROL, or VENT.

# Change Units

Short format (3 bytes):

1 2 3

U \$ X

This command changes the pressure units to those specified in byte 2 of the command. See 'Command Reference' on the previous page for allowed pressure units).

**NOTE:** If the units specified are not supported by the PCS 200 emulation mode an error is generated and the instrument will stay in the current mode of operation.

# Changing Output Format

Unless otherwise specified the output format remains in effect until changed.

**NOTE:** The PCS 400 will respond in the PCS 200 output format as long as PCS 200 commands are sent. Once a PCS 400 command is sent, the output format will default to the output specified by outform 1.

# **Return Standard Reading**

Long format (11 bytes):

1 2 3 4 5 6 7 8 9 10 11 F 0 0 0 0 0 0 0 0 0 X

Bytes 2–9 are ignored.

Short format (3 bytes):

1 2 3 R 0 X

These commands change the PCS output format to the PCS 200 standard format.

Returns a 20 byte string:

\*\$###############CR><LF>

Where:

Byte 1 is the mode of operation.

This byte also determines which portions of the remaining string are valid. All values are set by previous conditions. In the MEASURE and VENT modes all bytes except 11–17 are valid. Bytes 11–17 will represent the last control pressure. In any of the CONTROL modes, the entire string is valid.

Byte 2 is the current pressure units.

Bytes 3–9 is the measured pressure.

This string represents the true measured pressure if byte 10 indicates a stable pressure. The seven characters may include a decimal point with the same fractional digits as displayed on the front panel of the PCS. Leading blanks will be filled with spaces (ASCII 20 Hex).

Byte 10 is the instrument status.

Where 'S' indicates a stable pressure: This means the servo system has been within the control window. In the CONTROL mode this indicates the measured pressure is within the window of the commanded control pressure, where the window is set through the front panel or using the appropriate \_PCS4 GPIB command.

Where 'U' indicates an unstable pressure: This means the servo system is driving to null out all errors or is oscillating more than the window (specified above) around null. In the MEASURE and VENT modes this would indicate the system is seeking a new pressure reading. In the CONTROL modes the 'U' indicates the measured reading does not match the commanded control pressure or the servo system may be oscillating and in need of adjustment.

Bytes 11–17 is the control pressure.

This is the current (last used) control pressure. This string may include a decimal point and leading spaces (ASCII 20 Hex).

Byte 18 is the communication status.

This character is an 'R' to indicate the PCS is in the REMOTE mode.

The following example indicates the PCS is measuring pressure in inH2O. The current pressure reading is 102.357 but is an unstable reading. The last control pressure entered was 200.000 and the reading was taken over the GPIB port.

M3102.357U200.000R

**NOTE:** Status byte doesn't support error conditions at this time.

# <u>Re-initialize</u>

Long format (11 bytes):

1 2 3 4 5 6 7 8 9 10 11 F 0 0 0 0 0 0 0 0 1 X Bytes 2–9 are ignored.

Short format (3 bytes):

123 R1X

This command will place the PCS in the initializing status similar to that when first powered up. The PCS will not communicate over the GPIB during the initialization. When a user program sends the RE-INITIALIZE command, this shutdown of communications should be anticipated. Otherwise, device timeouts in the user program are likely to occur. This command also causes all the buffers to be cleared and the PCS to go to the LOCAL modes on the GPIB. The output format will be the standard format.

# Return Cal Data

This command is not supported by the PCS 400.

# <u>Return Unit ID</u>

Long format (11 bytes):

1 2 3 4 5 6 7 8 9 10 11 F 0 0 0 0 0 0 0 0 3 X

Bytes 2–9 are ignored.

Short format (3 bytes):

1 2 3 R 3 X

These commands change the output format to transfer the unit ID data. When the short form is used on the serial port it also causes the data to be output. On the GPIB the output format is valid for one output only. On the serial port the output format remains until changed.

Returns a 20 byte string:

\*\$;•MENSOR•••PCS-400•••V#.##••##### #####SN#####<CR><LF> Where:

Byte 1 is the mode of operation.

Byte 2 is the current pressure units.

Bytes 14–20 is the PCS model number.

Bytes 25–28 is the version number.

Bytes 31–34 is the pressure range.

Bytes 36–42 is the pressure units.Leading and trailing blanks will be filled with spaces (ASCII 20 Hex).For some special pressure ranges the actual location of the data may be different, but will always be within bytes 31–42.

Bytes 43–51 is the PCS serial number.

Example:

M2; MENSOR PCS-400 V1.10 50 PSI SN2500100<CR><LF>

The numeric output format command has no effect on the unit ID format.

# **Return QPS Temperature**

Not supported by the PCS 400.

# **Return Null Meter Reading**

Not supported by the PCS 400.

# **Return Vacuum Gauge Reading**

Not supported at this time.

# **Return Clock Readout**

(Not supported after V3.00).

Long format (11 bytes):

| 1 | 2 | 3 | 4 | 5 | 6 | 7 | 8 | 9 | 10 | 11 |
|---|---|---|---|---|---|---|---|---|----|----|
| F | 0 | 0 | 0 | 0 | 0 | 0 | 0 | 0 | 8  | Х  |

Bytes 2–9 are ignored.

Short format (3 bytes):

1 2 3 R 8 X These commands change the output format for the internal clock. On the serial port data is output.

Returns a 24 byte string:

\*\$;mm/dd/yy•hh:mm:ss <CR><LF>

Where:

Byte 1 is the mode of operation.

Byte 2 is the current pressure units.

Bytes 14–11 mm = month (01–12) dd = day (01–31)yy = year (00–99)

Bytes 13–22 hh = hour (01–24, 24 hour format) mm = day (00–59)ss = seconds (00–59)

### Example:

C2; 04/23/86 10:23:32 <CR><LF>

# **Return Control Limits**

Long format (11 bytes):

1 2 3 4 5 6 7 8 9 10 11 F 0 0 0 0 0 0 0 0 9 X

Bytes 2–9 are ignored.

Short format (3 bytes):

1 2 3 R 9 X

These commands change the output format to transfer the current control limits in the current pressure units. Format is valid for one output, then returns to the standard output format.

Control limits may not be set over the GPIB.

Returns a 24 byte string:

\*\$;######<<X<######<CR><LF>

Where:

Byte 1 is the mode of operation. Byte 2 is the current pressure units. Bytes 4–10 is the low control limit. Bytes 14–20 is the high control limit.

Example:

C2; 1.0000<X<85.0000 <CR><LF>

# **Return and Clear Error**

Short format (3 bytes):

123 E?X

This command sets the output to transmit the error code and description, transmits the data, then clears the error. The format is valid for 1 output only then returns to the standard output format.

Returns a variable length string:

Byte 1 is 'E'. Bytes 2–4 is the decimal value of the error. Bytes 7 to end of string is an error message, a carriage return and a linefeed.

# **RS-232 SERIAL COMMUNICATION**

This section of the manual applies to the serial communication capability. Refer to the GPIB portion at the beginning of this section of the manual for additional information relating to commands and responses.

The serial communication port allows the PCS 400 to communicate with computers, terminals and modems (referred to as the host) in RS-232 interface format. A single host can communicate with multiple PCS 400's using a special daisy chain cable system (see figure 4.2). Communicating over the serial port does NOT disable the front panel keypad. However, in order to avoid conflicts, front panel entry of commands should be avoided while operating over the bus.

# **Cable Requirements**

RS-232 communications are transmitted over a three conductor, shielded cable terminated in a standard DB9S connector on the PCS end, and usually a DB9 connector on the host end. Figure 4.1 illustrates the proper pin connections for a host to single PCS hook-up. Figure 4.2 shows the daisy chain cabling required for host to multiple PCS arrangement. Up to ten PCS's can be supported by a single host using the daisy chain cabling.

### Setup

Before putting the RS-232 interface into operation the various communication parameters must be selected from the SERIAL setup menu. Refer to the menu tree provided with this manual. The parameters selected must match the host and any other devices on the same cable loop. Commands must be sent in ASCII format and terminated with the selected termination character. Commands are not case sensitive, and both upper and lower case characters are accepted. Each command returns a response after processing. With 'ECHO ON' the PCS 400 will return the command first, followed by the response. The host must not send another command until the previous response is received.

# Parameters

*Instrument address:* Enter a unique address for each PCS 400 on the cable. Valid entries are 0-9.

*Baud rate:* Select the baud rate which matches that of the host. Available PCS 400 baud rates are 300, 1200, 2400, 4800, 9600, and 19200.

*Data format:* Select the proper data format from the following table:

| Data-Bits | Stop-Bits | Parity |
|-----------|-----------|--------|
| 7         | 1         | none   |
| 7         | 1         | even   |
| 7         | 2         | none   |
| 7         | 2         | even   |
| 8         | 1         | none   |
| 8         | 1         | even   |
| 8         | 2         | none   |
| 8         | 2         | even   |

Table 4.4 – Data Bits Format

*Termination character:* Sets up the last character sent by the host. Selections are:

linefeed, ASCII 10cr> carriage return, ASCII 13

*Single/Multi-drop:* Selects single or multiple PCS 400's, and the echo mode. The choices are:

Single drop, echo off: for one PCS, no echo. Uses XON/XOFF protocol.

- Single drop, echo on: for one PCS with echo. Uses XON/XOFF protocol.
- Multi-drop: for 2 to 10 PCS's. Requires special addressing preamble. Does not use XON/XOFF protocol.

### **Command Format** Command to return the current reading in the

command to return the current reading in the current output format:

[\$A]ccc.ccc where:

- [] required for multi-drop; omit for single unit.
- \$ = address next character.
- A = one byte address (ASCII 0 thru ASCII 9).
- ccc.ccc = valid PCS 400 or PCS 200 emulation command.
- $\label{eq:t} \begin{array}{l} t = either <\!\!cr\!\!> or <\!\!lf\!\!> termination \\ character as specified during setup. \end{array}$
- Or: [\$A]?t Returns current reading in current output format.

# **Command Examples**

For multi-drop, with termination character set to  $\langle cr \rangle$ :

\$7pcs4 func vent<cr>

Sets address 7 to VENT mode.

\$2SX<cr>

Sets address 2 to STANDBY.

\$5?<cr>

Returns current output format from address 5.

For multi-drop, with termination character set to  $<\!\!lf\!\!>:$ 

\$0?<lf>Returns current output format from address 0.
\$9\_pcs4 unit 1<lf>Sets address 9 engineering units to psi.

For single drop, with termination character set to  $<\!\!\mathrm{cr}\!>:$ 

\_pcs4 func vent<cr> Sets PCS 400 to VENT mode.

SX<cr>

Sets PCS 400 to STANDBY.

?

Returns the current output format for PCS 400 or PCS 200, depending on the language of the last command sent.

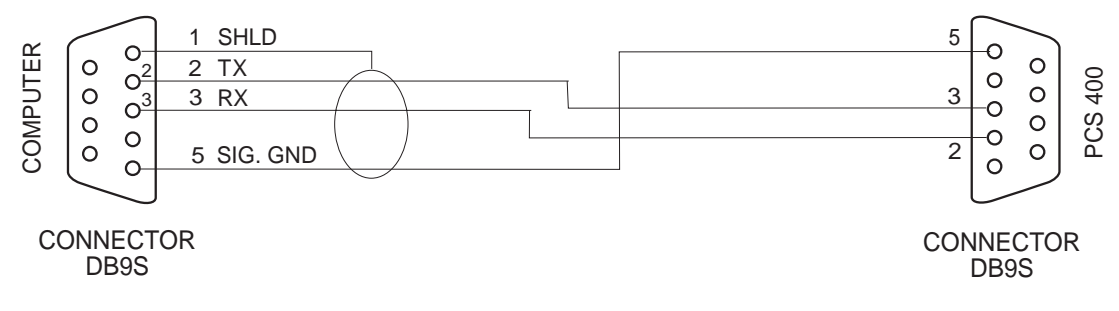

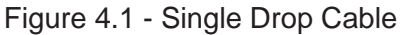

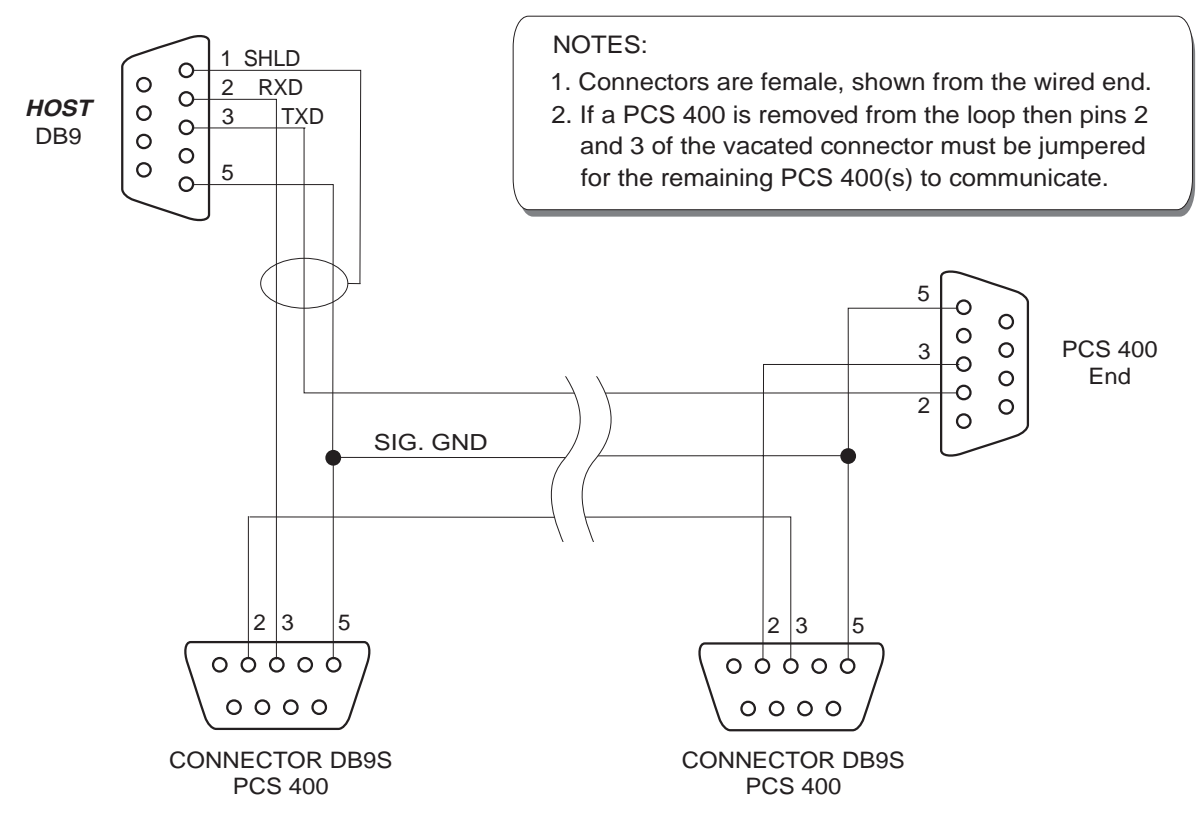

Figure 4.2 - Multi-Drop Cable

# MAINTENANCE

The PCS 400 was designed for maintenance-free operation. User maintenance is not recommended beyond that given in the 'Troubleshooting Guide', and replacement of parts listed in the 'Spare Parts List', both of which follow. If you have questions not covered by this manual the Mensor team is ready to help. Call 1.800.984.4200 (USA only), or 1.512.396.4200 for personal assistance, or at any of the on-line addresses listed in the front of the manual. We are ready to help.

# **BEYOND THE WARRANTY**

Take advantage of Mensor's expert product care. Mensor Corporation provides complete maintenance and calibration services, available after the warranty for a nominal fee. Our service staff is knowledgeable in the innermost details of all of our instruments. We maintain units that are in operation in many different industries and in a variety of applications, and by users with a wide range of requirements. Many of these instruments have been in service for over twenty years, and continue to produce excellent results. Returning your instrument to Mensor for service benefits you in several ways:

- 1. Our intimate knowledge of the instrument assures you that it will receive expert care.
- 2. In many cases we can recommend for your consideration, upgrading to the latest enhancements.
- 3. Servicing our own instruments which are used in "real world" applications keeps us informed as to the most frequent services required. We use this knowledge in our continuing effort to design better and more robust instruments.

# PROGRAM DISK REPLACEMENT

In order to replace the system program disk, first remove the power cord from the instrument. Then remove the rear panel by removing the seven screws holding it to the frame. The disk drive is located in the rear upper center of the instrument. The disk is ejected by pressing the button.

Push in the new disk until it locks in place. Replace the rear panel and restore the instrument power. Turning on the instrument will reboot the instrument using the new disk.

# MODULE REPLACEMENT

To replace an electrical or a pneumatic module follow these steps:

- 1. Remove power cord.
- 2. Remove the top cover by removing the three screws on the top rear.
- 3. Remove the pressure fittings from rear ports.
- 4. To remove the pneumatics module, remove the two screws on the rear panel that screw into the pressure manifold, and the two screws under the bottom plate that hold down the module. Disconnect all pneumatic module cables from the electrical module. Then slide the pneumatic module forward slightly to disengage it from the key-hole slots in its base, and lift it out the top of the instrument.
- 5. To remove the electrical module, remove the cables to the pneumatic module and the front panel, and remove the two screws under the bottom plate that hold down the module. Slide the module forward slightly to disengage the key-hole slots in its base, and lift the module out the top.
- 6. Reverse the order to replace the module.

# ELECTRICAL MODULE

To gain access to the circuit boards inside the electrical module without removing the module, remove the instrument top cover (3 screws), and the left side panel (2 screws). This allows access to the 10 screws that secure the module cover to the module chassis; 4 screws at the top, and 2 screws each at the front, left and right sides. Remove the 2 top center screws and front left screw from the module chassis. Loosen the remaining 7 screws, leaving them threaded into the module chassis. Lift module cover up in the front and slide towards you.

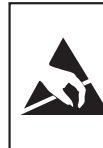

**CAUTION: ESD PROTECTION REQUIRED.** The proper use of grounded work surfaces and personal wrist straps are required when coming into contact with exposed circuits (printed circuit boards) to prevent static discharge damage to sensitive electronic components.

All of the circuit boards in the module are compatible with standard IBM format Personal Computers (PC's). Most are purchased from various manufacturers; they may differ in appearance and position from one unit to the next but their functionality remains the same. The exceptions are that the Solenoid Driver and PLA boards are proprietary, designed and assembled by Mensor.

# TROUBLESHOOTING GUIDE

The following information was developed from our experience at the factory in producing and servicing the PCS 400. It is provided to assist the user in locating the cause of symptoms that might be encountered and corrected on site. The circled numbers in the table below refer to the key numbers in figure 5.1, which are used to indicate approximate locations.

**NOTE:** Figure 5.1 reflects the current configuration for a standard PCS 400 with two pressure channels plus a Barometric Reference Transducer. Older units and other options may be configured differently.

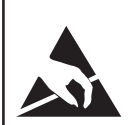

**CAUTION: ESD PROTECTION REQUIRED.** The proper use of grounded work surfaces and personal wrist straps are required when coming into contact with exposed circuits (printed circuit boards) to prevent static discharge damage to sensitive electronic components.

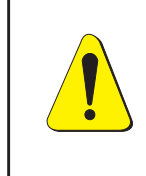

CAUTION: PREVENT POWER SURGES! Shut off power to the PCS 400 before connecting or disconnecting circuit boards and connectors. With system power on the voltage spikes generated by such activity can damage sensitive electronic components.

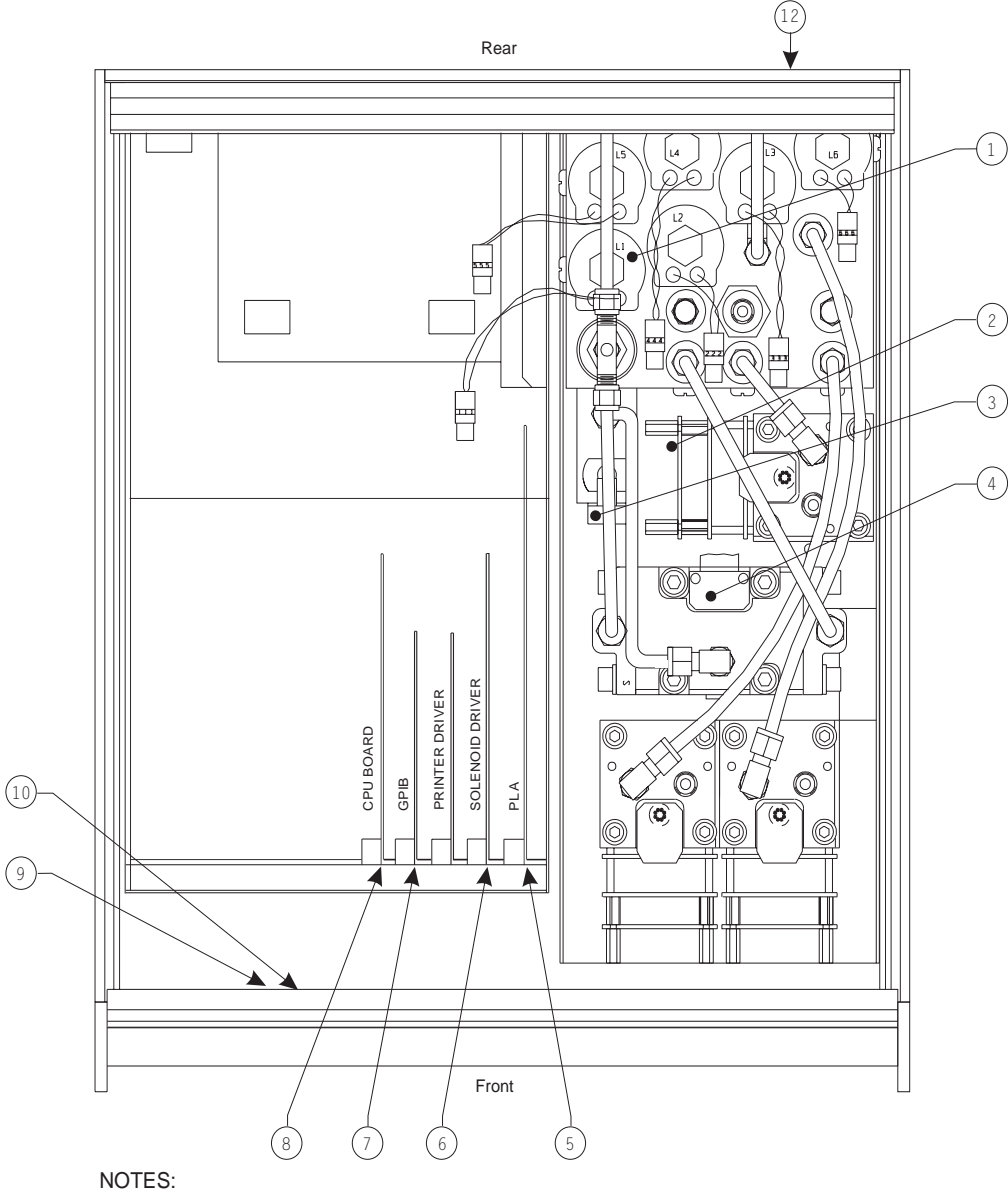

The plug-in boards may be arranged in a different order than illustrated.
 The CMOS Battery is located on the CPU Board in some systems.

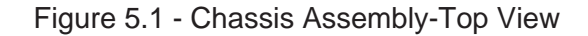

# Error Symptoms and Solutions

|   | Symptoms and Clues                                                                                                    | Possible Cause                                                                                                    | Try This                                                                                                    |
|---|----------------------------------------------------------------------------------------------------|----------------------------------------------------------------------------------------------------|----------------------------------------------------------------------------------------------------|
| 1 | SYSTEM DOES NOT BOOT;<br>DISPLAY IS BLANK<br>CLUE: The display is powered by<br>five volts from the electrical module<br>through the display connector. If the | The three pin display connec-<br>tor ① or its wires may be<br>disconnected from the front<br>panel or from the COM2 port<br>inside the electrical module. | Reconnect connector or wires.                                                                                                    |
|   | five volts is present, the cursor will<br>appear on the upper left of the<br>display.                                                                          | The power supply is shorted out.                                                                                                    | Verify there are no loose parts or circuit cards inside the electrical module.                                                                |
|   |                                                                                                    | The power supply in the electrical module has failed.                                                                                                    | Return the PCS 400 or the electrical module to Mensor for repair.                                                                             |
| 2 | SYSTEM DOES NOT BOOT;<br>DISPLAY HAS A CURSOR IN<br>UPPER LEFT CORNER                                                                                          | Circuit cards have popped out of their connectors.                                                                                                    | Verify there are no loose parts or<br>circuit cards inside the electrical<br>module.                                                          |
|   | CLUE: The display is receiving<br>power but the PCS 400 is not<br>loading and starting its program.                                                            | The CPU board has lost its<br>battery backed CMOS data<br>(BIOS); The battery may be<br>discharged. See Figure 5.1,<br>Note 2.                            | Remove rear panel and verify that the program disk is fully seated in the disk drive $(12)$ .                                                 |
|   |                                                                                                    | Program disk not loaded properly.                                                                                                    |                                                                                                    |
| 3 | SYSTEM DOES NOT BOOT; DIS-<br>PLAY SHOWS INITIALIZATION<br>SCREEN                                                                                              | The cable connecting the electrical module to the transducer is disconnected or shorted.                                                                  | Check the 50-pin connector (5)<br>on the electrical module. Check the<br>25-pin connector (2) on the top<br>of the main transducer. Make sure |
|   | CLUE: The PCS 400 is loading its<br>program correctly but it can't<br>communicate with the primary<br>transducer in the pneumatics                             |                                                                                                    | the other connectors on the cable<br>which goes to the main transducer<br>are not shorted against something.                                  |
|   | module.                                                                                                    | The calibration of the main<br>transducer has been<br>corrupted.                                                                                          | Contact Mensor for help in determining if this is the problem.                                                                                |

Continued on next page...

# Table 5.1 continued...

|   | Symptoms and Clues                                                                                                    | Possible Cause                                                                                                    | Try This                                                                                                    |
|---|----------------------------------------------------------------------------------------------------|----------------------------------------------------------------------------------------------------|----------------------------------------------------------------------------------------------------|
| 4 | SYSTEM DOES NOT CONTROL<br>AT COMMANDED SET POINT                                                                                                    | The source pressure is not high enough.                                                                                                    | Apply source pressure 10 psi (or 10%) greater than the commanded set point.                                                                                                    |
|   | CLUE: The PCS 400 requires an<br>input pressure higher than the<br>control output set point, or<br>pneumatics section is working<br>improperly.                  | The cable connecting the electrical module to the regulator is disconnected.                                                                                                    | Check the 9 pin connector 6 on<br>the electrical module and the pcb<br>connector 4 on top of the<br>regulator. Make sure the regulator<br>connector is not shorted against<br>something. |
|   |                                                                                                    | The solenoid valves are not opening to let pressure into or out of the control module.                                                                                                    | Run the solenoid valve test to verify<br>that all of the valves are working.<br>CAUTION: HIGH PRESSURES<br>COULD BE PRESENT AT THE<br>GAUGE OUTPUT DURING THE<br>TEST!                   |
|   |                                                                                                    | PCS 400 has a pneumatic leak.                                                                                                    | See next section.                                                                                                    |
| 5 | SYSTEM HAS A PNEUMATIC<br>LEAK<br>CLUE: Possible sources for leaks<br>are solenoids, plumbing, or relief<br>valves.                                              | Because of the extreme<br>resolution of the PCS 400,<br>very small temperature<br>changes on trapped volumes<br>of gas will appear as changes<br>in pressure. The PCS 400 will<br>control small leaks with no<br>effect on any control<br>parameters. The built-in leak<br>diagnostics are designed to<br>help troubleshoot problems<br>but not return absolute<br>numbers. | Run internal leak test and system<br>leak test to determine if leak is<br>inside unit or external. Most internal<br>leaks appear at solenoid valves,<br>relief valves and fittings.      |
| 6 | SYSTEM DOES NOT RESPOND<br>FROM THE FRONT PANEL<br>KEYPAD<br>CLUE: Signals are not being<br>transferred from the front panel<br>keypad to the electrical module. | The keypad cable is<br>disconnected at the front<br>panel (9) or at the electrical<br>module.                                                                                                    | Re-connect the cable.                                                                                                    |

Continued on next page...

# Table 5.1 continued...

|    | Symptoms and Clues                                                                                                    | Possible Cause                                                                                                    | Try This                                                                                                    |
|----|----------------------------------------------------------------------------------------------------|----------------------------------------------------------------------------------------------------|----------------------------------------------------------------------------------------------------|
| 7  | SYSTEM UNABLE TO COMMUN-<br>ICATE OVER THE GPIB                                                                                                    | The GPIB address or termination character is set incorrectly.                                                       | Check and reset the GPIB parameters from the front panel keys.                                                                         |
|    | transferred from the GPIB board to<br>the rear panel of the PCS 400.                                                                                                  | GPIB cable is disconnected at the front of the electrical module ⑦.                                                 | Re-connect the cable.                                                                                                    |
|    |                                                                                                    | The GPIB card is not properly seated in the electrical module.                                                      | Re-seat the GPIB card into its mating connector.                                                                                       |
| 8  | SYSTEM UNABLE TO COMMUN-<br>ICATE OVER THE RS-232 PORT                                                                                                    | The RS-232 parameters are not set up properly                                                                       | Check and reset serial parameters from the front panel keys.                                                                           |
|    | CLUE: Signals are not being<br>transferred from the CPU board in<br>the electrical module to the rear                                                                 | The RS-232 cable is disconnected from the CPU board ⑧.                                                              | Re-connect the cable. The red conductor connects to pin 1, COM1.                                                                       |
|    | panei.                                                                                                    | CPU board not seated.                                                                                               | Re-seat CPU board into its connector.                                                                                                  |
| 9  | INACCURATE OR NO RE-<br>SPONSE TO THE SOURCE<br>PRESSURE TEST                                                                                                    | Transducer cable is discon-<br>nected on the auxiliary<br>transducer board ③ or at the<br>50 pin connector ⑤ on the | Re-connect the cable.                                                                                                    |
|    | the pneumatics module measures                                                                                                    |                                                                                                    |                                                                                                    |
|    | the source pressure by opening<br>only the coarse supply solenoid. Its<br>calibrated analog output is read by<br>the electrical module and converted<br>to pressure.  | The coarse supply solenoid<br>① is not connected or not opening.                                                    | Run the solenoid test to determine<br>if the coarse supply solenoid valve<br>is operating.                                             |
| 10 | TOP LINE OF DISPLAY SHOWS<br>ZEROS DURING BAROMETRIC<br>REFERENCE CALIBRATION,<br>BUT SHOWS BAROMETRIC<br>PRESSURE WHEN THE BARO-<br>METRIC SENSOR IS MADE<br>ACTIVE. | Either the address on the Bar-<br>ometric Reference Sensor, or<br>the interrupt is improperly set.                  | Check that the address of the<br>Barometric Reference Sensor is set<br>to address 2 (W2) with no interrupt<br>(no jumper) on W8 or W9. |
|    | CLUE: The PCS 400 looks for a specific transducer address during barometric calibration.                                                                              |                                                                                                    |                                                                                                    |

# SPARE PARTS LIST

Below is a table showing PCS 400 spare parts that can be ordered from Mensor.

| Part Description                                   | Part Number | Comments      |
|----------------------------------------------------|-------------|---------------|
| Miscellaneous                                      |             |               |
| Manual                                             | 0014141001  |               |
| Fuses*                                             | 4100111150  |               |
| Power Cord                                         | 4000400002  |               |
| Rubber Feet                                        | 3201300001  |               |
| Front Panel Assembly                               | 0014181001  |               |
| Display Module                                     | 5000400012  |               |
| Electrical Module                                  | 0014142001  | Note 1        |
| GPIB Board                                         | 4904000015  |               |
| Solenoid Driver Board                              | 0014172001  |               |
| PLA Board                                          | 0014293001  | Note 2        |
| Floppy Drive                                       | 490700002   |               |
| Power Supply (modified)                            | 4901000024  |               |
| CMOS Backup Battery - 3.6 V                        | 4100400014  |               |
| CMOS Backup Battery - 6 V                          | 4100400015  |               |
| Pneumatics Module                                  |             | Note 3        |
| HP Solenoid Valve Assembly (modified)*             | 0014209002  |               |
| HP Solenoid Valve Assembly (unmodified)*           | 0012347012  |               |
| LP Solenoid Valve Assembly (modified)*             | 0014209001  |               |
| LP Solenoid Valve Assembly (unmodified) $^{\star}$ | 0012347011  |               |
| Reed Valve Regulator Top Cap Assembly              | 0014266001  | High Pressure |
| Reed Valve Regulator Top Cap Assembly              | 0014266002  | Low Pressure  |
| Pneumatic Filter Elements*                         | 6001202006  |               |
| 7/16-20 to 1/8" NPT female fittings                | 6000802004  |               |
| O-ring seals for all 7/16-20 fittings*             | 4250010020  |               |
| 7/16-20 to 1/4" Swagelok                           | 6000604019  |               |
| 7/16-20 to 1/4" NPT female fittings                | 0012688001  |               |

| Table | 52  | – Spare | Parts   |
|-------|-----|---------|---------|
| rabic | 0.2 | - Oparc | 1 ar us |

\*Recommended Spare Parts

Note 1: Rev A for V1.XX software, Rev B or higher for V2.XX software.

Note 2: Rev E for V1.XX software,

Rev F or higher for V2.XX software. Note 3: Requires specific ranges and software version number. Contact Mensor for exact

replacement.

# CALIBRATION

The PCS 400 automatically adjusts the pressure reading for the effects of temperature and nonlinearity within the calibrated temperature range of 15-45°C. The process is referred to as dynamic compensation because each reading is so adjusted before it is output to the display or to a communication bus. Thus, a calibrated PCS 400 operated within its temperature band, and with proper zero and span adjustments, will provide accurate pressure measurements.

The PCS 400 should have the span verified periodically on each of its transducers to insure their stability. Initially, the recommended period between calibrations is 180 days. This period may be extended as confidence is gained in the span stability.

# CALIBRATION ENVIRONMENT

For maximum accuracy, the PCS 400 should be allowed to warm up in the STANDBY mode for a minimum of 45 minutes in an ambient temperature which is in the specified calibration range, and stable. In addition the instrument should be at rest on a stable platform which is free of excessive vibration and shock.

# PRESSURE STANDARD

Mensor recommends the use of appropriately accurate primary pressure standards when calibrating this instrument. Such standards should be sufficient so that when the techniques of the ISO *Guide to the expression of Uncertainty in Measurement* (GUM) are applied, the instrument meets its accuracy statements as required by ANSI/NCSL *Z540*, or other applicable standards.

# CALIBRATION MEDIUM

The recommended calibration medium is dry nitrogen or clean dry instrument air. For low pressure ranges (< 20 psi), head pressure differences between the standard and the PCS 400 can cause errors. See 'Head Pressure Correction' in the *Appendix*.

# CALIBRATION PROCEDURES

For convenience, the procedures for zero and span adjustment for a gauge pressure instrument are presented first followed by the procedures for an absolute pressure instrument. Figure 6.1 (Gauge Calibration Setup) and figure 6.2 (Absolute Calibration Setup) illustrate typical setups for either local or remote calibration. In the figures the additional equipment required for remote calibration are shown as optional.

In both of the calibration setup illustrations the "Pressure Standard" is normally a deadweight test instrument, and the "volume controller" refers to a hand operated variable-volume pressure vernier device. A diaphragm type vacuum gauge is recommended over the gauge tube type of vacuum sensor for calibrating sub-atmospheric pressures. Where a vacuum source is required a minimum capacity of 21 liters per minute is recommended.

### NOTES:

1. The recommended units for making zero or span adjustments are psi. Other engineering units might add a small roundoff error.

2. When this instrument was calibrated at the factory the zero and span corrections were stored in memory. If the zero or span values are changed at the front panel, or over the remote bus, the new values immediately displace the factory values in memory. It is recommended that a permanent record be maintained of the 'as received' values, as well as the values that result from each subsequent zero and span update.

3. If the PCS 400 uses more than one pressure transducer in the MEASURE mode, then the transducer to be calibrated must be selected as the "active" transducer. Use the [LIMITS], [ACTIVE XDUCER] functions from the keypad or 'PCS4 XDUCER digits' command over the GPIB to select the transducer that is to be "active" for calibration. (digits) is the number of the sensor to be active.

# CALIBRATING A GAUGE PRESSURE INSTRUMENT

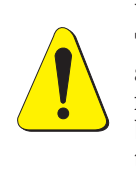

WARNING: POSSIBLE INJURY! The tubing, valves and other apparatus attached to the gauge must be adequate for the maximum pressure which will be applied, otherwise physical injury to the operator or bystanders is possible.

With the PCS 400 and any remote transducers connected to the Gauge Calibration Setup, vent the pressure to atmosphere, and set the instrument to the MEASURE mode.

The current calibration of the active sensor can now be checked at a number of pressure points from zero to full scale. If recalibration is needed, proceed with the following.

# Calibrating the A/D

After the warmup and before the zero and span are calibrated, the Analog to Digital converters on the active transducer should be recalibrated. This is done from the keypad by pushing [2nd], [CAL], [+], [+], and on the 'CAL A/D' prompt, push [=] to automatically recalibrate the A/D zero and span. If the PCS 400 beeps and does not return the password prompt, then the A/D has been re-calibrated. Press [CE] to return to the prior mode.

The A/D can be calibrated over the GPIB by sending '\_PCS4 CAL A/D digits', where digits is the number of the active transducer.

# Setting the Sensor Zero

With the instrument in the VENT mode and the pressure vented to atmosphere, from the keypad push: [2nd], [CAL], [=] enter password [=] [=]. At the SENSOR ZERO prompt, type in the true differential pressure, [0], and [=] to enter the reading into memory. Press [CE]. The display should now indicate the zero pressure reading.

To set zero over the GPIB, send the command '\_PCS4 CAL ZERO *value*', where *value* is the true pressure, (0).

**NOTE:** The zero adjustment can be used as a tare offset by adjusting the display to the required tare value. The maximum zero offset is approximately  $\pm$  16 psi.

# Setting the Sensor Span

Close the vent and apply a known pressure equal to or near the span of the sensor.

From the keypad, push [2nd], [CAL], [+], [=] enter password [=] [=]. At the SENSOR SPAN prompt, type in the true pressure and then [=] to enter the reading. The range of span adjustment available is  $\pm$  0.1% of the transducer full scale value. Press [CE]. The display should now indicate the new true pressure.

From the GPIB, send the command '\_PCS4 CAL SPAN *value*', where *value* is the true pressure applied to the sensor. The recalibration is now complete.

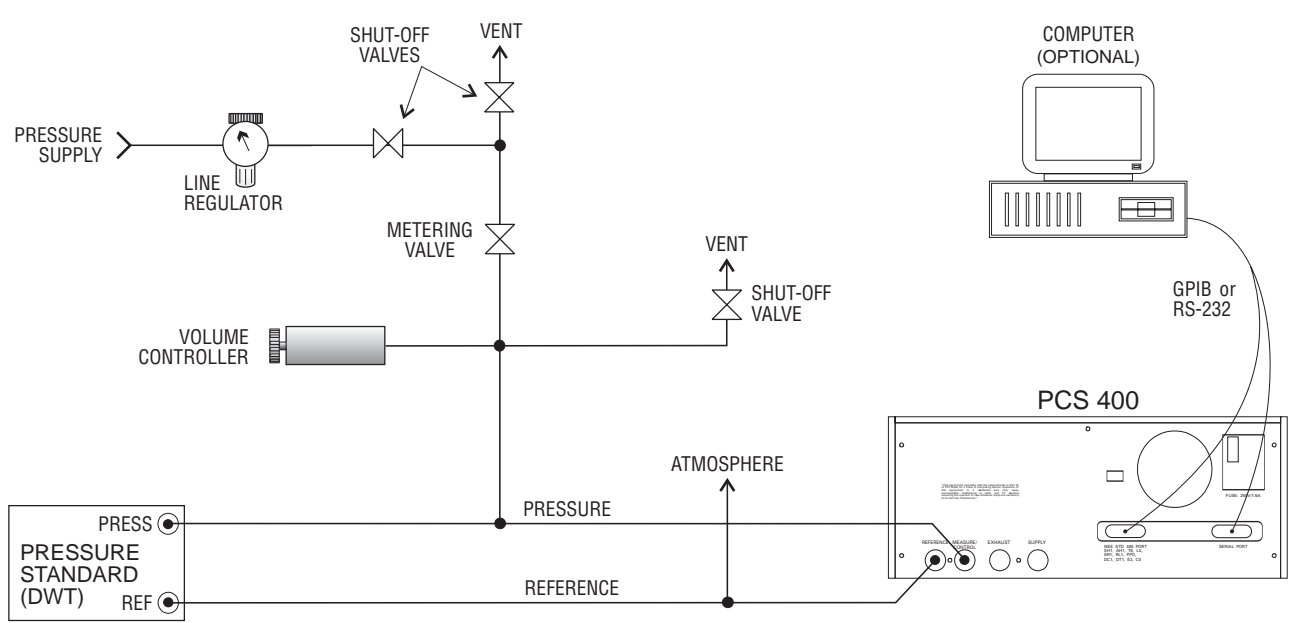

Figure 6.1 - Calibration Setup for Gauge Pressure

# CALIBRATING AN ABSOLUTE PRESSURE INSTRUMENT

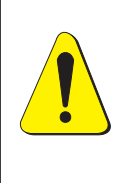

WARNING: POSSIBLE INJURY! The tubing, valves and other apparatus attached to the gauge must be adequate for the maximum pressure which will be applied, otherwise physical injury to the operator or bystanders is possible.

With the PCS 400 and any remote transducers connected to the Absolute Calibration Setup, close the vent and connect the vacuum pump to the MEASURE/CONTROL port. Set the instrument to the MEASURE mode.

Evacuate the transducer to a low pressure that will still maintain a viscous flow. This can be achieved at a pressure  $\geq$  40 pascal (300 millitorr). (At pressures lower than this the actual pressure at any particular point in the system is questionable.) Allow from five to ten minutes for the target pressure to stabilize, then convert the pascal reading to an equivalent instrument reading for the active measurement units. Pascal conversion factors are provided in table 9.3 in the *Appendix*.

The current calibration of the active sensor can now be checked at a number of pressure points from zero to full scale. If recalibration is needed, proceed with the following.

# Calibrating the A/D

After the warmup and before the zero and span are calibrated, the Analog to Digital converters on the active transducer should be recalibrated. This is done from the keypad by pushing [2nd], [CAL], [+], [+], and on the 'CAL A/D' prompt, push [=] to automatically recalibrate the A/D zero and span. If the PCS 400 beeps and does not return the password prompt, then the A/D has been re-calibrated. Press [CE] to return to the prior mode.

The A/D can be calibrated over the GPIB by sending '\_PCS4 CAL A/D digits', where digits is the number of the active transducer.

# Setting the Sensor Zero

With the instrument in the MEASURE mode and the pressure  $\geq$  40 pascal (300 millitorr), convert the pascal reading into the current displayed engineering units. From the keypad push: [2nd], [CAL], [=] enter password [=] [=]. At the SENSOR OFF-SET prompt, type in the true absolute pressure, [XXX], and [=] to enter the reading into memory. Press [CE]. The display should now indicate the current "zero" pressure reading.

To set zero over the GPIB, send the command '\_PCS4 CAL ZERO *value*', where value is the true pressure, (XXX).

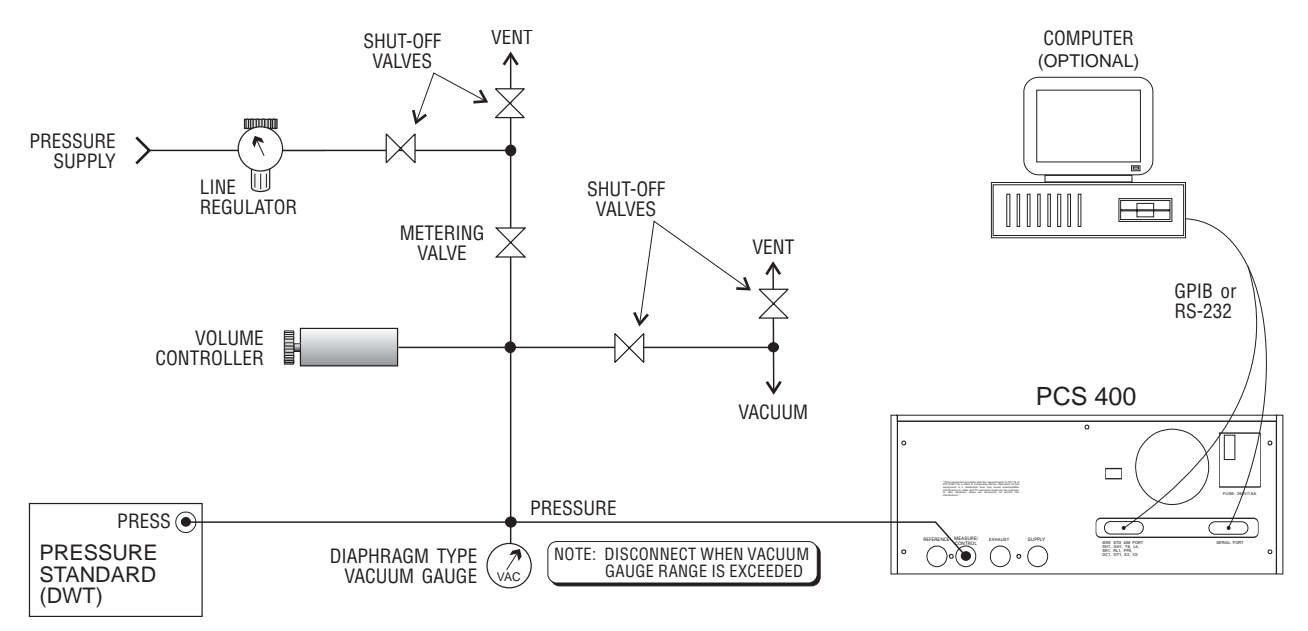

Figure 6.2 - Calibration Setup for Absolute Pressure

### NOTES:

1. The zero adjustment can be used as a tare offset by adjusting the display to the required tare value. The maximum zero offset is approximately  $\pm$  16 psi.

2. Rather than convert the millitorr vacuum gauge reading to the current engineering units for setting zero, the current units can be changed to MICRON HG @ OC or MTORR in the METRIC menu. Then enter the millitorr reading to set zero, and then change back to the normal engineering units for setting the span later.

# Setting the Sensor Span

Apply a known absolute pressure equal to or near the span of the sensor. Do not attempt to set span while at or near zero.

From the keypad, push [2nd], [CAL], [+], [=] enter password [=] [=]. At the SENSOR SPAN prompt, type in the true pressure and then [=] to enter the reading. The range of span adjustment available is  $\pm$  0.1% of the transducer full scale value. Press [CE]. The display should now indicate the new true pressure.

From the GPIB, send the command '\_PCS4 CAL SPAN *value*', where *value* is the true pressure applied to the sensor. The recalibration is now complete.

# SPECIFICATIONS

Accuracy specifications presented herein are obtained by comparison with primary standards traceable to the National Institute of Technology (NIST). These specifications are obtained in accordance with the ISO *Guide to the Expression of Uncertainty in Measurement* (GUM). Mensor also adheres to ANSI/NCSL-Z540. If there is an exception to the requirements and recommendations of Z540 during a calibration the exception is noted on the individual calibration certificate.

Mensor reserves the right to change these specifications without notice.

# **MEASURE SPECIFICATIONS**

### Accuracy

0.010% FS including linearity, hysteresis, repeatability and temperature after zeroing at the operating temperature over the calibration interval. Optional 0.025% FS accuracy available.

### Precision

0.003% FS.

### **Calibration Stability**

0.010% FS for 180 days after re-zeroing. Optional 0.025% FS accuracy instruments are 0.025% for 180 days after re-zeroing.

### **Pressure Ranges**

*Standard Ranges:* Psia: 0-5 to 0-2,000 max. Psig: 0-0.36 to 0-2,000 max. Bi-directional, Vacuum: -0.36 to +0.36 min., -atm to 2,000 max.

### Measurement Units

Refer to Table 9.1 in the *Appendix* section.

### Resolution

Up to 1 PPM.

### **Calibration Adjustments**

Zero may be offset up to  $\pm 16$  psi either from the front panel, or over a remote bus.

Span may be adjusted up to  $\pm 0.1\%$  of the sensor full scale value, either from the front panel, or over a remote bus.

### **Calibration Interval**

Initially, the recommended period between calibrations is 180 days. This period may be extended as confidence is gained in the span stability.

### Measurement Filter

The measurement filter is a user adjustable filter that takes the specified percentage of the previous reading plus (1 - [filter % divided by 100]) x the new reading. If two consecutive readings are further apart than the user-specified filter window, the previous reading is reset to the new reading value.

# CONTROL SPECIFICATIONS

### **External Pressure Requirements**

*Reference Pressure:* Atmosphere for gauge models. Permanent vacuum for absolute models.

Source Pressure (for ranges >5 psi): Instrument air or dry nitrogen at pressure equal to FS plus 10 psi or 110% of FS. Accurate external regulation is not required.

*Exhaust Pressure:* Atmospheric exhaust for gauge pressure control above 0.05 psig. Vacuum source required for gauge control below 0.05 psig and absolute pressure control. A vacuum pump is recommended for gauge control of positive pressures below 0.25 psig.

### **External Volume Requirements**

Up to 1/2 liter.

### Stability of Controlled Pressure

>2 psi: ±0.004% FS <2 psi: ±0.008% FS

### **Minimum Control Pressure**

*Gauge and Absolute Instruments (positive pressure):* Exhaust pressure plus 0.05% FS, or exhaust pressure plus 0.025 psia, whichever is greater.

# **Pressure Control Rates**

A pressure rate limit may be selected to limit the maximum slew speed between selected control points. Minimum and maximum slew speed is dependent upon pressure range per the following table:

| Full Scale (FS) | Minimum        | Maximum    |
|-----------------|----------------|------------|
| > 100 psi       | .025 psi/sec   | 10 psi/sec |
| ≤ 100 psi       | .0025 psi/sec  | 1 psi/sec  |
| ≤ 5 psi         | .00025 psi/sec | .1 psi/sec |

| T-1-1- | 7 1 | N / : / N /    | C1   | C     |
|--------|-----|----------------|------|-------|
| Table  | 1.1 | - IVIIII/IVIAX | SIEW | Speeu |

### **Control Time**

When controlling: For the output pressure to be in the stable window, 55 seconds is typical between any two pressure points from 0.5% FS above the exhaust pressure to full scale with a 1/2 liter volume. A larger volume can lengthen this time. The time will also be longer for absolute pressures below 0.5 psia.

### Overshoot

NORMAL Mode: 1% FS maximum.

*RATE Mode:* Typically less than 0.004% FS. This figure may be larger in low absolute pressure applications, and is somewhat dependent on the range, vacuum pump efficiency and overall system volume.

# Supply Consumption

Less than 2.5 scfh at static pressure. Additional consumption caused by pressure slewing cannot be specified due to unknown volumes, frequency of pressure changes, and extent of pressure changes.

# GENERAL SPECIFICATIONS

### Size

(See Figure 7.1 - Dimensional Outline) Width: 17.05 inches (43.31 cm) 19.00 inches (48.26 cm) with rack adapter Height: 6.97 inches (17.70 cm)

Length: 20.00 inches (51 cm) without fittings

# Weight

43.00 lbs (19.5 kg) single range less rack adapter4.00 lbs (1.8 kg) rack adapter kit

### Mounting

*Standard:* Table model. *Optional:* Rack Mount Kit with slides is available for mounting in 19 inch rack.

### **Power Input Requirements**

90 to 264 VAC, 50 to 60 Hz autoswitching, 175VA max.

Power Cord: Detachable, 3-wire 117V.

### Fuses

Two each, 1.5A, 117V. Accessible without opening unit.

### Pneumatic Interfaces

7/16 - 20 SAE/MS (female). 1/8" female NPT adapters provided.

### **Particle Filters**

Internal replaceable 30 micron filters are in the SOURCE and MEASURE/CONTROL ports, and a 40 micron filter in the VENT port.

### **Overpressure Protection**

*Measure/Control Port:* This port has a relief valve set at 5% to 10% above the pressure range of each internal sensor as referenced to atmosphere.

# Compensated Temperature Range

 $15^{\circ}$ C to  $45^{\circ}$ C.

# **Operating Temperature Range**

 $0^{\circ}$ C to  $50^{\circ}$ C. Note: This is not the compensated temperature range.

# Storage Temperature Range

–20°C to 70°C.

### Local User Interfaces

*Keypad:* 16 dual-function keys. *Display:* Vacuum fluorescent, 2 lines of 40 characters.

### Remote User Interfaces

IEEE-488-STD-1978 and RS-232.

### Warm-up

Approx. 45 minutes to achieve full accuracy.

# **Reading Rate**

Typically 30 readings/sec.

### Response Time

Less than 0.2 seconds for FS step with no digital filtering.

### **Orientation Effects**

Negligible effect on span, linearity and zero in any attitude.

### Shock/Vibration

 $2~{\rm gravities}$  max. for 10 minutes, per MIL-T-28800.

### Pressure Media

Clean, dry, non-corrosive gases, no oxygen.

# **Operating Environment**

Humidity: 5% to 95% RH non-condensing.

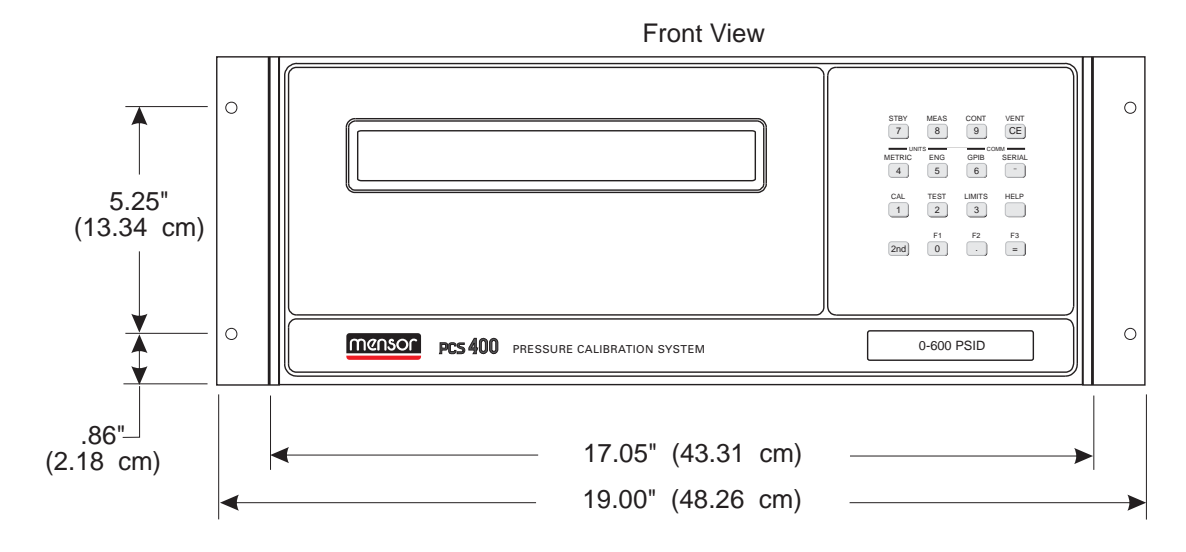

Overall width with Rack Mount Flanges attached.

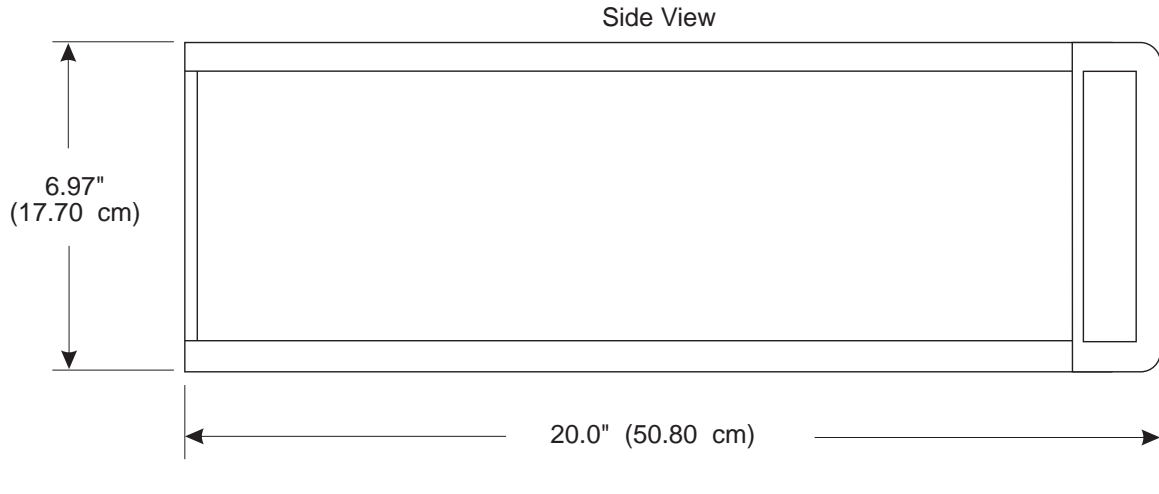

Add 0.45 inches (1.14 cm) to height with feet attached.

Figure 7.1 - Dimensional Outline

| Us | er's | No | tes | ;= |      |      |  |  |  |  |  |  |                                                                                             |                  |  |                  |
|----|------|----|-----|----|------|------|--|--|--|--|--|--|---------------------------------------------------------------------------------------------|------------------|--|------------------|
|    |      |    |     |    |      |      |  |  |  |  |  |  | 5<br>5<br>5<br>5<br>5<br>5<br>5<br>5<br>5<br>5<br>5<br>5<br>5<br>5<br>5<br>5<br>5<br>5<br>5 | -<br>-<br>-<br>- |  | -                |
|    |      |    |     |    |      |      |  |  |  |  |  |  |                                                                                             |                  |  |                  |
|    |      |    |     |    |      |      |  |  |  |  |  |  |                                                                                             |                  |  | }                |
|    |      |    |     |    |      |      |  |  |  |  |  |  |                                                                                             |                  |  |                  |
|    |      |    |     |    |      |      |  |  |  |  |  |  |                                                                                             |                  |  |                  |
|    |      |    |     |    |      |      |  |  |  |  |  |  |                                                                                             |                  |  |                  |
|    |      |    |     |    | <br> |      |  |  |  |  |  |  |                                                                                             |                  |  |                  |
|    |      |    |     |    |      |      |  |  |  |  |  |  | <br>                                                                                        |                  |  |                  |
|    |      |    |     |    | <br> | <br> |  |  |  |  |  |  |                                                                                             |                  |  |                  |
|    |      |    |     |    |      | <br> |  |  |  |  |  |  |                                                                                             |                  |  |                  |
|    |      |    |     |    | <br> |      |  |  |  |  |  |  |                                                                                             |                  |  |                  |
|    |      |    |     |    |      |      |  |  |  |  |  |  |                                                                                             |                  |  |                  |
|    |      |    |     |    |      |      |  |  |  |  |  |  |                                                                                             |                  |  |                  |
|    |      |    |     |    |      |      |  |  |  |  |  |  |                                                                                             |                  |  |                  |
|    |      |    |     |    |      |      |  |  |  |  |  |  |                                                                                             |                  |  |                  |
|    |      |    |     |    |      |      |  |  |  |  |  |  |                                                                                             |                  |  |                  |
|    |      |    |     |    |      |      |  |  |  |  |  |  |                                                                                             |                  |  |                  |
|    |      |    |     |    |      |      |  |  |  |  |  |  |                                                                                             |                  |  |                  |
|    |      |    |     |    |      |      |  |  |  |  |  |  |                                                                                             |                  |  |                  |
|    |      |    |     |    |      |      |  |  |  |  |  |  |                                                                                             |                  |  |                  |
|    |      |    |     |    |      |      |  |  |  |  |  |  |                                                                                             |                  |  |                  |
|    |      |    |     |    |      |      |  |  |  |  |  |  |                                                                                             |                  |  |                  |
|    |      |    |     |    |      |      |  |  |  |  |  |  |                                                                                             |                  |  |                  |
|    |      |    |     |    |      |      |  |  |  |  |  |  |                                                                                             |                  |  |                  |
|    |      |    |     |    |      |      |  |  |  |  |  |  |                                                                                             |                  |  |                  |
|    |      |    |     |    |      |      |  |  |  |  |  |  |                                                                                             |                  |  |                  |
|    |      |    |     |    | <br> |      |  |  |  |  |  |  | <br>                                                                                        |                  |  |                  |
|    |      |    |     |    | <br> | <br> |  |  |  |  |  |  | <br>                                                                                        |                  |  |                  |
|    |      |    |     |    | <br> |      |  |  |  |  |  |  |                                                                                             |                  |  |                  |
|    |      |    |     |    | <br> |      |  |  |  |  |  |  |                                                                                             |                  |  |                  |
|    |      |    |     |    | <br> |      |  |  |  |  |  |  |                                                                                             |                  |  |                  |
|    |      |    |     |    | <br> |      |  |  |  |  |  |  |                                                                                             |                  |  | ·<br>·<br>·<br>· |
|    |      |    |     |    | <br> |      |  |  |  |  |  |  |                                                                                             |                  |  |                  |
|    |      |    |     |    |      |      |  |  |  |  |  |  |                                                                                             |                  |  |                  |
|    |      |    |     |    |      |      |  |  |  |  |  |  |                                                                                             |                  |  |                  |
|    |      |    |     |    |      |      |  |  |  |  |  |  |                                                                                             |                  |  |                  |
|    |      |    |     |    |      |      |  |  |  |  |  |  |                                                                                             |                  |  |                  |
|    |      |    |     |    |      |      |  |  |  |  |  |  |                                                                                             |                  |  |                  |
# **OPTIONS**

This section lists most of the options which have been designed for the PCS 400. Many of these originated in response to customer requests for special features to meet specific requirements. Users might consider letting the factory install one or more of these options into their instrument, or even request a special feature not listed here. Mensor welcomes the opportunity to quote on such requests. The cost of adding an enhancement frequently will amortize itself in a very short time because of improved process efficiency. Although all of the options listed are currently available, some options are mutually exclusive, and cannot be combined into the same instrument. Contact Mensor Marketing if you have questions or special requirements.

# LIST OF OPTIONS

| Pag Pag                                               | je |
|-------------------------------------------------------|----|
| 1 - Rack Mount Kit                                    | ·2 |
| 2 - Transport Case                                    | -4 |
| 3 - Multiple Range Pneumatics Kit                     | -5 |
| 3a - Barometric Reference Transducer                  | -5 |
| 3b - Two Independent Internal Transducers             | -5 |
| 4 - High Pressure Control Unit                        | .7 |
| 5 - TI/Heise/Mensor Model 179 Controller Emulation    | -7 |
| 6 - Vacuum Gauge and Tube                             | .7 |
| 7 - Bi-Directional Pressure Control                   | .9 |
| 8 - Pressure Emulation Modes                          | .9 |
| 8a - Gauge Transducers (Abs Emulation) without BRT    | 0  |
| 8b - Gauge Transducers (Abs & Vac Emulation) with BRT | 0  |
| 8c - Absolute Transducers (Gauge Emulation) with BRT  | 1  |
| 9 - External Analog Input                             | 1  |
| 10 - Large Volume                                     | 2  |
| 11 - BCD Output                                       | 4  |
| 12 - Two's Complement Binary Output                   | 6  |
| 13 - Servo-Disable                                    | 8  |
| 14 - External Measure Mode Switch                     | 8  |
| 15 - Measure Mode Signal                              | 8  |
| 16 - Low Pressure External Plumbing                   | 9  |

# 1 – RACK MOUNT KIT

The PCS 400 is easily mounted into a 7 inch opening of a 19 inch wide rack. The rack used should satisfy the dimensional requirements shown below. It should be free of vibration and excessive heat, as noted below.

Install the chassis slide, being sure to allow the proper spacing above and below the PCS 400. A PCS 400 with the rack mount option is then installed from the front of the rack. Before installing the PCS 400, remove the four feet from the bottom of the instrument. Slide the PCS 400 all the way into position and secure the instrument to the rack before connecting power and pneumatic lines to the rear panel.

After all equipment is installed, check to see that the temperature inside the rack does not exceed 38°C. If it does, additional rack spacing and/or ventilation must be considered.

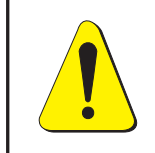

CAUTION: Motors or vibrating devices should be mounted so as to minimize the vibrations at the PCS 400.

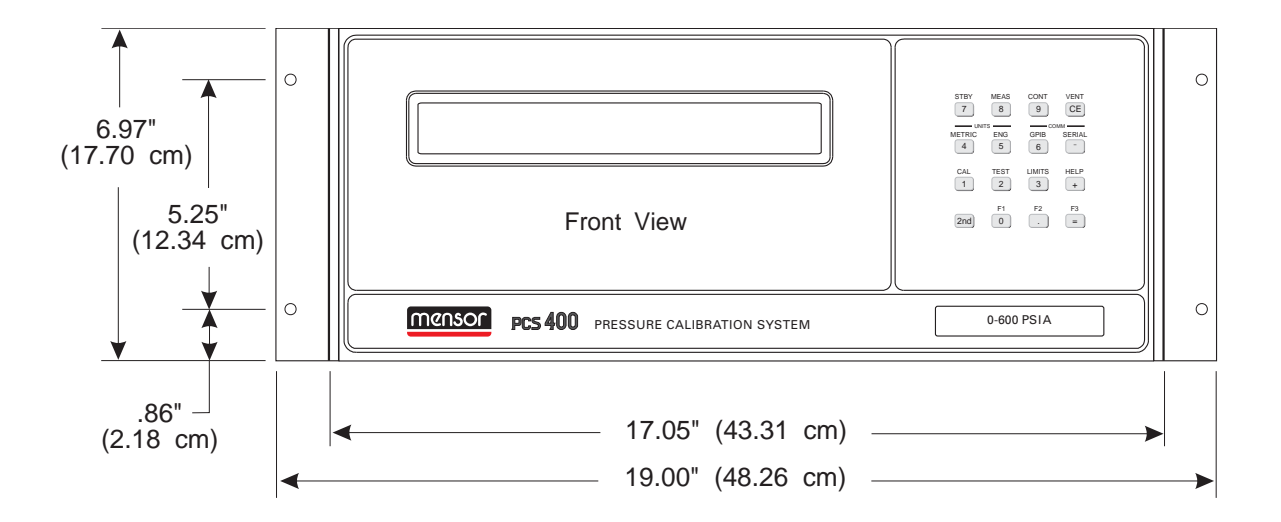

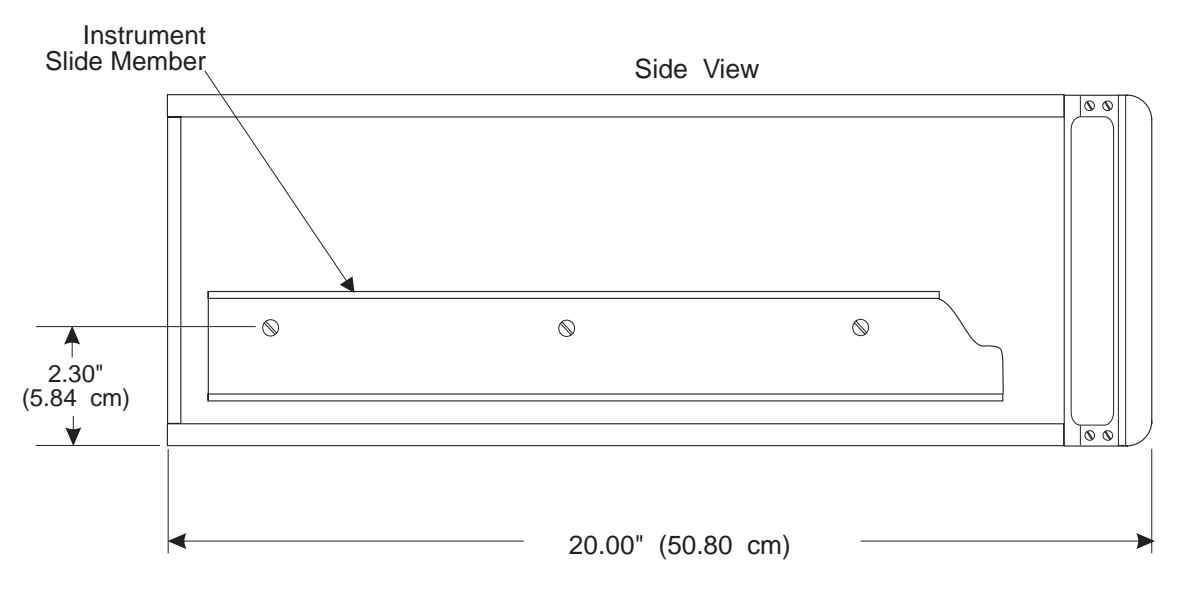

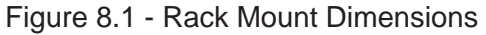

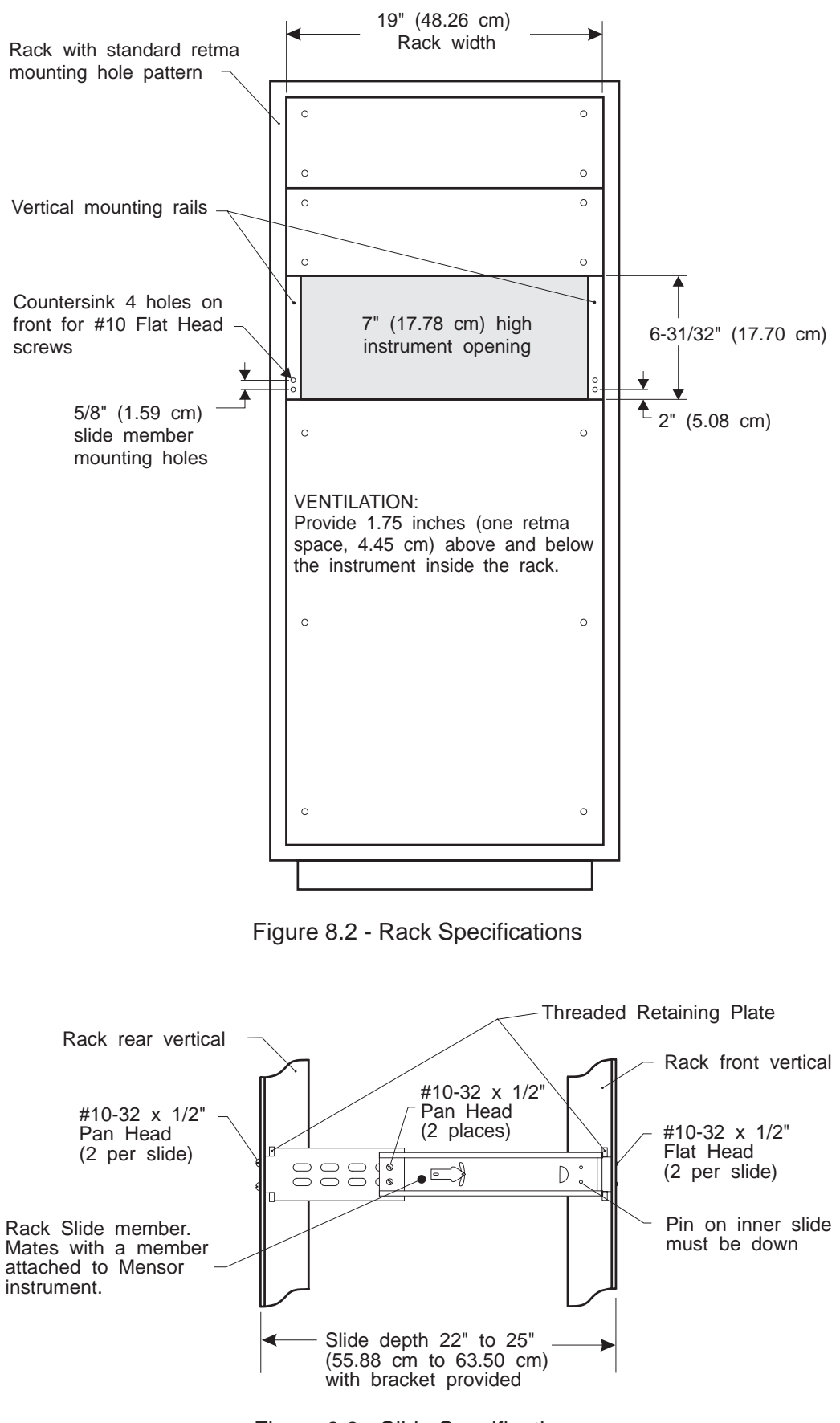

Figure 8.3 - Slide Specifications

# 2 – TRANSPORT CASE

A wheeled Transport Case is available suitable for moving the PCS 400 between sites, or as an airfreight (or other) shipping container. The case is constructed of a high impact plastic with a black exterior. It includes two keys, locks, a piano hinge, an anodized interlocking tongue and groove opening, various nickel-chrome and stainless steel fixtures, a vinyl satchel style handle and a retractable pull-out handle. The interior is filled with high density polyurethane foam with a die-cut cavity to cradle the instrument with fitting adapters in place, and an additional cavity to store related accessories. Rugged and weather resistant, the case makes an attractive, practical shipping and moving container. The case weighs approximately 29 pounds (13.15 kg) unloaded, and can support a load of up to 150 pounds (68.04 kg). Nominal dimensions are 15 inches by 24 inches by 26 inches (38.10 cm x 60.96 cm x 66.04).

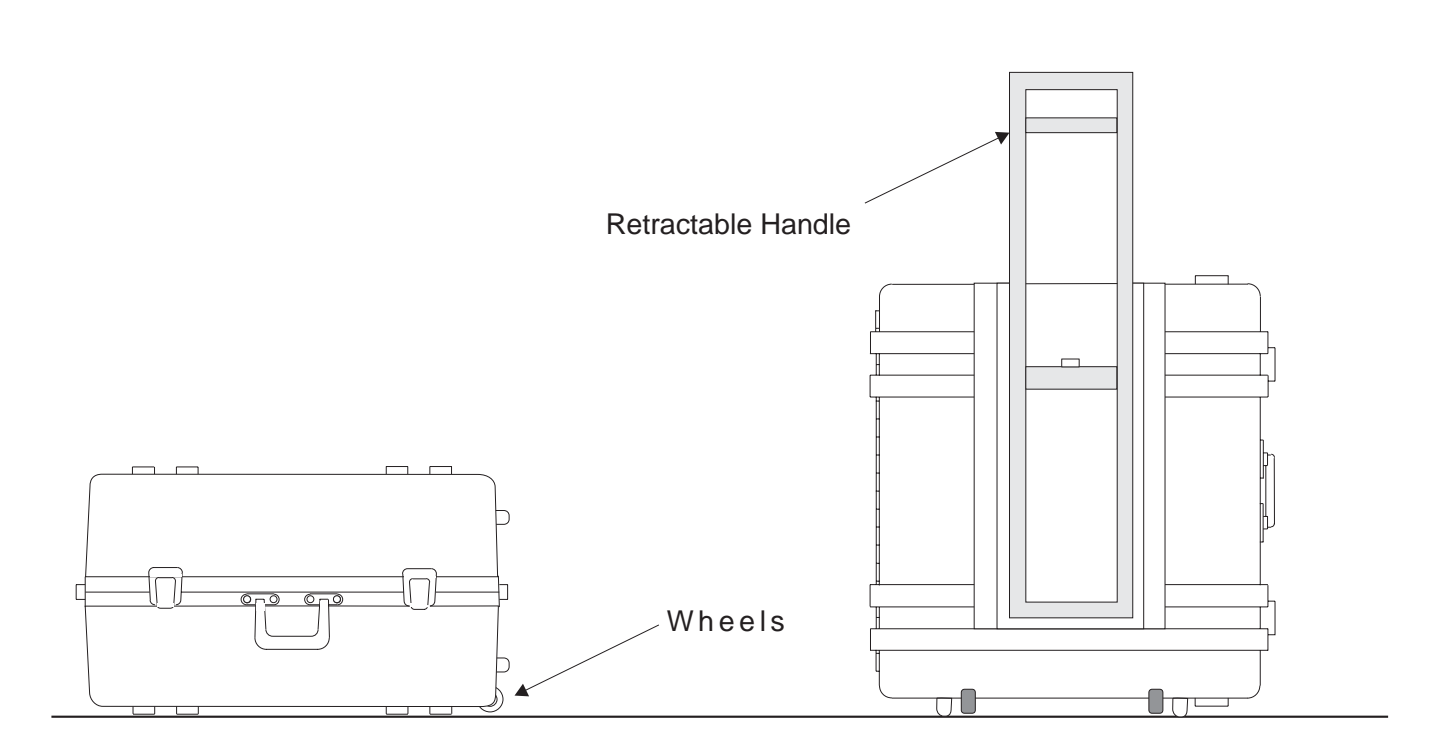

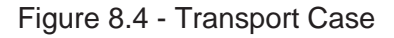

#### 3 – MULTIPLE RANGE PNEUMATICS KIT

The pneumatic module can accomodate one, two or three internal transducers. All three can be of a common mode, or a mix of gauge and absolute mode transducers. For example, one frequent configuration is a high and a low pressure primary and secondary transducer and a Barometric Reference (absolute) Transducer for the third. This arrangement provides the user with better accuracy for a second pressure range and allows a fast, convenient means for setting absolute Zero on those two transducers. This arrangement, and other multirange configurations, are shown by the pneumatic schematics in the Appendix, figures 9.3 through 9.6. The software provides the user with the capability to set the system to either AUTORANGE for automatic best resolution, or to RANGE HOLD to lock onto a selected transducer. AUTORANGE and RANGE HOLD are explained in the Local Operation and Remote Operation sections of the manual. The use of the Barometric Reference Transducer is explained under Option 3a which follows. There are some design constraints on a multiple range PCS 400. Contact Mensor to discuss the feasibility of your particular multi-range requirements.

#### 3a – Barometric Reference Transducer

A Barometric Reference Transducer is a special internal high accuracy barometric range transducer. This special transducer will always have transducer address 02. Normally it is open to atmosphere only, and is pneumatically isolated from the system. For some special applications it is connected to the reference port as shown in figures 9.4 and 9.5. The purpose of this transducer is that it can be used as a calibration reference to quickly set zero for the other absolute pressure transducers in the system, or it can be used in a gauge pressure instrument to provide an absolute emulation mode of operation.

#### **Barometric Calibration**

This mode allows the active transducer (other than the Barometric Reference Transducer, itself) to be corrected to the same pressure reading as that of the Barometric Reference Transducer. Obviously, the Barometric Reference Transducer cannot be used to calibrate itself. The procedure to accomplish the barometric calibration is as follows:

- 1. Select the transducer to be calibrated as the active transducer. (See LIMITS–SELECT ACTIVE TRANSDUCER).
- 2. Press [2nd] [CAL] to enter the CALIBRATION MODE (top line of the display).
- 3. Use [+] and [–] to scroll until the display shows:

#### CALIBRATION MODE CALIBRATE WITH BAROMETRIC REFERENCE

then press [=].

- 4. Enter the zero password followed by [=].
- 5. When the password is accepted the display will prompt ENTER '='. Press [=] once more.
- 6. The display will show the barometric reference pressure on the top line, and the active sensor reading on the bottom line.
- 7. When both readings are stable except for the last digit, which may remain nervous, press [=] to execute the calibration. The barometric pressure will be copied to the active transducer.

The calibration of the selected transducer is immediate. The zero offset in memory is immediately displaced by the new, calculated zero, and the display returns to the calibration screen shown above. Press [CE] to return to the previous mode.

# *3b – Two Independent Internal Transducers*

This option uses a modified pneumatic module (see figure 9.6 in the *Appendix*) to provide two independent internal pressure transducers of approximately the same range in an exclusive either/or arrangement. The modification allows for the pressure submitted to the rear panel MEAS-URE/CONTROL pressure port to be routed to either the primary transducer (address 0) or to an alternate transducer (address 1) on command. The two transducers can be both the same type, or a mix of absolute and gauge types. The AUTORANGE feature is disabled for this option.

#### **Transducer Selection**

The primary transducer (address 0) is selected by default at power up. The *Local Operation* and *Remote Operation* sections of the manual show how to select either transducer as the active transducer through the LIMITS/SETUP menu in manual operation, or with the \_PCS4 XDUCER command over a remote bus.

In addition to menu or bus selection, the F1 key ([2nd] [0]) is configured to toggle between the primary and the alternate internal transducers.

When commanding a transducer change, if the current pressure is more than 10% (or 1 psi, whichever is greater) over the maximum or under the minimum range of the selected transducer the change will not be accepted, and the display will show the following message:

| WARNING | 01: UNA6 | BLE TO | CHANGE  | TRANSDUCER |
|---------|----------|--------|---------|------------|
| CURRENT | READING  | OUT OF | F RANGE | (USE CE)   |

#### **Pneumatic Module**

The pneumatic plumbing is arranged as shown on the pneumatic schematic in figure 9.6. This module includes a three-way solenoid valve (L6) installed such that the MEASURE/CONTROL port is routed to the primary transducer when the solenoid is relaxed, or to the alternate transducer when it is energized.

#### 4 – HIGH PRESSURE CONTROL UNIT

Mensor offers a means to measure and control pressure in the ranges above 1000, up to 6000 psi with an accuracy of 0.025% of full scale (0.01% optional for most ranges). This high pressure capability is accomplished with the Mensor Model 410 High Pressure Control Unit (HPCU). The HPCU is a companion chassis that interfaces with a host PCS 400 as shown below to provide virtually seamless operation over the full range of the combined instruments. When connected together the routing of the signals and pressure activity between the two units is automatic. All commands are entered either from the PCS 400 keypad, or over the remote bus to the host. The HPCU front panel includes four status LEDs for visual feedback of its current state while the more detailed data is returned to the PCS 400 display and/or the remote bus. A separate User's Manual, part number 0014564001, is supplied with the HPCU. Contact Mensor for additional information and specifications for the Model 410 HPCU.

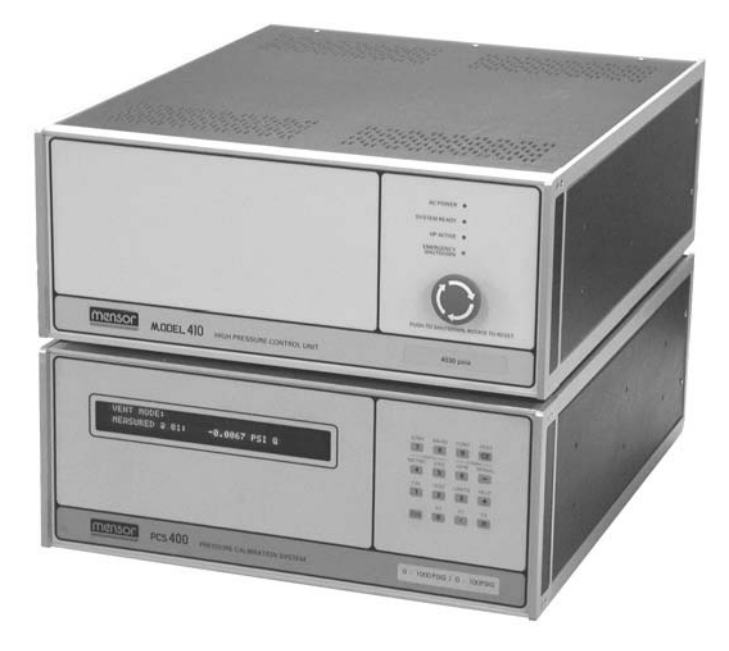

Figure 8.5 - High Pressure Control Unit and PCS 400 (Host)

# 5 – TI/HEISE/MENSOR MODEL 179 CON-TROLLER EMULATION

The PCS 400 can be configured to respond to most Model DPC 179E Pressure Controller commands over the GPIB and RS-232 remote buses. Contact Mensor for additional information (Manual Supplement part number T407).

## 6 – VACUUM GAUGE AND TUBE

A Hasting's VT-6 Vacuum Gauge and DV6M Gauge Tube are available. This option is particularly helpful when measuring vacuum pressure with a PCS 400. With this option the DV6M Gauge Tube is plumbed into the PCS 400 as close to the pressure transducers as is practical. The gauge tube is wired to a five pin connector (Amphenol #126-216) mounted on the rear panel. The Hastings VT-6 vacuum gauge connects to this rear panel connector with an Amphenol #126-223 mating connector. The rear panel connector location is illustrated in figure 8.6, and the wiring is shown in figure 8.7.

#### Using the Hasting's VT-6 Vacuum Gauge

With the vacuum gauge OFF, adjust the meter pointer to the dot at the right hand end of the scale. With the vacuum gauge ON and connected to the rear panel of a PCS 400 which is vented to atmosphere, the meter pointer will read 'ATM'. Then, with a vacuum applied to either the REFERENCE port of a gauge type PCS 400, or to the MEAS-URE/CONTROL port of an absolute type instrument, the meter pointer will move to indicate the vacuum pressure. Refer to the Hastings's manual for further instructions.

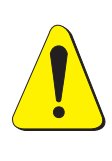

CAUTION: DO NOT APPLY MORE THAN THE MANUFACTURERS RECOMMENDED MAXIMUM PRESSURE TO THE VACUUM GAUGE TUBE OR IT MAY EXPLODE!

The maximum pressure for the Hasting's gauge tubes provided by Mensor is 50 psia. But, energizing the gauge tube at pressures above atmosphere (15-50 psia) will decrease the life and accuracy of the tube.

#### Maintenance of the Vacuum Gauge/Tube

If the gauge does not work, try the following:

- 1) Be sure that the power to the vacuum gauge has not failed. Check the connections into the vacuum gauge and trace power to the gauge tube socket. Approximately 115 VAC can be measured with a test set between pins 3 & 5 and 5 & 7 on the octal socket located inside the PCS 400 (requires removing only the top panel of the instrument);
- 2) Try a new gauge tube. Generally, this is the most common cause of failure. The circuit can be rapidly checked by plugging in a new tube and observing an 'ATM' reading on the indicator, without required installation in the system. Note that the open end of the gauge tube should point down for this check.

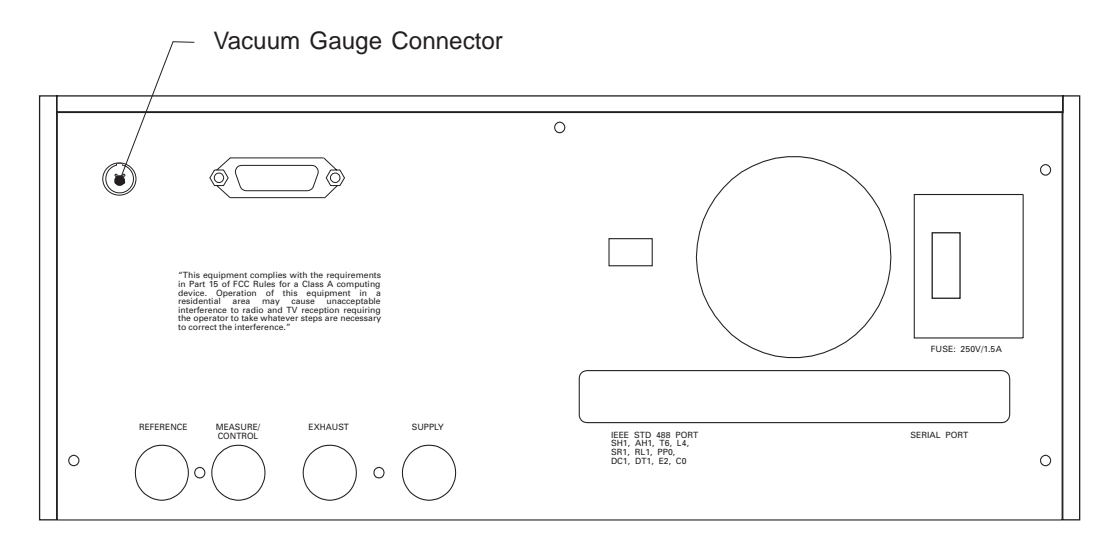

Figure 8.6 - Rear Panel Showing Vacuum Gauge Connector

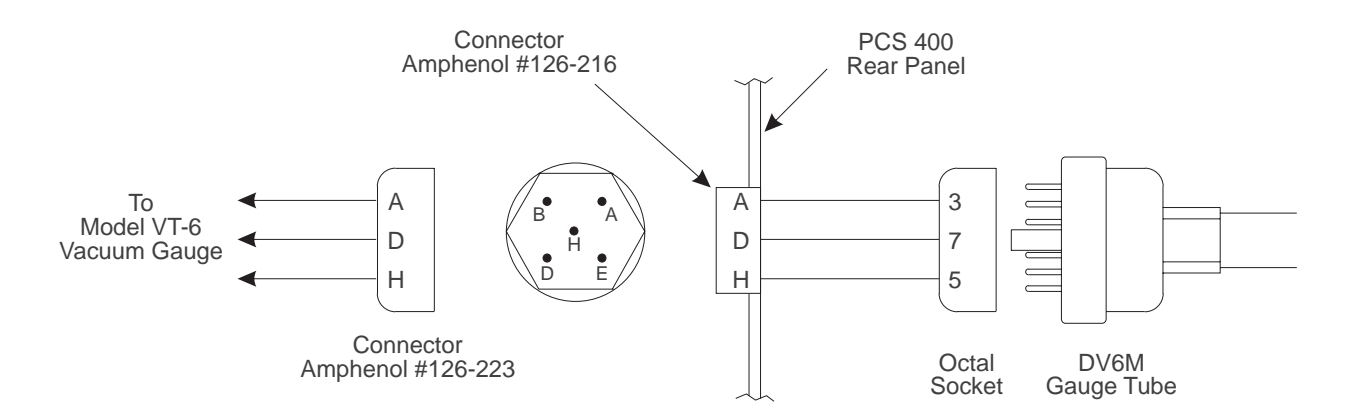

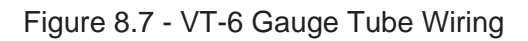

# 7 – BI-DIRECTIONAL PRESSURE CON-TROL

A gauge pressure instrument can be ordered for plus and minus pressure control operation with respect to zero gauge pressure. The plus [+] and minus [-] keys on the keypad are used to enter a signed control point. When in CONTROL mode the normal increment/decrement functions of these two keys are disabled to accommodate bi-directional operation.

# Operation

#### <u>Local</u>

To enter a negative (vacuum) control point from the front panel first press the minus [-] key and then enter the control point. Entering a plus [+] before a positive control point is not required, but will be accepted. Control points in either direction must be within the range of the minimum and maximum control limits. All front panel displays of the measured or controlled pressure will include a preceding + or - polarity sign to preclude any ambiguity.

#### **Remote**

For remote operation (GPIB or RS-232), to command a negative (vacuum) pressure the control point must be preceded by a minus (–) sign. The PCS 400 response will include a negative sign for negative pressures, and the resolution will be reduced by one decimal place. If the resolution can't be reduced to accommodate the minus sign the response will be "———". It is not necessary to enter a plus (+) for positive control points, and there will not be a polarity indicator in the PCS 400 response string for positive pressures.

**NOTE:** See also External Analog Input (Option 9), and Two's Complement Binary Output (Option 12).

# 8 – PRESSURE EMULATION MODES

Mensor offers emulation mode options which allow gauge or absolute type transducers to simulate the other type transducer. With an emulation mode option installed the F1 key is used in LOCAL mode to toggle between absolute and gauge modes. When a pressure value is displayed the suffix will change to 'A' (absolute) or 'G' (gauge), as appropriate, to indicate the current mode. The HELP screen will display the full scale range and the native mode of the primary transducer. Also, the native mode of all of the internal transducers is recorded on the front panel range label. In REMOTE mode the gauge/absolute toggle is made with the command " PCS4 FUNC F1". With an emulation option Mensor can supply the user with calibration data for both the native and the emulated modes as an option.

The specifics of emulation mode functions, including how long it takes to complete a change, and the accuracy that can be attained while operating in the emulation mode, depends on several factors including:

- a. Does the PCS 400 include an internal Barometric Reference Transducer (BRT)?
- b. Are vacuum (negative) pressure readings a requirement?

**NOTE:** The BRT is an absolute transducer and cannot be used to emulate gauge pressures.

The three basic configurations for emulation modes are explained in paragraphs 8a, 8b and 8c, below. Some common requirements for all emulation modes are:

- a. All internal transducers (except the BRT in a gauge unit) must be of the same type.
- b. All transducers with full scale ranges below 15 psig must have dual differential relief valves, and also must include a means to be isolated from the CONTROL/MEASURE port.

#### 8a – Gauge Transducers (Absolute Emulation) without BRT

A PCS 400 equipped with from one to three internal gauge pressure transducers (no Barometric Reference Transducer) with the absolute pressure emulation option is configured as shown in the pneumatic schematic of figure 9.3 in the Appendix. A requirement for absolute emulation with this configuration is a vacuum source of at least 21 liters per minute capacity on the REFERENCE port. Each transducer that will function in the emulation mode will require separate zero and span calibrations for each mode to achieve the greatest possible accuracy. To control pressures at or below atmospheric pressure a second vacuum pump is required on the EXHAUST port (see Option 7). Mensor supplies both gauge and absolute calibration data for each transducer with this option. These calibrations should be maintained separately throughout the life of the instrument.

# 8b – Gauge Transducers (Absolute and Vacuum Emulation) with BRT

This system configuration is shown in figure 9.4 in the *Appendix*. All internal transducers (except the Barometric Reference Transducer) must be gauge units. With the internal BRT the REFERENCE port vacuum pump is not required. Each tranducer that will be used to control negative (vacuum) pressures must be bi-directional to -15 psig (see Option 7). The effect on a transducer when toggled between gauge and absolute modes depends on the transducer's native mode and which direction it is switching to as shown in table 8.1.

**NOTE:** Techniques and equipment are currently not available for calibrating extremely low range absolute transducers. Instruments using such sensors may not achieve the rated accuracy when controlling absolute pressure near a perfect vacuum. Use only transducers above 7 psi in the absolute emulation mode for best results. Refer to the 'Limits' function in the Local Operation section to see how to select specific transducers.

| Table 8.1 - Effects of mode switching (Gauge Transducer) |                                                                                                    |                                                                                |  |  |  |
|----------------------------------------------------------|----------------------------------------------------------------------------------------------------|--------------------------------------------------------------------------------|--|--|--|
| Transducer Native Type                                   | Effect when Gauge mode<br>is switched to absolute                                                                                | Effect when Absolute mode<br>is switched to gauge                              |  |  |  |
| Gauge                                                    | 1. The current control point is aug-<br>mented by 14.696 psi.                                                                    | 1. The current control point is aug-<br>mented by 14.696 psi.                  |  |  |  |
|                                                          | 2. The control limits are increased by 14.696 psi.                                                                               | 2. The control limits are decreased by 14.696 psi.                             |  |  |  |
|                                                          | 3. All subsequent pressure read-<br>ings are the sum of the active<br>transducer reading and the current<br>barometric pressure. | 3. All subsequent pressure read-<br>ings are those of the active<br>transducer |  |  |  |

| Table 8.2 - Effects of mode switching (Absolute Transducer)           |                                                                                                    |                                                                         |  |  |
|-----------------------------------------------------------------------|----------------------------------------------------------------------------------------------------|-------------------------------------------------------------------------|--|--|
| Transducer Native Type Effect when Absolute mode is switched to gauge |                                                                                                    | Effect when Gauge mode<br>is switched to absolute                       |  |  |
|                                                                       | 1. The current control point is increased by 14.696 psi.                                                                              | 1. The current control point is decreased by 14.696 psi.                |  |  |
| Absolute                                                              | 2. The control limits are increased by 14.696 psi.                                                                                    | 2. The control limits are reduced by 14.696 psi.                        |  |  |
|                                                                       | 3. All subsequent pressure readings are calculated by subtracting the current barometric pressure from the active transducer reading. | 3. All subsequent pressure readings are those of the active transducer. |  |  |

#### 8c – Absolute Transducers (Gauge Emulation) with BRT

Absolute transducers with the Barometric Reference Transducer configuration is shown in figure 9.5 in the *Appendix*. This pneumatic setup routes the BRT pressure port to the PCS 400 REFERENCE port. Table 8.2 shows what happens when each type of transducer is switched between its native and emulation mode.

#### Specifications

*Uncertainty:* When the active transducer output is combined with the BRT to derive an emulated pressure, the uncertainty of the emulated pressure will increase. The uncertainty should be determined with the methods described in the ISO document *ISO Guide to the Expression of Uncertainty in Measurement.* 

# 9 – EXTERNAL ANALOG INPUT

The ANALOG INPUT adds the capability of commanding a control pressure output value relative to a 0 to 10 VDC input signal. After this function is selected and the instrument is placed in CONTROL mode the PCS 400 will respond to the voltage applied to pins 33 (+ VDC) and 34 (– VDC) of the BCD connector on the rear panel (refer to figure 8.12). This feature is accessed through the front panel keypad as follows:

| <u>KEY</u><br>[2ND] | MENU LABEL       | DISPLAY MESSAGE       |
|---------------------|------------------|-----------------------|
| [9]<br>[2ND]        | CONT             | CONT PRESS: (NORMAL)? |
| [3]                 | LIMITS           | ACTIVE XDUCER SETUP   |
| [+]                 | CONT SETUP       | CONTROL LIMITS SETUP  |
| [=]                 | CONT MODE        | CONTROL MODE          |
| [=]                 | NORM             | NORMAL CONTROL MODE   |
|                     |                  | (or)                  |
| [+]                 | RATE             | CONTROL PRESSURE RATE |
| [+]                 | EXT CONTROL      | USING EXTERNAL ANALOG |
| [=]<br>[CE]         | CONT MODE        | CONTROL MODE          |
| ÎCEÎ                |                  | XXX PSI               |
| [=]                 | CONT PRESS (EXT) | CONT PRESS: (EXT)     |

NORM, RATE and EXT cycle when using the [+/-] keys. Whichever was on the display when leaving this function will come up first the next time this menu item is accessed.

At this point in the procedure either enter [=] to step down to MIN/MAX for setting control limits, or enter [CE] two times to return to the previous mode of operation. The sequence just described is used to place the instrument in readiness to accept CONTROL input from either the front panel keypad (NORM), or from the analog input pins of the BCD connector (EXT). In either event, when in CON-TROL mode the display will indicate which input is open.

| I |           |          |         |      |     |
|---|-----------|----------|---------|------|-----|
| I | CONT PRES | S: (EXT) | 700.000 | PSIG |     |
| I | MEOSURED: |          | 600 000 | PSIG | ГИЛ |
| I | HENDOKED. |          | 077.707 | 1010 |     |

When the PCS 400 is in CONTROL (EXT) mode the keypad input for setting a control point is disabled. The analog input (EXT) can change the control point in 0.025% FS increments. The step changes are in response to 2.5mv increments of the 0 to 10 VDC input signal. The control point as displayed on the top line of the front panel will update approximately once each second. Attempting to set a control point outside of the MIN or MAX control limits will cause the control point to reset to the last acceptible control pressure. An excessively noisy analog input signal will result in an unstable control point.

#### Specifications

| Range:       | 0 to 10 VDC for 0 to full scale control-<br>led pressure output.            |
|--------------|-----------------------------------------------------------------------------|
| Resolution:  | 4000 control points at 2.5 mv incre-<br>ments (0.025% full scale per step). |
| Regulation:  | <0.01 mv combined noise and ripple required.                                |
| Control Poir | t Accuracy: $\pm .05\%$ FS.                                                 |

Bi-directional Analog Input:

If Analog input is included on a bi-directional unit (see Option 7) an input of 0.0 volts will correspond to full scale negative pressure, and 10.0 volts will correspond to full scale positive pressure.

# 10 – LARGE VOLUME

For operation with volumes of 1000 cubic inches or over with this option installed, step through the menu path of LIMITS>CONTROL LIMITS>CONT MODE>OPTION. This will optimize the PCS 400 control algorithm for operation with volumes up to 1000 cubic inches. To switch back to normal volume operation select NORM (the default mode) from the same menu path. See figure 8.8 for large volume option with <1000 cc's external, and figure 8.9 for large volume option with >1000 cc's external.

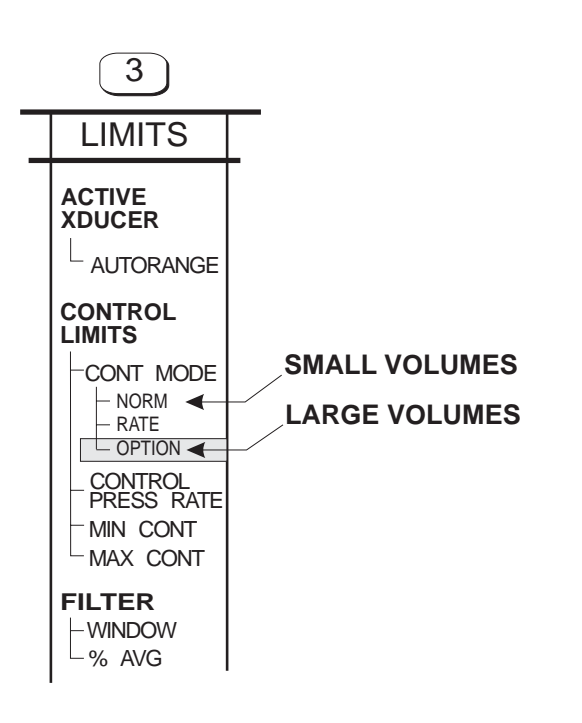

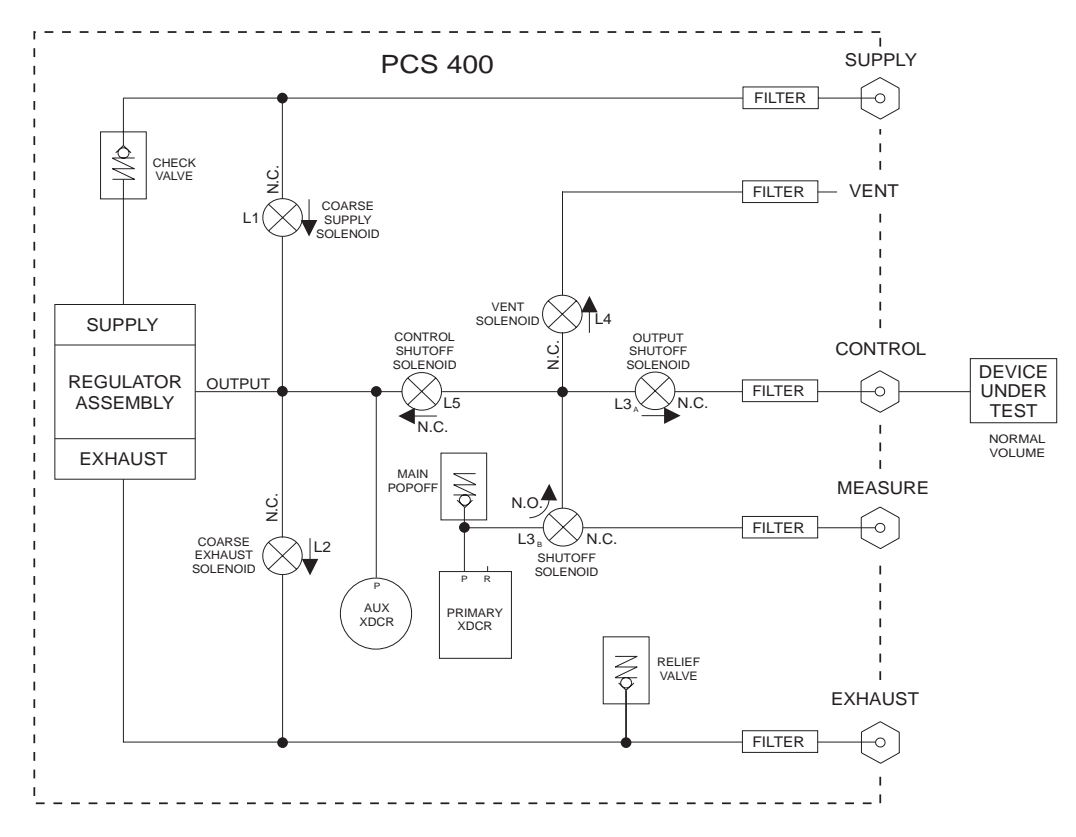

Figure 8.8 - Large Volume Option (<1000 cc's external)

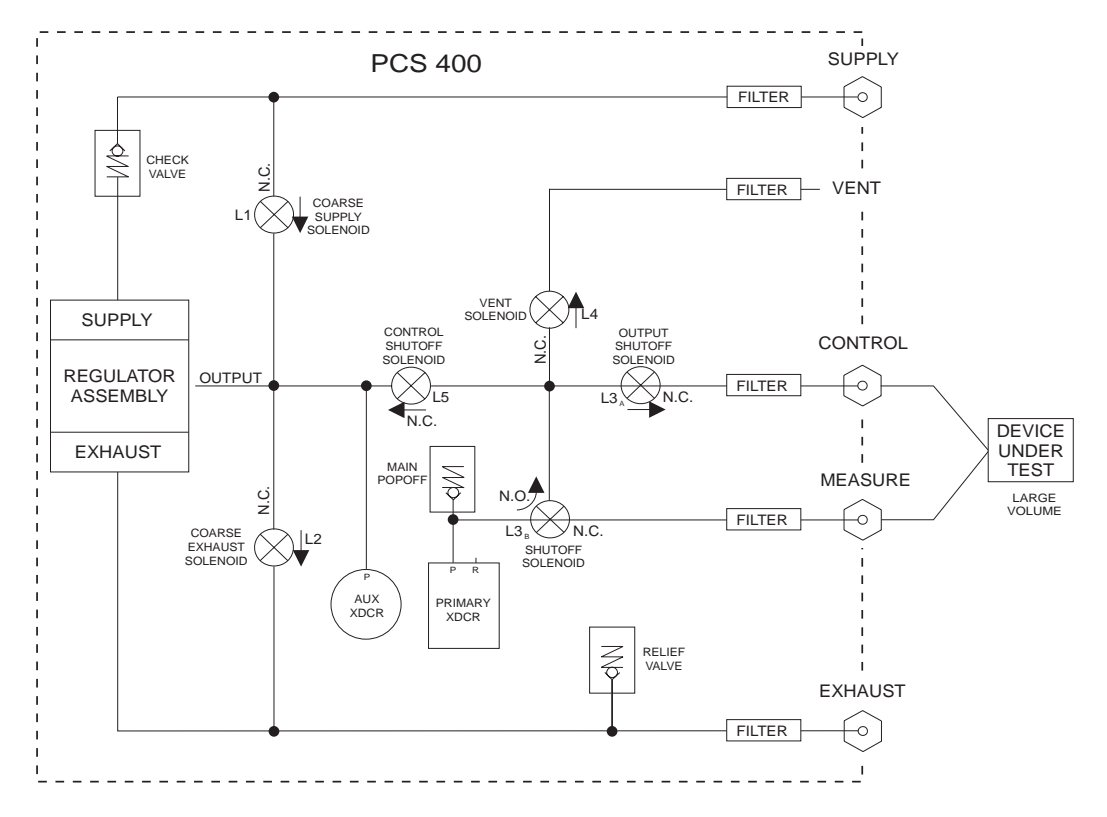

Figure 8.9 - Large Volume Option (>1000 cc's external)

The BCD output is accessed through a 36 pin accessory connector on the rear panel. There are 24 lines of BCD data and two lines for +5 VDC and ground. This connector and its wiring are identical to previous Mensor instruments equipped with 24 line BCD output.

The BCD data signals are positive logic, TTL compatible, and have a minimum fan-out of one TTL load. These signals reflect the pressure measured at the MEASURE/CONTROL port in real time, except when BCD INHIBIT (see below) is switched on. The twenty four lines of BCD data convert to 6 decimal digits, from 0 to 100,000 counts. A BCD reading of 100000 indicates the full scale pressure in psi and a reading of 0 indicates minimum pressure. There is no overrange, underrange, decimal point, nor engineering units associated with BCD output. The BCD signals are always available at the connector and are not associated with any GPIB, or RS-232 functions, nor any menu commands.

#### Data Ready

In addition to the pressure data lines "Ready" and "Inhibit" functions are available to the connector. The Data Ready signal (pin 32) is held low while the output is being updated, and is high when the numbers are valid.

# Data Inhibit

The Data Inhibit signal (pin 31) is an input from an external switch closure which will latch the pressure data lines in their current state until released by the switch. When the Inhibit signal is released the data lines will immediately update to the current psi pressure reading.

#### Analog Input

The + and – Analog Input pins (pins 33 and 34) are reserved for the optional Analog Input command for controlled pressure output.

**NOTE:** Direct binary data output is available as an alternative to BCD data output.

# **BCD Output Specifications**

Range:000000 to 9999999Resolution:0 to 100,000 counts for 0 to full scale<br/>pressure.Electrical:24 BCD data lines, LSTTL<br/>compatible.<br/>Fan out =1 TTL load, minimum.<br/>1 line + 5 VDC BCD power.<br/>1 line BCD common

|                             | PIN | BCD FUNCTION                  |
|-----------------------------|-----|-------------------------------|
|                             | 1   | +5V                           |
|                             | 2   | DIGITAL COMMON                |
|                             | 3   | 1                             |
|                             | 4   | 2                             |
|                             | 5   | 4                             |
|                             | 6   | 8                             |
|                             | 7   | 10                            |
| PANEL MOUNTED RECEPTACLE    | 8   | 20                            |
|                             | 9   | 40                            |
|                             | 10  | 80                            |
| 18 1                        | 11  | 100                           |
|                             | 12  | 200                           |
|                             | 13  | 400                           |
|                             | 14  | 800                           |
|                             | 15  | 1K                            |
|                             | 16  | 2K                            |
|                             | 17  | 4K                            |
| 36 19                       | 18  | 8K                            |
|                             | 19  | 10K                           |
|                             | 20  | 20K                           |
| MATING CONNECTOR IS         | 21  | 40K                           |
| AMPHENOL 57-30360 (TYPICAL) | 22  | 80K                           |
|                             | 23  | 100K                          |
|                             | 24  | 200K                          |
|                             | 25  | 400K                          |
|                             | 26  | 800K                          |
|                             | 27  |                               |
|                             | 28  |                               |
|                             | 29  | RESERVED FOR SPECIAL FUNCTION |
|                             | 30  | RESERVED FOR SPECIAL FUNCTION |
|                             | 31  | INHIBIT                       |
|                             | 32  | READY                         |
|                             | 33  | + ANALOG IN                   |
|                             | 34  | - ANALOG IN                   |
|                             | 35  |                               |
|                             | 36  |                               |

Figure 8.10 - BCD Output/Analog Input Connector

# 12 – TWO'S COMPLEMENT BINARY OUTPUT

#### Background

Two's complement notation is a way of expressing negative values using binary numbers. The following example demonstrates two's complement binary representation.

A sixteen bit binary word representing the integer 27568 is 0110 1011 1011 0000.

Forming the binary equivalent of –27568 is accomplished in two steps:

1) perform the one's complement to the binary word of the positive value by reversing each bit.

1001 0100 0100 1111

2) add 1 to the one's complement.

1001 0100 0101 0000

We can verify that 1001 0100 0101 0000 is the binary equivalent to -27568 by adding the positive value of the integer 27568 (binary word 0110 1011 1011 0000). They will add to zero:

|   | 27568  | = | 0110 1011 1011 0000 |
|---|--------|---|---------------------|
| + | -27568 | = | 1001 0100 0101 0000 |
|   | 0      | = | 0000 0000 0000 0000 |

Note that binary 1+1 is 0 with a carry of 1. The left-most carry causes an overflow to the seventeenth bit. But since we defined a sixteen bit word for the exercise, the overflow bit is discarded. Also note that some way must be provided to advise the user whether the binary string value is positive (straight binary) or negative (two's complement).

# PCS 400 Implementation

The two's complement option is especially useful where binary output is desired with a bi-directional pressure instrument, an instrument that measures pressure in both positive and negative directions. This option is provided via a 36-pin accessory connector on the rear panel (see figure 8.12). Figure 8.11 details the output connector pin assignments. The READY signal (pin 32) is held low while the PCS 400 is updating the output, and goes high when the numbers are valid.

The PCS 400 two's complement binary output uses sixteen bits. The pressure value is given in the first 15 bits and reserves the sixteenth (most significant) bit as a sign bit. This sign bit is essentially a polarity indicator to denote whether the binary output is positive or negative. If the left-most bit is 0, then the remaining bits are a common binary string. If the left-most bit is a 1, then the remaining bits are the two's complement representation of a negative value. Zero psi is represented by all 16 bits set to 0.

Note that with 15 bits representing the pressure value, the highest and lowest integers available are +32767 and -32767, respectively.

Because there is no decimal point associated with binary output, the scaling of the output is determined by the number of characters set for the Display Resolution according to the table below. Note that the Display Resolution default value is 7; therefore, the default scaling factor is 10000. This may be changed under the LIMITS menu.

Table 8.3 – Characters for Display Resolution

| # Characters<br>for Display<br>Resolution | Scaling<br>Multiplier | Output<br>PSI<br>(Max) | Output<br>Binary/2's<br>Comp (Max) |
|-------------------------------------------|-----------------------|------------------------|------------------------------------|
| 7 (default)                               | 10000                 | 3.2767                 | 32767                              |
| 6                                         | 1000                  | 32.767                 | 32767                              |
| 5                                         | 100                   | 327.67                 | 32767                              |

Thus, for a resolution of 6 characters, 27.568 psi is represented as integer 27568 (binary 0110 1011 1011 0000). If the pressure were negative, the two's complement would be output. For example, –0.016 psi will have an output of decimal 65520 (binary 1111 1111 1111 0000), assuming the same 6 character resolution.

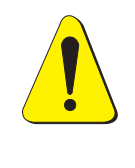

**CAUTION: NO OVERRANGE!** Binary output does not include any overrange nor underrange signal. If the pressure exceeds the maximum for the current resolution, the maximum count (integer 32767, binary 0111 1111 1111 1111) will be output.

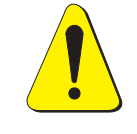

**CAUTION:** The 16 bit integer represents the pressure only in units of PSI. Other pressure measurement units are not recognized by this option.

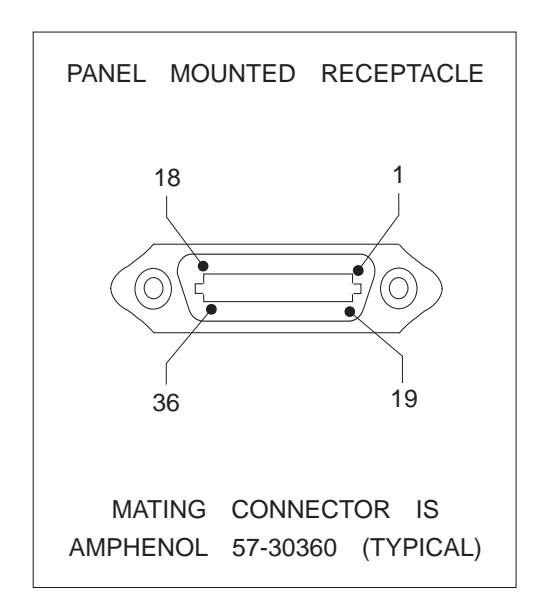

| PIN | 16 BIT TWO'S COMP<br>FUNCTION |
|-----|-------------------------------|
| 1   | +5V                           |
| 2   | DIGITAL COMMON (GND)          |
| 3   | D0                            |
| 4   | D1                            |
| 5   | D2                            |
| 6   | D3                            |
| 7   | D4                            |
| 8   | D5                            |
| 9   | D6                            |
| 10  | D7                            |
| 11  | D8                            |
| 12  | D9                            |
| 13  | D10                           |
| 14  | D11                           |
| 15  | D12                           |
| 10  | D13                           |
| 17  | D14                           |
| 10  | D15 (MSB)                     |
| 20  | LOGIC 0                       |
| 20  | LOGIC 0                       |
| 22  | LOGIC 0                       |
| 23  | LOGIC 0                       |
| 24  | LOGIC 0                       |
| 25  | LOGIC 0                       |
| 26  | LOGIC 0                       |
| 27  | LOGIC 0                       |
| 28  | NC                            |
| 29  | NC                            |
| 30  | NC                            |
| 31  | NC                            |
| 32  | NC                            |
| 33  | READY                         |
| 34  | NC                            |
| 35  | NC                            |
| 30  | NC                            |
|     | NC                            |
|     | -                             |

Figure 8.11 - Two's Complement Binary Output

# 13 – SERVO-DISABLE

The Servo-Disable option is the same as the BCD Data Inhibit explained above, except that it is brought out to a separate rear panel connector. Pins A and B of the five pin connector (refer to figures 8.7 and 8.12) can be shorted or opened by an external switch to hold or release the BCD signal, respectively.

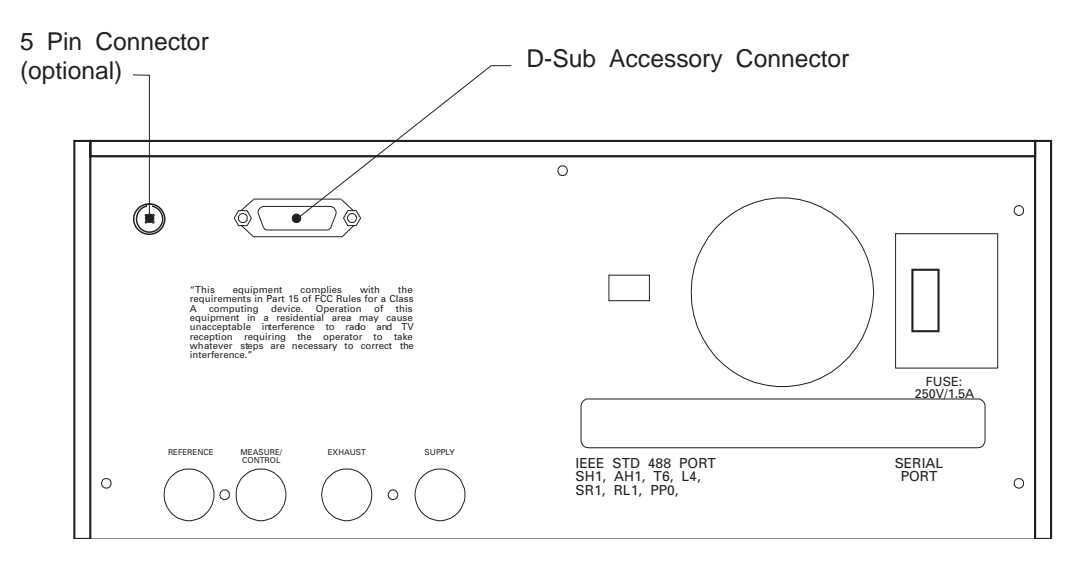

Figure 8.12 - PCS 400 Rear View

# 14 – EXTERNAL MEASURE MODE SWITCH

Unless otherwise specified, this option is wired to pins 1 and 2 of a female 9-pin D-Sub accessory connector added to the rear panel (see figure 8.12). This connector is labeled "TTL INPUT".

To use this feature connect an external, normally open switch to pins 1 and 2 of the TTL input connector on the modified rear panel of the PCS 400. With the switch contacts open the instrument will operate normally.

Closing the external switch contacts will cause the PCS 400 to: a) immediately go to the MEASURE mode; and, b) freeze the instantaneous pressure value in the display, and on the remote bus, preventing further updates. The unit will remain in this state for as long as the contacts remain closed. When the short is removed from the TTL input connector normal operations are restored, but the unit will remain in the MEASURE mode until manually or remotely commanded to another mode of operation.

# 15 – MEASURE MODE SIGNAL OUTPUT

This option provides an internal switch closure to short two pins of an external connector as an indication that the PCS 400 is in MEASURE mode. The switch will open in STANDBY, CONTROL and VENT modes. Unless otherwise specified this switch is wired to pins 29 and 30 of the 36 pin accessory connector on the rear panel (see figures 8.10 and 8.12).

# Specifications

- Form A contact closure, normally open, close on MEASURE mode.
- 100 volts maximum switching.
- 0.5 amps maximum switching.

# *16 – LOW PRESSURE EXTERNAL PLUMBING*

This option applies to a PCS 400 with a full scale range of 3 psig or lower. These low ranges require the installation of special hardware on the pneumatic ports as illustrated in figures 8.13 and 8.14. This additional hardware is supplied by Mensor and is shipped with the instrument.

The item shown attached to the REFERENCE port is a pressure snubber made up of a capped T-fitting with an installed filter. Its purpose is to dampen out the ambient pressure changes caused by such things as doors being opened or closed, or the cycling of blowers on heating/air conditioning systems. These minor pressure variations are significant when trying to accurately measure and control very low pressures.

If a device under test includes a reference port, connect that port to the capped end of the filter fitting on the PCS 400 REFERENCE port.

A Conoflow<sup>™</sup> pressure regulator is shown attached to the SUPPLY port. Apply 20 to 30 psig source pressure to the end of this device that has "IN" molded into the casting. The opposite end connects directly to the PCS 400's SUPPLY port.

Connect a vacuum pump to the EXHAUST port, and connect the device under test (DUT) to the MEASURE/CONTROL port.

With the test setup connected in the above manner very low pressure testing can proceed with a minimum of interference from outside influences. For additional assistance with specific questions or problems contact Mensor.

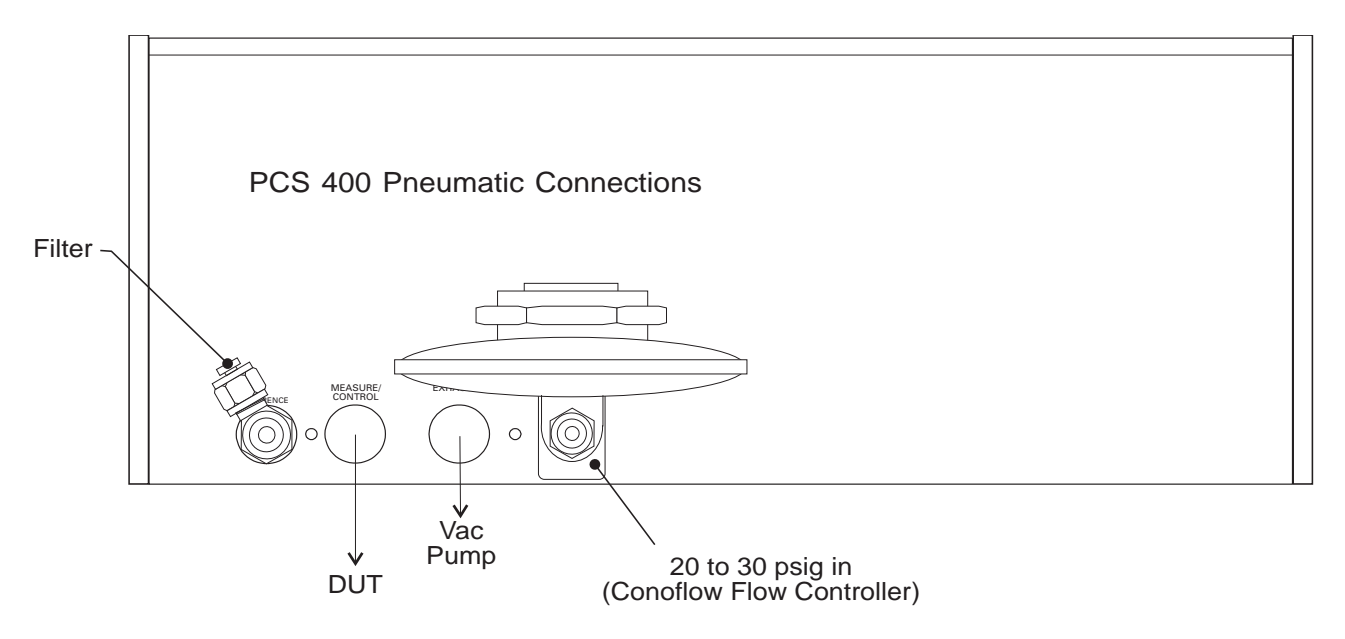

Figure 8.13 - Pneumatic Connections for Low Pressure

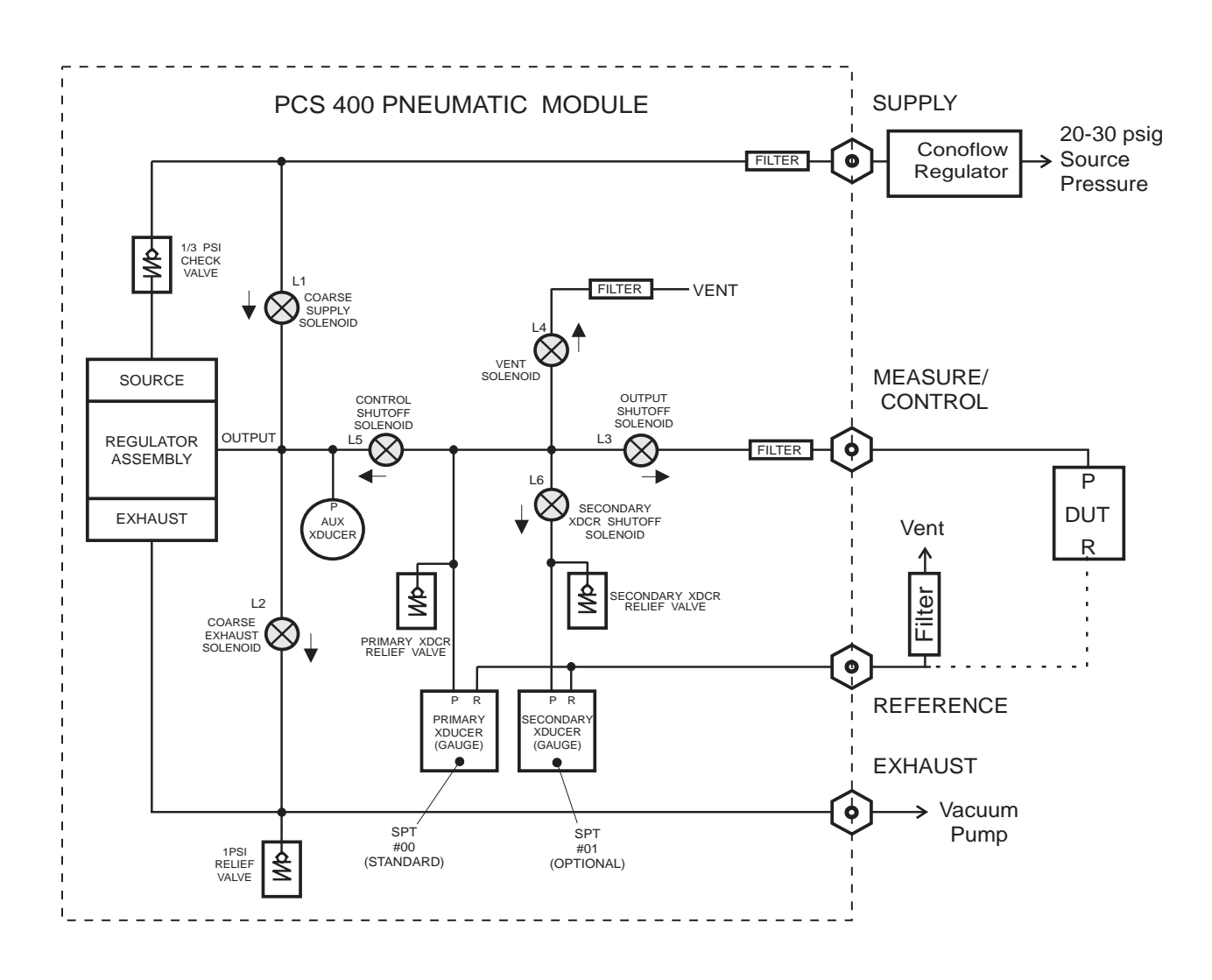

Figure 8.14 - Pneumatic Module for Low Pressure

# **APPENDIX**

#### **MEASUREMENT UNITS**

The unitno command selects the measurement units to be output on the bus and the display.

| Unit No. | Description                            | Output Format  |
|----------|----------------------------------------|----------------|
| 1        | pounds per square inch                 | PSI            |
| 2        | inches of mercury @ 0°C                | INHG @ 0C      |
| 3        | inches of mercury @ 60°F               | INHG @ 60F     |
| 4        | inches of water @ 4°C                  | INH2O @ 4C     |
| 5        | inches of water @ 20°C                 | INH2O @ 20C    |
| 6        | inches of water @ 60°F                 | INH2O @ 60F    |
| 7        | feet of water @ 4°C                    | FTH2O @ 4C     |
| 8        | feet of water @ 20°C                   | FTH2O @ 20C    |
| 9        | feet of water @ 60°F                   | FTH2O @ 60F    |
| 10       | millitorr                              | MTORR          |
| 11       | inches of seawater @ 0°C 3.5% salinity | INSW @ 0C      |
| 12       | feet of seawater @ 0°C 3.5% salinity   | FTSW @ 0C      |
| 13       | atmospheres                            | ATM            |
| 14       | bars                                   | BAR            |
| 15       | millibars                              | MBAR           |
| 16       | millimeters of water @ 4°C             | MMH2O @ 4C     |
| 17       | centimeters of water @ 4°C             | CMH2O @ 4C     |
| 18       | meters of water @ 4°C                  | MH2O @ 4C      |
| 19       | millimeters of mercury @ 0°C           | MMHG @ 0C      |
| 20       | centimeters of mercury @ 0°C           | CMHG @ 0C      |
| 21       | torr                                   | TORR           |
| 22       | kilopascals                            | КРА            |
| 23       | pascals                                | PA             |
| 24       | dyne per square centimeter             | DYNE/SQ CM     |
| 25       | grams per square centimeter            | G/SQ CM        |
| 26       | kilograms per square centimeter        | KG/SQ CM       |
| 27       | meters of seawater @ 0°C 3.5% sal      | MSW @ 0C       |
| 28       | ounce per square inch                  | OSI            |
| 29       | pounds per square foot                 | PSF            |
| 30       | tons per square foot                   | TSF            |
| 31       | percent of full scale                  | %FS            |
| 32       | micron HG @ 0°C                        | MICRON HG @ 0C |
| 33       | ton per square inch                    | TSI            |
| 34       | n/a                                    | n/a            |
| 35       | hectopascals                           | НРА            |
| 36       | megapascals                            | MPA            |
| 37       | millimeters of water @ 20°C            | mmH2O @ 20C    |
| 38       | centimeters of water @ 20°C            | cmH2O @ 20C    |
| 39       | meters of water @ 20°C                 | mH2O @ 20C     |

Table 9.1 – Measurement Units (unitno)

# CONVERSION FACTORS, PSI

The values listed in the column **To convert from PSI** are the values imbedded in the instrument program. The values listed under **To convert to PSI** are internally calculated approximations based on the imbedded values.

| Unit No. | Pressure Unit     | To Convert from PSI | To Convert to PSI    |
|----------|-------------------|---------------------|----------------------|
| 1        | PSI               | 1                   | 1                    |
| 2        | INHG @ 0C         | 2.036020            | 0.4911544            |
| 3        | INHG @ 60F        | 2.041772            | 0.4897707            |
| 4        | INH2O @ 4C        | 27.68067            | 3.612629E-02         |
| 5        | INH2O @ 20C       | 27.72977            | 3.606233E-02         |
| 6        | INH2O @ 60F       | 27.70759            | 0.03609119           |
| 7        | FTH2O @ 4C        | 2.306726            | 0.4335149            |
| 8        | FTH2O @ 20C       | 2.310814            | 0.4327480            |
| 9        | FTH2O @ 60F       | 2.308966            | 0.4330943            |
| 10       | MTORR             | 51715.08            | 1.933672E-05         |
| 11       | INSW@ 0C 3.5% sal | 26.92334            | 3.714250E-02         |
| 12       | FTSW@ 0C 3.5% sal | 2.243611            | 0.445710             |
| 13       | ATM               | 6.804596E-02        | 14.69595             |
| 14       | BAR               | 6.894757E-02        | 1.450377E+01         |
| 15       | MBAR              | 68.94757            | 1.450377E-02         |
| 16       | MMH2O @ 4C        | 703.0890            | 1.422295E-03         |
| 17       | CMH2O @ 4C        | 70.30890            | 1.422295E-02         |
| 18       | MH2O @ 4C         | 0.7030890           | 1.422295             |
| 19       | MMHG @ 0C         | 51.71508            | 1.933672E-02         |
| 20       | CMHG @ 0C         | 5.171508            | 1.933672E-01         |
| 21       | TORR              | 51.71508            | 1.933672E-02         |
| 22       | KPA               | 6.894757            | 1.450377E-01         |
| 23       | PA                | 6894.757            | 1.450377E-04         |
| 24       | DYNE/SQ CM        | 68947.57            | 1.450377E-05         |
| 25       | G/SQ CM           | 70.30697            | 1.422334E-02         |
| 26       | KG/SQ CM          | 0.07030697          | 1.422334E+01         |
| 27       | MSW @ 0C 3.5% sal | 0.6838528           | 1.462303             |
| 28       | OSI               | 16                  | 0.0625               |
| 29       | PSF               | 144                 | 6.9444E-03           |
| 30       | TSF               | 0.072               | 13.88889             |
| 31       | % FS              | (PSI / RANGE) x 100 | (% FS x RANGE) / 100 |
| 32       | MICRON HG @ 0C    | 51715.08            | 1.933672E-05         |
| 33       | TSI               | 0.0005              | 2000                 |
| 35       | HPA               | 68.94757            | 1.450377E-02         |
| 36       | MPA               | 6.894757E-03        | 1.450377E+02         |
| 37       | MMH2O @ 20C       | 704.336             | 0.001419777          |
| 38       | CMH2O @ 20C       | 70.4336             | 0.01419777           |
| 39       | MH2O @ 20C        | 0.704336            | 1.419777             |

Table 9.2 – Conversion Factors, PSI

# CONVERSION FACTORS, PASCAL

The following table lists factors which should be used as multipliers when converting other pressure units to or from Pascal.

| Unit No. | Pressure Unit     | To Convert from Pascal | To Convert to Pascal |
|----------|-------------------|------------------------|----------------------|
| 1        | PSI               | 1.450377E-04           | 6.894757E+03         |
| 2        | INHG @ 0C         | 2.952997E-04           | 3.386390E+03         |
| 3        | INHG @ 60F        | 2.961339E-04           | 3.376850E+03         |
| 4        | INH2O @ 4C        | 4.014741E-03           | 2.490820E+02         |
| 5        | INH2O @ 20C       | 4.021862E-03           | 2.486410E+02         |
| 6        | INH2O @ 60F       | 4.018645E-03           | 2.488400E+02         |
| 7        | FTH2O @ 4C        | 3.345622E-04           | 2.988980E+03         |
| 8        | FTH2O @ 20C       | 3.351551E-04           | 2.983692E+03         |
| 9        | FTH2O @ 60F       | 3.348871E-04           | 2.986080E+03         |
| 10       | MTORR             | 7.500636E+00           | 1.333220E-01         |
| 11       | INSW@ 0C 3.5% sal | 3.904899E-03           | 2.560885E+02         |
| 12       | FTSW@ 0C 3.5% sal | 3.254082E-04           | 3.073062E+03         |
| 13       | ATM               | 9.869230E-06           | 1.013250E+05         |
| 14       | BAR               | 1.00000E-05            | 1.00000E+05          |
| 15       | MBAR              | 1.00000E-02            | 1.00000E+02          |
| 16       | MMH2O @ 4C        | 1.019744E-01           | 9.806378E+00         |
| 17       | CMH2O @ 4C        | 1.019744E-02           | 9.806378E+01         |
| 18       | MH2O @ 4C         | 1.019744E-04           | 9.806378E+03         |
| 19       | MMHG @ 0C         | 7.500636E-03           | 1.333220E+02         |
| 20       | CMHG @ 0C         | 7.500636E-04           | 1.333220E+03         |
| 21       | TORR              | 7.500636E-03           | 1.333220E+02         |
| 22       | KPA               | 1.00000E-03            | 1.00000E+03          |
| 23       | PA                | 1.00000E+00            | 1.00000E+00          |
| 24       | DYNE/SQ CM        | 1.00000E+01            | 1.00000E-01          |
| 25       | G/SQ CM           | 1.019716E-02           | 9.806647E+01         |
| 26       | KG/SQ CM          | 1.019716E-05           | 9.806647E+04         |
| 27       | MSW @ 0C 3.5% sal | 9.918444E-05           | 1.008222E+04         |
| 28       | OSI               | 2.320603E-03           | 4.309223E+02         |
| 29       | PSF               | 2.088543E-02           | 4.788025E+01         |
| 30       | TSF               | 1.044271E-05           | 9.576052E+04         |
| 32       | MICRON HG @ 0C    | 7.500636E+00           | 1.333220E-01         |
| 33       | TSI               | 7.251885E-08           | 1.378951E+07         |
| 35       | HPA               | 1.00000E-02            | 1.00000E+02          |
| 36       | MPA               | 1.00000E-06            | 1.00000E+06          |
| 37       | MMH2O @ 20C       | 1.021553E-01           | 9.789017E+00         |
| 38       | CMH2O @ 20C       | 1.021553E-02           | 9.789017E+01         |
| 39       | MH2O @ 20C        | 1.021553E-04           | 9.789017E+03         |

Table 9.3 – Conversion Factors, Pascal

#### TEMPERATURE CONVERSION

#### Table 9.4 – Temperature Conversion Chart

Find the known value in a center (shaded) column. If the known value is in °C, then the equivalent value is found in the °F column, or if the known value is in °F then the conversion is found in the °C column.

| C° ∣   |        | ° <b>F</b> | °C    |    | °F     | <b>℃</b> |       | °F      | O° C  |       | °F     |
|--------|--------|------------|-------|----|--------|----------|-------|---------|-------|-------|--------|
| -17 78 | 0      | 32 00      | 10 00 | 50 | 122 00 | 27 78    | 100   | 212 00  | 65 56 | 150   | 302 00 |
|        | 1      | 22.00      | 10.00 | 50 | 122.00 | 20 22    | 101   | 212.00  | 66 11 | 1 5 1 | 202.00 |
|        | 1<br>1 |            | 11 11 | 51 | 125.00 | 30.33    | 101   | 215.00  | 00.11 | 151   | 303.00 |
| -16.67 | 2      | 35.60      |       | 54 | 125.60 | 38.89    | 102   | 215.60  | 66.67 | 152   | 305.60 |
| -10.11 | 3      | 37.40      | 11.67 | 53 | 127.40 | 39.44    | 103   | 217.40  | 67.22 | 153   | 307.40 |
| -15.56 | 4      | 39.20      | 12.22 | 54 | 129.20 | 40.00    | 104   | 219.20  | 67.78 | 154   | 309.20 |
| -15.00 | 5      | 41.00      | 12.78 | 55 | 131.00 | 40.56    | 105   | 221.00  | 68.33 | 155   | 311.00 |
| -14.44 | 6      | 42.80      | 13.33 | 56 | 132.80 | 41.11    | 106   | 222.80  | 68.89 | 156   | 312.80 |
| -13.89 | 7      | 44.60      | 13.89 | 57 | 134.60 | 41.67    | 107   | 224.60  | 69.44 | 157   | 314.60 |
| -13.33 | 8      | 46.40      | 14.44 | 58 | 136.40 | 42.22    | 108   | 226.40  | 70.00 | 158   | 316.40 |
| -12.78 | 9      | 48.20      | 15.00 | 59 | 138.20 | 42.78    | 109   | 228.20  | 70.56 | 159   | 318.20 |
| -12.22 | 10     | 50.00      | 15.56 | 60 | 140.00 | 43.33    | 110   | 230.00  | 71.11 | 160   | 320.00 |
| -11.67 | 11     | 51.80      | 16.11 | 61 | 141.80 | 43.89    | 111   | 231.80  | 71.67 | 161   | 321.80 |
| -11.11 | 12     | 53.60      | 16.67 | 62 | 143.60 | 44.44    | 112   | 233.60  | 72.22 | 162   | 323 60 |
| -10.56 | 13     | 55.40      | 17.22 | 63 | 145.40 | 45.00    | 113   | 235.40  | 72.78 | 163   | 325 40 |
| -10,00 | 14     | 57 20      | 17 78 | 64 | 147 20 | 45 56    | 114   | 237 20  | 73 33 | 164   | 227 20 |
| -9 44  | 15     | 59 00      | 18 33 | 65 | 149 00 | 46 11    | 115   | 239 00  | 73 89 | 165   | 220 00 |
| _8 89  | 16     | 60 80      | 18 89 | 66 | 150 80 | 46 67    | 116   | 240 80  | 73.05 | 166   | 329.00 |
| _8 33  | 17     | 62 60      | 19 44 | 67 | 152 60 | 47 22    | 117   | 242 60  | 75 00 | 167   | 330.00 |
| -7 78  | 18     | 64 40      | 20 00 | 68 | 154 40 | 47 78    | 118   | 244 40  | 75 56 | 168   | 332.00 |
| _7.70  | 19     | 66 20      | 20.56 | 69 | 156 20 | 48 33    | 110   | 246 20  | 76 11 | 169   | 334.40 |
| -6 67  | 20     | 68 00      | 20.00 | 70 | 158 00 | 48 89    | 120   | 248 00  | 76 67 | 170   | 338 00 |
| -6 11  | 21     | 69 80      | 21 67 | 71 | 159 80 | 49 44    | 121   | 249 80  | 70.07 | 171   | 330.00 |
| -5 56  | 22     | 71 60      | 22.07 | 72 | 161 60 | 50 00    | 122   | 251 60  | 77 78 | 172   | 341 60 |
| -5 00  | 23     | 73 40      | 22.22 | 73 | 163 40 | 50.56    | 123   | 253 40  | 78 22 | 173   | 343 40 |
| -4 44  | 24     | 75 20      | 23 33 | 74 | 165.20 | 51 11    | 124   | 255 20  | 78 99 | 174   | 345 20 |
| _3 89  | 25     | 77 00      | 23.89 | 75 | 167 00 | 51 67    | 125   | 257 00  | 79 44 | 175   | 347 00 |
| _3.33  | 26     | 78 80      | 24 44 | 76 | 168 80 | 52 22    | 126   | 258 80  | 80 00 | 176   | 348 80 |
| -2 78  | 27     | 80 60      | 25 00 | 77 | 170 60 | 52.22    | 127   | 260 60  | 80 56 | 177   | 350 60 |
| -2 22  | 28     | 82 40      | 25.00 | 78 | 172 40 | 52.70    | 128   | 260.00  | 81 11 | 178   | 352 40 |
| -1 67  | 29     | 84 20      | 26 11 | 79 | 174 20 | 53.89    | 129   | 264 20  | 81 67 | 179   | 354 20 |
| _1 11  | 30     | 86 00      | 26.51 | 80 | 176 00 | 54 44    | 130   | 266 00  | 82 22 | 180   | 356 00 |
| -0 56  | 31     | 87 80      | 20.07 | 81 | 177 80 | 55 00    | 1 3 1 | 267 80  | 82 78 | 181   | 357 80 |
| 0 00   | 32     | 89 60      | 27.22 | 82 | 179 60 | 55 56    | 132   | 269 60  | 82.70 | 182   | 359 60 |
| 0 56   | 33     | 91 40      | 29.33 | 83 | 181 40 | 56 11    | 1 3 3 | 271 40  | 83.89 | 183   | 361 40 |
|        | 34     | 93 20      | 28.89 | 84 | 183 20 | 56 67    | 134   | 273 20  | 84 44 | 184   | 363 20 |
| 1 67   | 35     | 95.20      | 20.05 | 85 | 185 00 | 57 22    | 135   | 275 00  | 85 00 | 185   | 365 00 |
| 2 22   | 36     | 96 80      | 30 00 | 86 | 186 80 | 57 78    | 136   | 276 80  | 85 56 | 186   | 366 80 |
| 2 78   | 37     | 98 60      | 30.56 | 87 | 188 60 | 58 33    | 137   | 278 60  | 86 11 | 187   | 368 60 |
| 3 33   | 38     | 100 40     | 30.30 | 88 | 190 40 | 58 89    | 138   | 280 40  | 86 67 | 188   | 370 40 |
| 3.89   | 39     | 102 20     | 31.67 | 89 | 192.20 | 59.44    | 139   | 282.20  | 87.22 | 189   | 372 20 |
| 4.44   | 40     | 104.00     | 32.22 | 90 | 194.00 | 60.00    | 140   | 284.00  | 87.78 | 190   | 374 00 |
| 5.00   | 41     | 105.80     | 32.78 | 91 | 295.80 | 60.56    | 141   | 285.80  | 88.33 | 191   | 375 80 |
| 5.56   | 42     | 107.60     | 33.33 | 92 | 197.60 | 61.11    | 142   | 287 60  | 88.89 | 192   | 377 60 |
| 6.11   | 43     | 109.40     | 33.89 | 93 | 199.40 | 61.67    | 143   | 2.89 40 | 89.44 | 193   | 379.40 |
| 6.67   | 44     | 111.20     | 34.44 | 94 | 201.20 | 62.22    | 144   | 291.20  | 90.00 | 194   | 381.20 |
| 7.22   | 45     | 113.00     | 35.00 | 95 | 203.00 | 62.78    | 145   | 293.00  | 90.56 | 195   | 383.00 |
| 7.78   | 46     | 114.80     | 35.56 | 96 | 204.80 | 63.33    | 146   | 294.80  | 91.11 | 196   | 384.80 |
| 8.33   | 47     | 116.60     | 36.11 | 97 | 206.60 | 63.89    | 147   | 296.60  | 91.67 | 197   | 386.60 |
| 8.89   | 48     | 118.40     | 36.67 | 98 | 208.40 | 64.44    | 148   | 298.40  | 92.22 | 198   | 388.40 |
| 9.44   | 49     | 120.20     | 37.22 | 99 | 210.20 | 65.00    | 149   | 300.20  | 92.78 | 199   | 390.20 |

# SOLENOID VALVE TRUTH TABLE

| Valve                | L1               | L2                | L3                | L4   | L5                 | *L6                 |
|----------------------|------------------|-------------------|-------------------|------|--------------------|---------------------|
| Mode                 | Coarse<br>Supply | Coarse<br>Exhaust | Output<br>Shutoff | Vent | Control<br>Shutoff | 2nd Xdcr<br>Shutoff |
| POWER OFF            | _                | _                 | _                 | _    | _                  | _                   |
| STANDBY              | _                | 1                 | _                 | _    | _                  | _                   |
| MEASURE              | _                | 1                 | ON                | _    | _                  | 3                   |
| PRE-CONT             | _                | _                 | _                 | _    | ON                 | 3                   |
| CONTROL              | 2                | 2                 | ON                | _    | ON                 | 3                   |
| VENT                 | _                | _                 | ON                | ON   | ON                 | 3                   |
| INTERNAL<br>LEAK CHK | _                | -                 | _                 | -    | ON                 | 3                   |
| EXTERNAL<br>LEAK CHK | _                | _                 | ON                | _    | ON                 | 3                   |

Table 9.5 – Solenoid Valve Truth Table

**NOTE:** All valves are normally closed (NC).

\* = L6 included only on multiple range units. (See schematics near the end of this Appendix section)

- = OFF

- 1 = ON for versions 2.00 to 2.11. OFF for all other versions.
- 2 = ON or OFF depending on commanded pressure.
- 3 = ON if system pressure is less than or equal to address 01 transducer range; OFF otherwise.

#### HEAD PRESSURE CORRECTION

The accuracy of pressure measurement depends on several factors, one of which is the consideration of the head pressure in the system. The pressure medium, whether a gas or liquid, can cause an error in the measurement if not considered. In some cases the offset may be insignificant, and it may be ignored. The following information provides instructions for determining the density of the pressure medium and how to calculate the head pressure effect.

#### Gas Density

Liquids and gases have mass and are affected by gravity. The extent of the effect is dependent upon the density of the pressure medium. Liquids normally have a constant density that does not change with pressure. Gases, however, increase in density as the pressure increases. To determine the density of a gas at a specific pressure multiply the absolute pressure by the density per standard atmosphere from the following table. For gas the head pressure difference due to temperature changes within the compensated temperature range will be insignificant.

| Gas @ 23°C and<br>1 Standard Atmospl | nere               | Density/Standard Atmosphere<br>ratio in Ibs/in <sup>3</sup> (D <sub>psi</sub> ) |
|--------------------------------------|--------------------|---------------------------------------------------------------------------------|
| Air,Dry                              |                    | 2.9314 X 10 <sup>-6</sup>                                                       |
| Argon                                | (A)                | 4.0443 X 10 <sup>-6</sup>                                                       |
| Carbon Dioxide                       | (CO <sub>2</sub> ) | 4.4823 X 10 <sup>-6</sup>                                                       |
| Helium                               | (He)               | 4.0461 X 10 <sup>-7</sup>                                                       |
| Hydrogen                             | (H <sub>2</sub> )  | 2.0379 X 10 <sup>-7</sup>                                                       |
| Nitrogen                             | (N <sub>2</sub> )  | 2.8355 X 10 <sup>-6</sup>                                                       |

Table 9.6 – Gas Density

# Liquid Density

In the table below, the density of water at various temperatures is given. The density of a liquid is commonly specified in grams per milliliter (g/ml). To convert to lbs/cu.in. multiply the density by 0.036127292.

| Table 9.7 – Liquid Density |                                    |  |  |  |  |
|----------------------------|------------------------------------|--|--|--|--|
| Liquid                     | Density Pounds/in <sup>3</sup> (D) |  |  |  |  |
| Pure Water @ 15°C          | 0.0360947                          |  |  |  |  |
| Pure Water @ 20°C          | 0.0360623                          |  |  |  |  |
| Pure Water @ 25°C          | 0.0360205                          |  |  |  |  |
| Pure Water @ 30°C          | 0.0359700                          |  |  |  |  |
| Pure Water @ 35°C          | 0.0359116                          |  |  |  |  |

#### Head Pressure Calculation

The pressure at the input port ( $P_2$  in figure 9.1) of the Device Under Test (DUT) will be a positive number if the standard is positioned higher than the DUT. If the standard is lower than the DUT the head pressure correction will be a negative value. The equation used to calculate the head pressure for a gas medium is:

P2 = P1 (1 + h x Dpsi)

h = Difference in vertical height between the center lines of the two pressure ports.

Dpsi = Gas density (refer to the "Gas Density" table).

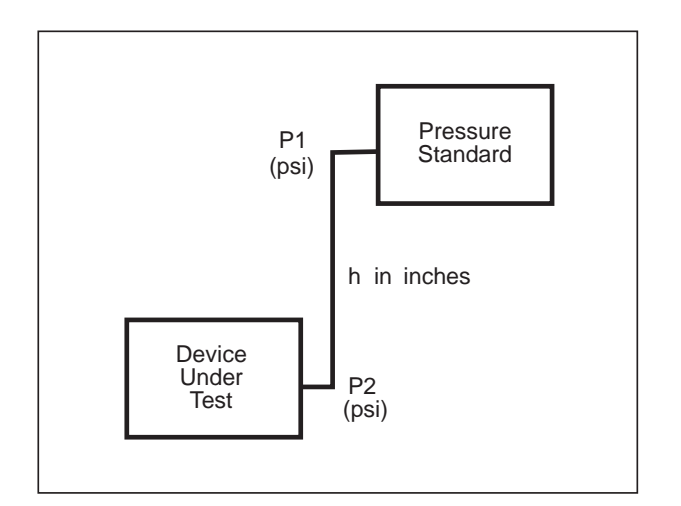

Figure 9.1 - Head Pressure Calculation

To calculate head pressure for a liquid medium the equation is:

$$P_2 = P_1 + h x D$$

#### SAMPLE PROGRAM

' GENERAL PROGRAM DESCRIPTION ' This is a sample program in Microsoft QuickBasic which demonstrates ' some of the functions of the PCS 400 IEEE commands. The PCS 400 should ' be set to address 3. This program uses the National Instruments GPIB drivers \*\*\*\*\* CLS ' INITIALIZE EQUIPMENT 'ASSUMES PCS 400 IS SET TO ADDRESS 3 CALL IBFIND("DEV3", BRD3%) ' THIS PART OF THE PROGRAM READS ' THE SERIAL NUMBER OF THE PCS400 ' AND PRINTS IT TO THE SCREEN. CALL IBWRT(BRD3%, "\_PCS4 ID?" + CHR\$(10)) RD\$ = SPACE\$(33)CALL IBRD(BRD3%, RD\$) ID\$ = MID\$(RD\$, 2, 27)PRINT " PRINT "" PRINT "" PRINT "BELOW IS THE MENSOR MODEL, SERIAL # AND SOFTWARE VERSION" PRINT "" PRINT ID\$ ' THIS SECTION WILL ALLOW THE USER TO ' ENTER A CONTROL PRESSURE ' CHANGES THE UNITS TO PSI CALL IBWRT(BRD3%, " PCS4 UNIT 01" + CHR\$(10)) ' THIS COMMAND VENTS THE PCS400 CALL IBWRT(BRD3%, "\_PCS4 FUNC VENT" + CHR\$(10)) ' PROMPTS USER FOR CONTROL PRESSURE PRINT "ENTER THE DESIRED CONTROL PRESSURE" PRINT "CAUTION! DO NOT EXCEED THE FULL SCALE OF THE INSTRUMENT " PRINT "" INPUT "ENTER PRESSURE THEN PRESS RETURN ", CONTROL! CONTROL\$ = STR\$(CONTROL!) ' THIS COMMAND SENDS THE PCS400 INTO ' CONTROL AT A PRESSURE POINT ' (WHICH IS THE VARIABLE CONTROL\$) ' ENTERED IN BY THE USER. CALL IBWRT(BRD3%, "\_PCS4 FUNC CTRL" + CONTROL\$ + CHR\$(10)) \* ONE COULD HAVE ALSO SET THE CONTROL MODE TO A SPECIFIED ' VALUE BY DOING THE FOLLOWING: ' CALL IBWRT (BRD3%," PCS4 FUNC CTRL 1.00" + CHR\$(10) ' THIS TELLS THE PCS400 TO CONTROL AT 1.00 PSI

' THIS SECTION WAITS FOR THE STABLE

' SIGN BEFORE CONTINUING

DO

CALL IBWRT(BRD3%, "\_PCS4 STAT?" + CHR\$(10)) RD\$ = SPACE\$(33) CALL IBRD(BRD3%, RD\$) LOOP UNTIL MID\$(RD\$, 7, 1) = "S"

READS PCS400 AND PRINTS THE MEASURED
 CONTROL PRESSURE TO THE SCREEN

RD\$ = SPACE\$(99): CALL IBRD(BRD3%, RD\$) PCS! = VAL(MID\$(RD\$, 2, 8))

' DELAYS PRINTING MEASURED CONTROL

' PRESSURE FOR 10 SECONDS

TIME! = TIMER: DO: LOOP UNTIL TIMER > TIME! + 10 PRINT "THE MEASURED CONTROL PRESSURE IS "; PCS!; " PSI "

' DELAYS VENTING THE PCS400 FOR 1 SECOND TIME! = TIMER: DO: LOOP UNTIL TIMER > TIME! + 1

' VENTS THE PCS400.

CALL IBWRT(BRD3%, "\_PCS4 FUNC VENT" + CHR\$(10))

' THIS COMMAND TAKES THE PCS400 OUT OF REMOTE.

CALL IBLOC(BRD3%) PRINT " " PRINT "END OF PROGRAM"

' END OF PROGRAM

# COMMON REMOTE COMMANDS (Table 9.8 - Quick Reference List)

All the commands begin with " $_PCS4$ " and end with the selected termination character:

| Commands:<br>AUTORANGE 0<br>AUTORANGE 1<br>CAL A/D <digit> - xducer no.<br/>CAL ATM<br/>CAL DISABLE OFF<br/>CAL DISABLE ON<br/>CAL SPAN value - true span<br/>CAL SPAN value - true zero<br/>CTRLMAX value - max ctrl press<br/>CTRLMIN value - min ctrl press<br/>CTRL value - ctrl pressure<br/>DEFAULT</digit>                                                                                                    | Queries:<br>AUTORANGE?<br>CTRL? - 'sp value crlf'<br>CTRLMAX? - 'sp value crlf'<br>CTRLMIN? - 'sp value crlf'<br>EMUL? - '0 crlf' or '1 crfl'<br>ERR? - 'Ennnn error string crlf'<br>EXHAUSTP? - 'sp value, units crlf'<br>FILTERSETTING? - 'sp percent crlf'<br>FILTERWINDOW? - 'sp window crlf'<br>ID? - 'MENSOR, PCS-400, snsnsn, x.xx crlf'<br>LIST? - 'sp 0,1,2 crlf' or 'sp 0,2 crlf'<br>OUTFORM? - 'sp digits crlf'                                                                                                    |
|----------------------------------------------------------------------------------------------------|----------------------------------------------------------------------------------------------------|
| DEFAULT<br>FILTERSETTING digits - 00 to 99 filter %<br>FILTERWINDOW value - max window<br>FUNC CTRL <value<unitno>&gt;<br/>FUNC MEAS <unitno><br/>FUNC STBY <unitno><br/>FUNC STBY <unitno><br/>FUNC F1 - special function 1<br/>FUNC F2 - special function 2<br/>FUNC F3 - special function 3<br/>OUTFORM digit - 1 'sp value crlf'<br/>2 'sp value, unitno, function crlf'<br/>3 'sp value, ratevalue crlf'<br/>4 'sp value, minpeak, maxpeak crlf'<br/>5 'sp value, auxvalue crlf'<br/>6 'sp value, value, stable crlf'<br/>7 'sp value, no barometer crlf' or<br/>'sp value, value crlf'</unitno></unitno></unitno></value<unitno> | OUTFORM? - 'sp digits crlf'<br>PEAKUNIT? - 'sp digit, name crlf'<br>RANGEMAX? - 'sp value crlf'<br>RANGEMIN? - 'sp value crlf'<br>RATE? - 'sp value crlf'<br>RATEUNIT? - 'sp digit, name crlf'<br>READING? - 'sp value crlf'<br>SOURCEP? - 'sp value, units crlf'<br>STABLEDELAY? - 'sp no_of_readings crlf'<br>STABLEDELAY? - 'sp value crlf'<br>STABLEWINDOW? - 'sp value crlf'<br>STABLEWINDOW? - 'sp value crlf'<br>XDUCER? - 'sp digits, unitname, abs_or_diff crlf'<br>XDUCERID? - 'sp Mensor, PBT, xducer, sn,<br>min, max crlf'<br>ZERO? - 'sp value crlf'                        |
| PEAKUNIT digit - 0 normal<br>1 max press<br>2 min press<br>RATE value - ctrl rate<br>RATEUNIT digit - 0 normal<br>1 units/min<br>2 units/sec<br>STABLEDELAY digits - no. of readings for stable<br>STABLEWINDOW value - pressure window for stable<br>UNIT unitno<br>XDUCER digits - active xducer number                                                                                                    | Tests:<br>TEST EXHAUSTP? - 'T value units crlf'<br>TEST EXTLEAK? press, seconds - 'T rate crlf'<br>TEST INTLEAK? press, seconds - 'T rate crlf'<br>TEST MEMORY? - 'T 1 = chksum, 2 = chksum,<br>3 = chksum, 4 = chksum, 5 = chksum,<br>6 = chksum crlf'<br>TEST PROGRAM? - 'T checksum crlf'<br>TEST REG? - 'T stat value, stat value, stat value,<br>stat value crlf' value = press change<br>TEST SOLENOIDS? - 'T stat, stat, stat,<br>stat, stat crlf'<br>TEST SOURCEP? - 'T value units crlf'<br>TEST XDUCER? <digits> - xducer number - 'T<br/>stat, pcounts, tcounts crlf'</digits> |

SUPPLY

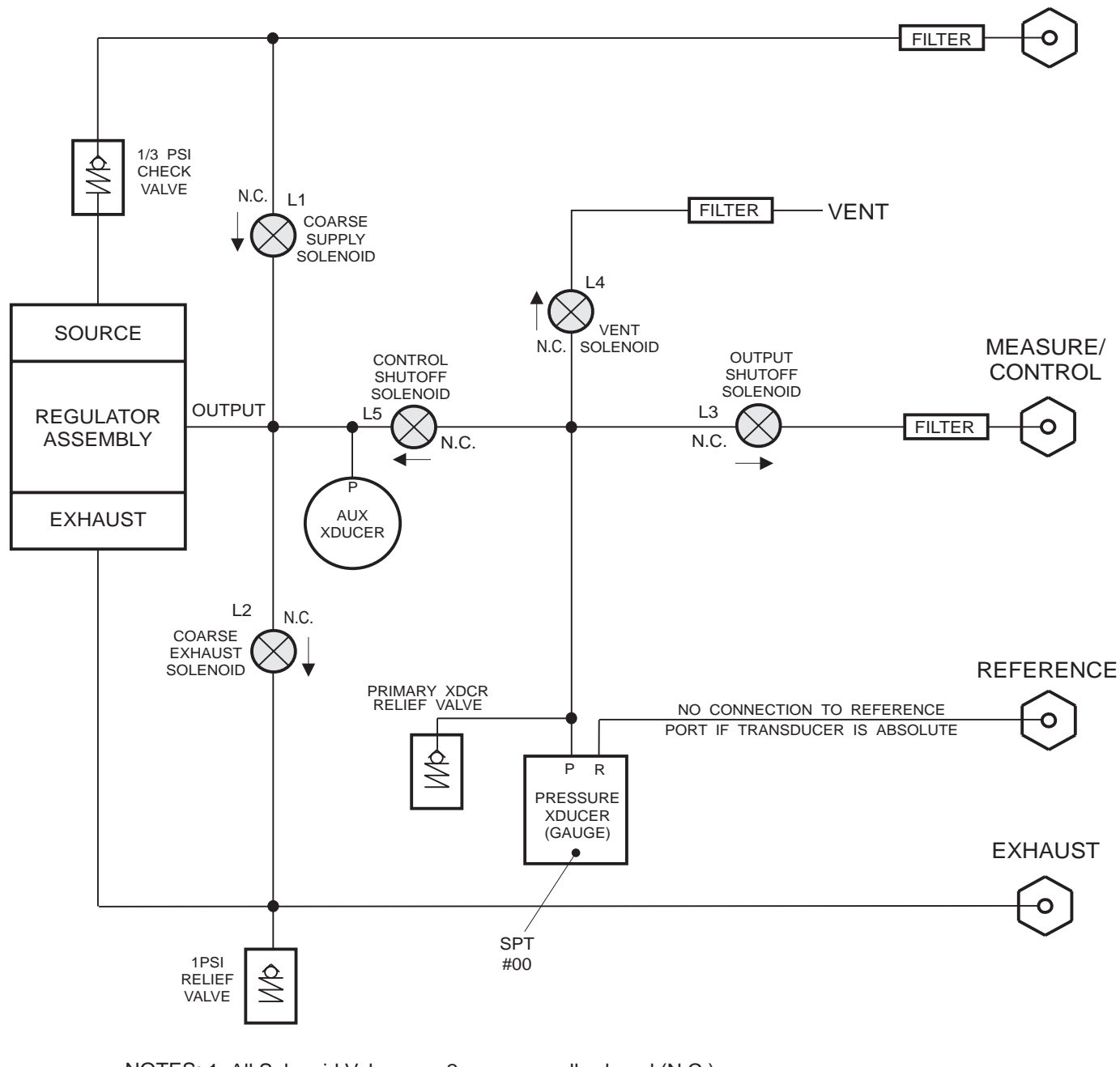

- NOTES: 1. All Solenoid Valves are 2-way, normally closed (N.C.).
  - 2. Pneumatics shown with Gauge Pressure Transducer.
  - 3. Multi-range (optional) schematics are included in the Appendix.

Figure 9.2 - Pneumatic Schematic - Standard PCS 400

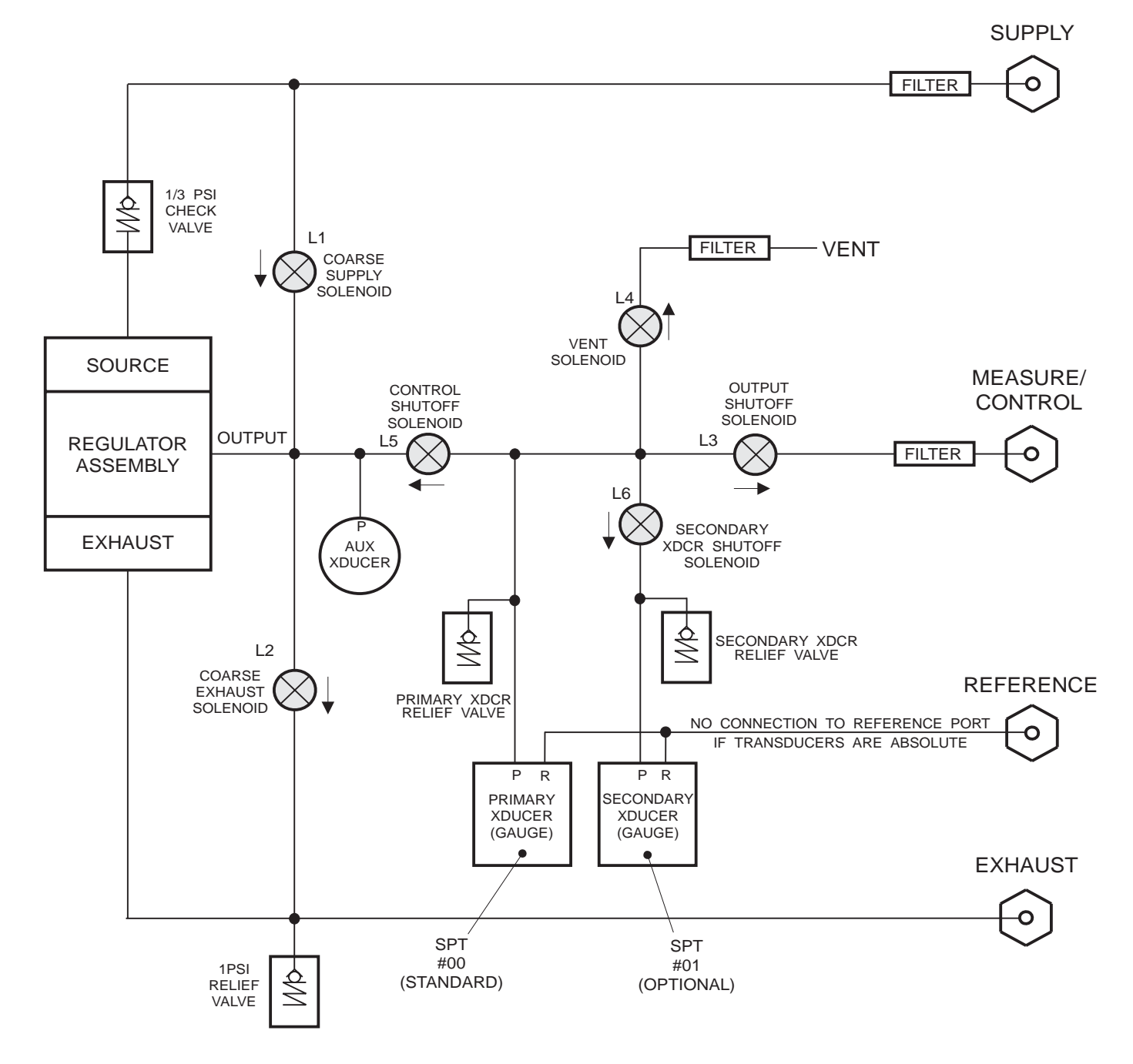

NOTE: ALL SOLENOID VALVES ARE 2-WAY NORMALLY CLOSED (N.C.).

Figure 9.3 - Pneumatic Schematic Dual Range PCS 400

SUPPLY

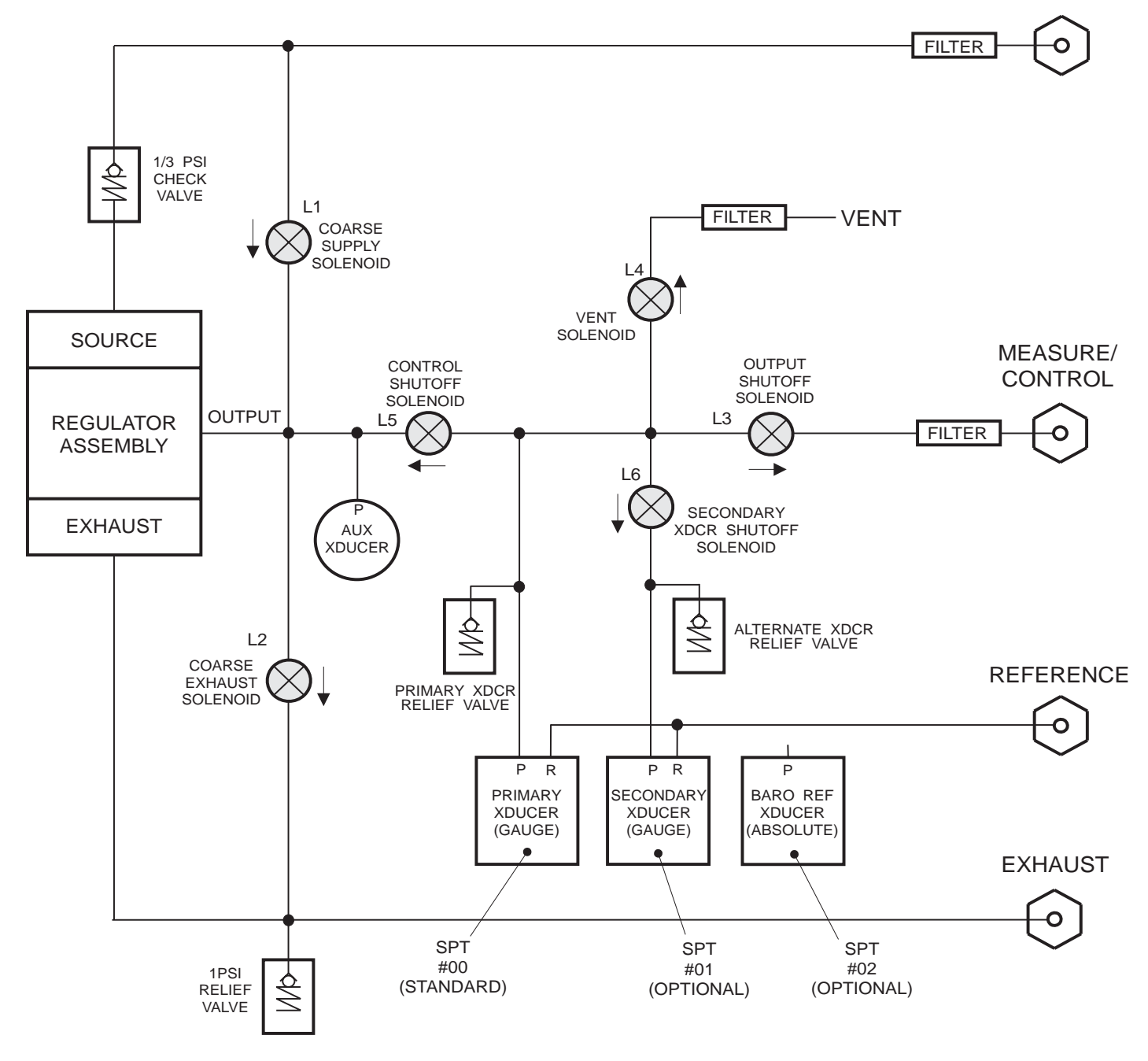

NOTE: ALL SOLENOID VALVES ARE 2-WAY NORMALLY CLOSED (N.C.).

Figure 9.4 - Pneumatic Schematic Dual Gauge Pressure with Barometric Reference Transducer

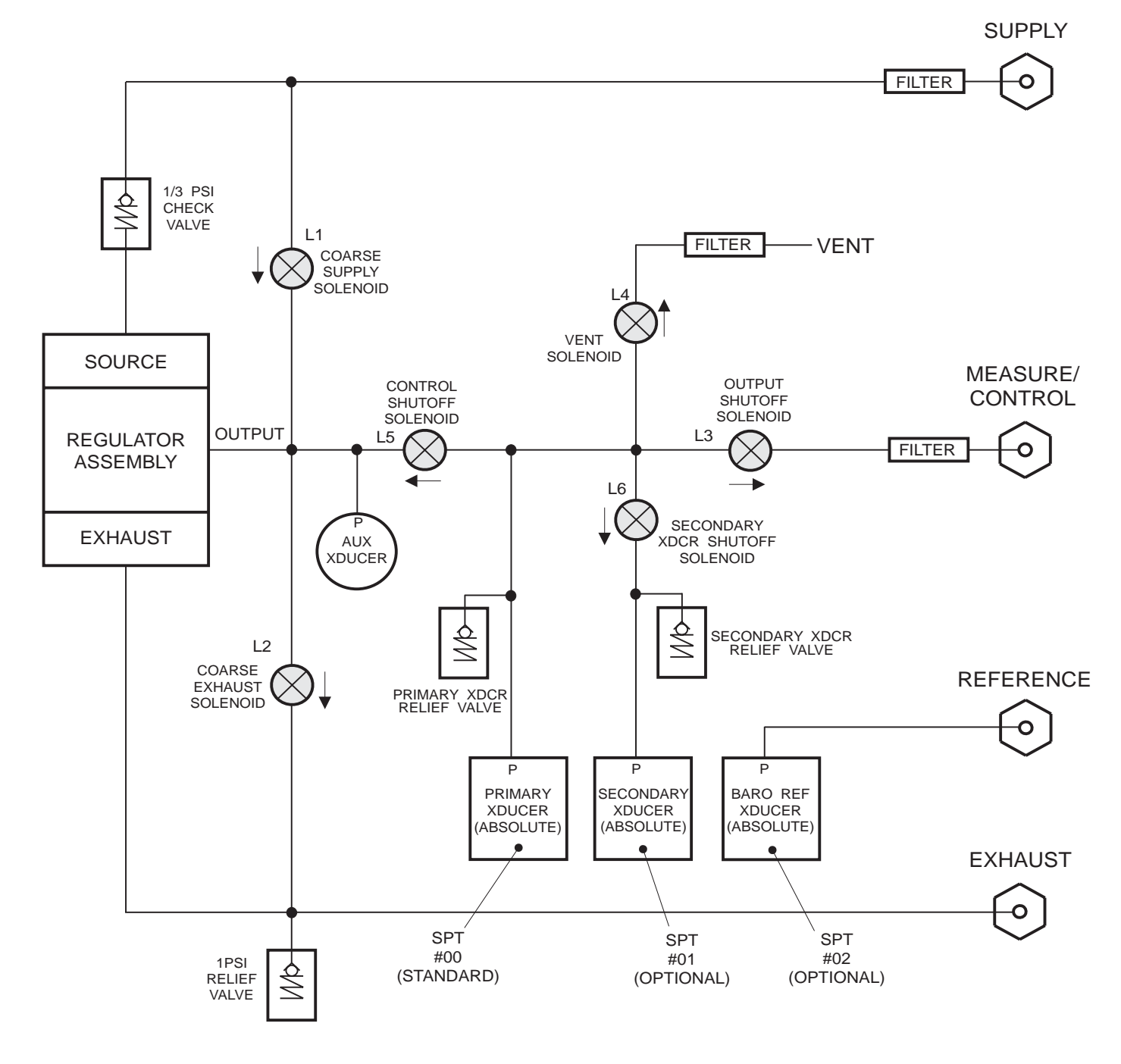

NOTE: ALL SOLENOID VALVES ARE 2-WAY NORMALLY CLOSED (N.C.).

Figure 9.5 - Pneumatic Schematic Dual Absolute Pressure with Barometric Reference Transducer

SUPPLY

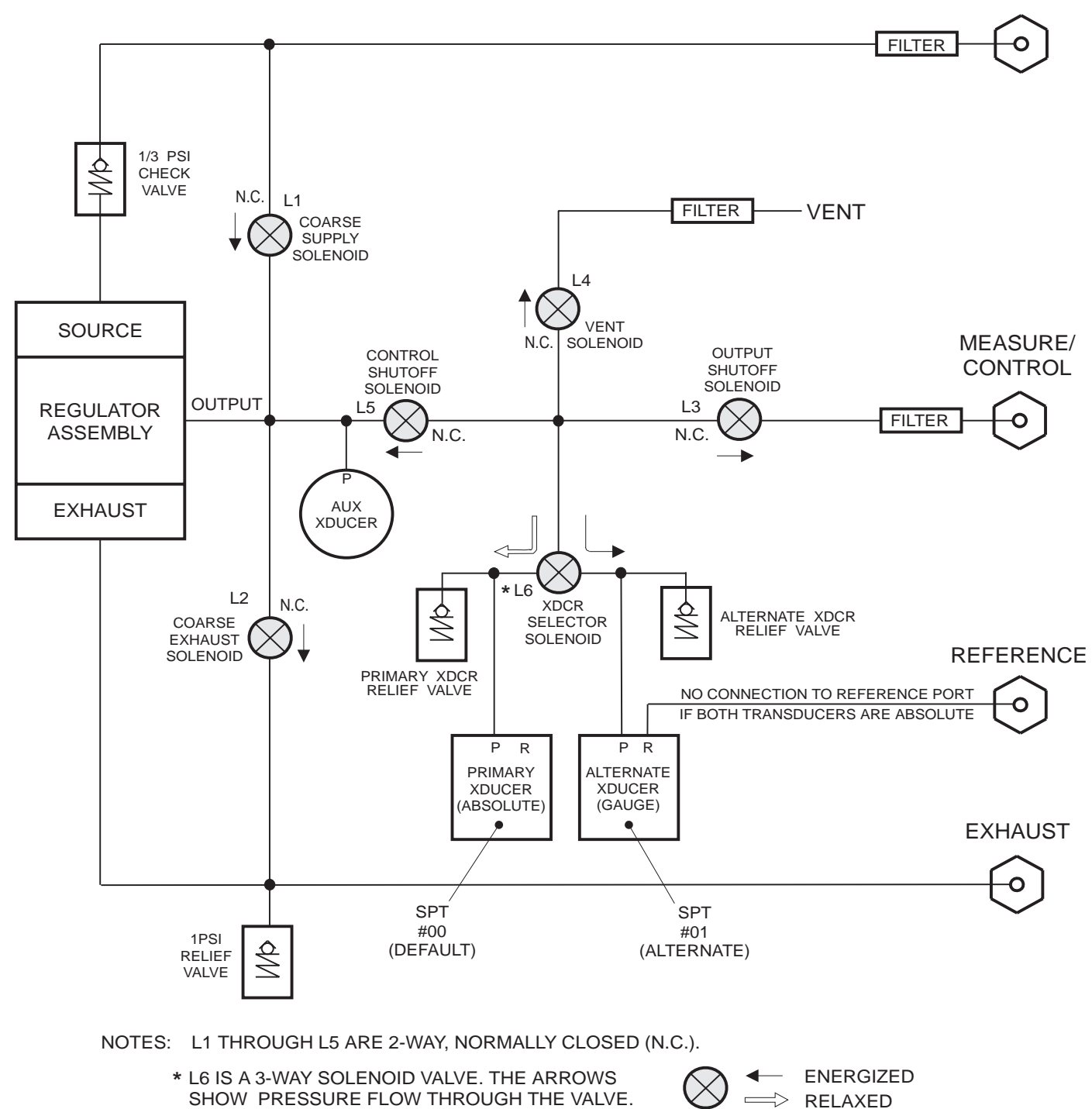

Figure 9.6 - Pneumatic Schematic Two Independent Transducers

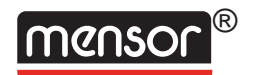

Γ

# PCS 400 SEQUENCE PROGRAM SCRIPT

Sh\_\_\_ of \_\_\_ Sequence # \_

٦

| Title: |             |             |       |      | By:      |
|--------|-------------|-------------|-------|------|----------|
| Purp   | ose:        |             |       |      | Date:    |
| STEP   | *MODE       | SETPOINT    | HOLD  | LOOP | COMMENTS |
| 1      | 3-1VI-C-V-L | (cont only) | (Sec) |      |          |
| 2      |             |             |       |      |          |
| 3      |             |             |       |      |          |
| 4      |             |             |       |      |          |
| 5      |             |             |       |      |          |
| 6      |             |             |       |      |          |
| 7      |             |             |       |      |          |
| 8      |             |             |       |      |          |
| 9      |             |             |       |      |          |
| 10     |             |             |       |      |          |
| 11     |             |             |       |      |          |
| 12     |             |             |       |      |          |
| 13     |             |             |       |      |          |
| 14     |             |             |       |      |          |
| 15     |             |             |       |      |          |
| 16     |             |             |       |      |          |
| 17     |             |             |       |      |          |
| 18     |             |             |       |      |          |
| 19     |             |             |       |      |          |
| 20     |             |             |       |      |          |
| 21     |             |             |       |      |          |
| 22     |             |             |       |      |          |
| 23     |             |             |       |      |          |
| 24     |             |             |       |      |          |
| 25     |             |             |       |      |          |
| 20     |             |             |       |      |          |
| 21     |             |             |       |      |          |
| 20     |             |             |       |      |          |
| 30     |             |             |       |      |          |
| 31     |             |             |       |      |          |
| 32     |             |             |       |      |          |
| 33     |             |             |       |      |          |
| 34     |             |             |       |      |          |
| 35     |             |             |       |      |          |
| 36     |             |             |       |      |          |
| 37     |             |             |       |      |          |
| 38     |             |             |       |      |          |
| 39     |             |             |       |      |          |
| 40     |             |             |       |      |          |
| 41     |             |             |       |      |          |
| 42     |             |             |       |      |          |
| 43     |             |             |       |      |          |
| 44     |             |             |       |      |          |
| 45     |             |             |       |      |          |
| 46     |             |             |       |      |          |
| 47     |             |             |       |      |          |
| 48     |             |             |       |      |          |
| 49     |             |             |       |      |          |
| 50     |             |             |       |      |          |

MC 403D
# **INDEX**

## Α

| Absolute Calibration Setup 6-3, 8-7                 |
|-----------------------------------------------------|
| Absolute Emulation 8-5, 8-9 - 8-10                  |
| Absolute Transducer (Gauge Emulation) with BRT 8-10 |
| Accreditations                                      |
| Accuracy                                            |
| Active Transducer                                   |
| Adapters, Fitting 1-1, 2-1, 7-2                     |
| Address                                             |
| Address Parameters                                  |
| Altitude Rate                                       |
| Analog Input, External                              |
| Appendix                                            |
| Autorange                                           |
| -                                                   |

#### В

| Background, Mensor                                 |
|----------------------------------------------------|
| Barometric Calibration                             |
| Barometric Pressure 8-10                           |
| Barometric Ref Transducer 1-7, 2-2, 3-8, 8-5, 8-10 |
| Battery                                            |
| Baud Rate                                          |
| BCD Output                                         |
| Analog Input                                       |
| Data Inhibit                                       |
| Data Ready                                         |
| Bi-Directional Pressure Control 8-9                |
| Binary Output, Two's Complement 8-16               |

# С

| Cable Requirements, RS-232 4-16                            |
|------------------------------------------------------------|
| CAL Mode                                                   |
| Calculation, Head Pressure                                 |
| Calibration 1-5, 1-6, 6-1 - 6-4                            |
| Absolute Pressure Instrument 6-3                           |
| Adjustments, Zero and Span                                 |
| Barometric                                                 |
| Environment                                                |
| Gauge Pressure Instrument 6-2                              |
| Interval                                                   |
| Medium                                                     |
| Pressure Standard                                          |
| Procedures                                                 |
| Services                                                   |
| Stability                                                  |
| Capability Codes, IEEE                                     |
| Cautions/Warnings . iii, 2-1, 2-2, 5-1, 5-2, 5-4, 6-2, 6-3 |
|                                                            |
| Certificate of Compliance 1-1, 1-6                         |
| Changing the Mode of Operations 4-12                       |
| Change Units                                               |
| Changing Output Format 4-13                                |
| Control                                                    |
| Measure                                                    |
| Re-Initialize                                              |
| Return and Clear Error 4-16                                |
| Return Clock Readout                                       |

| Return Control Limits                      |
|--------------------------------------------|
| Return Standard Reading 4-13               |
| Return Unit ID                             |
| Standby                                    |
| Vent                                       |
| Chassis Assembly                           |
| Command Set, PCS 200                       |
| Command Set, PCS 400                       |
| Commands                                   |
| Definitions                                |
| Error Codes                                |
| Queries                                    |
| Responses                                  |
| Tests                                      |
| Commands, Quick Reference (Remote) 9-1     |
| Connections, Pressure                      |
| Exhaust Pressure Port                      |
| Measure/Control Pressure Port              |
| Reference Pressure Port                    |
| Supply Pressure Port                       |
| Connectors 1-6                             |
| BCD Output/Analog Input 8-14 - 8-15        |
| Power                                      |
| Two's Complement Binary Output 8-16 - 8-17 |
| Consumption, Supply                        |
| Control $1-5, 3-1 - 3-2, 3-6, 3-8 - 3-9$   |
| Bi-directional Pressure 8-4                |
| Pressure 7-                                |
| Stability                                  |
|                                            |
| Time 7-2                                   |
| Time                                       |
| Time                                       |
| Time                                       |
| Time                                       |
| Time                                       |
| Time                                       |
| Time                                       |
| Time                                       |
| Time                                       |
| Time                                       |
| Time                                       |
| Time                                       |
| Time                                       |
| Time                                       |
| Time                                       |
| Time                                       |

## D

| Damage, Shipping                 |
|----------------------------------|
| Data Bits Format                 |
| Default Values                   |
| Definitions, PCS 400 Command Set |
| Delay                            |
| Density, Gas                     |
| Density, Liquid                  |
| Device Address                   |
| Device Dependent Messages        |
| Did you get Everything?          |
|                                  |

| Disk Drive                                                | -1 |
|-----------------------------------------------------------|----|
| Disk, Program Information                                 | -2 |
| Replacement                                               | -1 |
| Display 1-1, 1-6, 2-2, 3-1, 3-2, 3-8 - 3-10, 4-1, 7-2, 8- | 16 |
| Resolution, Characters for 8-                             | 16 |
| Status                                                    | -1 |
|                                                           |    |

## Е

| Echo Mode                                                               |
|-------------------------------------------------------------------------|
| EIA-232 (see RS-232)                                                    |
| Electrical Module                                                       |
| Replacement                                                             |
| Emulation Mode Options $\ldots \ldots \ldots \ldots \ldots \ldots $ 8-9 |
| Emulation, PCS 200                                                      |
| Changing the Mode of Operations 4-12                                    |
| Command Reference                                                       |
| Command Set                                                             |
| Responses                                                               |
| Engineering Units (see "Units")                                         |
| EOI (End or Identify)                                                   |
| Error Symptoms and Solutions 5-3 - 5-5                                  |
| Error Codes                                                             |
| Evolution, PCS 400                                                      |
| Exhaust Pressure Port                                                   |
| External Pressure Requirements                                          |

# F

| Fan                                             |
|-------------------------------------------------|
| FCC Radio Frequency Emission Notice             |
| Filter Window                                   |
| Filter, Measurement                             |
| Filters, Particle                               |
| Fittings, Adapters                              |
| Flow Controller                                 |
| Front Panel                                     |
| Assembly                                        |
| Display 1-1, 1-6, 3-1, 3-2, 3-8, 3-9, 3-10, 7-2 |
| Keypad                                          |
| Functions, Summary of PCS 400 1-5               |
| Fuses                                           |

# G

| Gas Density                                 |
|---------------------------------------------|
| Gauge Calibration Setup 6-2                 |
| Gauge Instrument, Calibration of 6-2        |
| Gauge Pressure                              |
| Gauge Transducer                            |
| Absolute and Vacuum Emulation with BRT 8-10 |
| Absolute Emulation without BRT 8-9          |
| General Purpose Interface Bus (GPIB) 4-1    |
| GPIB                                        |
| Address                                     |
| Local Lockout                               |
| PCS 400 Command Set                         |
| Service Request                             |
| GPIB Interface Messages                     |
| DCL (Device Clear)                          |
| GET (Group Execute Trigger) 4-2             |
| GTL (Go to Local)                           |

| IFC (Interface Clear)       |  |  |  |  |  | . 4-2 |
|-----------------------------|--|--|--|--|--|-------|
| LLO (Local Lockout)         |  |  |  |  |  | . 4-2 |
| SDC (Selected Device Clear) |  |  |  |  |  | . 4-2 |
| SRQ (Service Request)       |  |  |  |  |  | . 4-2 |
| Serial Poll                 |  |  |  |  |  | . 4-2 |
| Group Execute Trigger (GET) |  |  |  |  |  | . 4-2 |

#### Н

| Head Pressure   |    |   |    |    |   |    |     |   |   |    |    |  |  |  |          |
|-----------------|----|---|----|----|---|----|-----|---|---|----|----|--|--|--|----------|
| Calculation     |    |   |    |    |   |    |     |   |   |    |    |  |  |  | 9-7      |
| Correction      |    |   |    |    |   |    |     |   |   |    |    |  |  |  | 9-2      |
| Help            |    |   |    |    |   |    |     |   |   |    |    |  |  |  | 1-6, 3-6 |
| High Pressure ( | Co | n | tr | ol | U | ni | t ( | Η | P | CU | J) |  |  |  | 8-7      |

## I

| IEEE-488-STD (GPIB)                 |
|-------------------------------------|
| Capability Codes                    |
| Command Set, PCS 400                |
| Command Responses, PCS 400          |
| Device Address 4-1                  |
| GPIB Interface Messades 4-1         |
| Local Lockout                       |
|                                     |
| Service Request                     |
| Status Display                      |
| Termination String Character 4-1    |
| Incrementing the Control Point      |
| Initial Inspection                  |
| Installation                        |
| Mounting                            |
| Power On                            |
| Pressure Connections                |
| System Checkout                     |
| Interface Message 4-1               |
| Interfaces User 41.7.9              |
| Interfaces, Osci                    |
| Interfaces, Pneumatic               |
| Internal Leak Test                  |
| Internal System Layout Illustration |
| Introduction                        |
|                                     |

#### Κ

| Keypad          |  |  |  |  | 1 | - 1 | , | 3- | 1 | - 3 | 3-2 | 2, 7-2 |  |
|-----------------|--|--|--|--|---|-----|---|----|---|-----|-----|--------|--|
| Menu Operations |  |  |  |  |   |     |   |    |   |     |     | . 3-2  |  |
| Mode Enty       |  |  |  |  |   |     |   |    |   |     |     | . 3-1  |  |
| Mode Functions  |  |  |  |  |   |     |   |    |   |     |     | . 3-2  |  |
| Numeric Entry . |  |  |  |  |   |     |   |    |   |     |     | . 3-1  |  |

# L

| local Lockout      |
|--------------------|
| Limits             |
| Liquid Density     |
| viquids            |
| Local Operation    |
| Control Modes      |
| Default Values     |
| Display            |
| Keypad             |
| Manual Valves Test |
| MEASURE Mode       |

| Menu Tree, PCS 400   |  |  |  |  |  |   |    |   | 3-17   |
|----------------------|--|--|--|--|--|---|----|---|--------|
| Sequences            |  |  |  |  |  |   |    |   | 3-11   |
| Solenoid Valves Test |  |  |  |  |  |   |    |   | 3-11   |
| Transducer           |  |  |  |  |  |   |    |   | . 3-7  |
| User Interfaces      |  |  |  |  |  |   |    |   | . 7-2  |
| LOOP Command         |  |  |  |  |  | 3 | -1 | 1 | - 3-14 |

#### Μ

| Maintenance                                              |
|----------------------------------------------------------|
| Beyond the Warranty                                      |
| Electrical Module 5.1.5-1                                |
| Error Symptoms and Solutions 5-3 - 5-5                   |
| Module Replacement                                       |
| Program Disk Replacement                                 |
| Spare Parts List                                         |
| Troubleshooting Guide                                    |
| Manifold                                                 |
| Measure                                                  |
| MEASURE Mode 1-5, 3-2, 3-6, 3-8                          |
| Measure Mode Signal Output 8-18                          |
| Measure/Control Pressure Port . 1-5, 2-1, 3-6, 3-8, 3-10 |
| Measurement Filter                                       |
| Measurement Units (see "Units")                          |
| Media, Pressure                                          |
| Meet your Model PCS 400                                  |
| Menu Tree - PCS 400 1-6, 3-1, 3-17                       |
| Messages                                                 |
| Device Dependent                                         |
| GPIB Interface                                           |
| Metric Units                                             |
| Module                                                   |
| Electrical                                               |
| Input Power                                              |
| Pneumatic                                                |
| Replacement                                              |
| Mounting                                                 |
| Multi-Drop                                               |
| Multiple Range Pneumatics Kit                            |
|                                                          |

## Ν

| Numeric Entry, Keypad |  |  | • | • | • |  | • |  |  |  |  | • | • | • | • | 3-1 |
|-----------------------|--|--|---|---|---|--|---|--|--|--|--|---|---|---|---|-----|
|-----------------------|--|--|---|---|---|--|---|--|--|--|--|---|---|---|---|-----|

# 0

| Offset                                |
|---------------------------------------|
| Operating Environment                 |
| Operation, Local                      |
| Operation, Remote                     |
| Options                               |
| BCD Output                            |
| Bi-directional Pressure Control 8-9   |
| Case                                  |
| Controller Emulation - Model 179 8-7  |
| External Analog Input 8-11            |
| External Measure Mode Switch 8-18     |
| High Pressure Control Unit (HPCU) 8-7 |
| Large Volume                          |
| Low Pressure External Plumbing 8-19   |
| Measure Mode Signal 8-18              |
| Pneumatics Kit, Multiple Range 8-5    |
| Pressure Emulation Modes 8-9          |

| Rack Mount Kit                              |
|---------------------------------------------|
| Servo-Disable                               |
| Two's Complement Binary Output 8-16         |
| Vacuum Gauge and Tube                       |
| Orientation Effects                         |
| Output Format for Measurement Units 9-1     |
| Output, Two's Complement Binary 8-16 - 8-17 |
| Overpressure Protection                     |
| Overshoot                                   |
|                                             |

#### Ρ

| Packaging for Shipment                                                                           | V      |
|--------------------------------------------------------------------------------------------------|--------|
| Panel, Front                                                                                     | Ĺ      |
| Panel, Rear                                                                                      | 3      |
| Parts List, Spare                                                                                | 3      |
| Passwords 1-8, 3-5, 3-15, 3-16                                                                   | 3      |
| PCS 200 Emulation                                                                                | 3      |
| Command Reference                                                                                | 2      |
| Command Set                                                                                      | )      |
| Emulation Responses                                                                              | L      |
| PCS 400 Command Responses 4-7                                                                    | 7      |
| Frror Codes 4-8 - 4-0                                                                            | 2      |
| Valid Output Format                                                                              | 7      |
| Valu Output Format                                                                               |        |
|                                                                                                  | 1      |
| Plumbing                                                                                         | L      |
| Low Pressure External Plumbing (option) 8-19                                                     | )      |
| Pneumatic Module                                                                                 | 3      |
| Replacement                                                                                      | Ĺ      |
| Pneumatic Schematics                                                                             | 5      |
| Ports (see also "Pressure Connections")                                                          |        |
| Communication                                                                                    | 2      |
| Exhaust                                                                                          | l      |
| Measure/Control 1-2, 1-5, 2-1, 3-6, 3-8, 3-1(                                                    | )      |
| Reference Pressure                                                                               | )      |
| Pressure 1.2 1.6 2.1                                                                             | 1      |
| Reference 1.6 2.2                                                                                | )      |
| Serial 4-1                                                                                       | í      |
| Supply $2.1$ $3.1$                                                                               | ר<br>ו |
| $\begin{array}{cccccccccccccccccccccccccccccccccccc$                                             | ,<br>, |
| Power                                                                                            | 2<br>2 |
| 011                                                                                              | 2      |
| Cord                                                                                             | 2      |
| Input Requirements                                                                               | 2      |
| Switch $\ldots \ldots \ldots \ldots \ldots \ldots \ldots \ldots \ldots \ldots \ldots \ldots 2-2$ | 2      |
| Up!                                                                                              | 3      |
| Power Supply                                                                                     | 2      |
| Precision                                                                                        | 3      |
| Pressure                                                                                         |        |
| Bi-directional                                                                                   | )      |
| Control Pressure Specification                                                                   | L      |
| Control Pressure Check                                                                           | 2      |
| Control Rates                                                                                    | 2      |
| Controlled Pressure Stability                                                                    | L      |
| Conversion                                                                                       | 3      |
| Emulation Modes                                                                                  | )      |
| Exhaust                                                                                          | l      |
| Gauge                                                                                            | i      |
| Media                                                                                            | 3      |
| Ports (see "Pressure Connections")                                                               | -      |
| Ranges 3.7 7-1                                                                                   |        |
| Reference 7.1                                                                                    | ì      |
| Regulator 1-3 3-5                                                                                | 7      |
| 1000000000000000000000000000000000000                                                            | 1      |

| Requirements, External Pressure       |
|---------------------------------------|
| Source                                |
| Stable                                |
| Standards                             |
| Units (see "Units")                   |
| Pressure Connections                  |
| EXHAUST Pressure Port                 |
| MEASURE/CONTROL Pressure Port         |
| REFERENCE Pressure Port               |
| SUPPLY Pressure Port                  |
| Primary Transducer                    |
| Printer Driver                        |
| Problems, If you have                 |
| Program Script, PCS 400 Sequence 9-16 |
| Program Sample, IEEE                  |
| PSI, Conversion Factors               |
|                                       |

## Q

#### R

## S

Safety (see "Warnings and Cautions")

| Sample Program, IEEE        | 8 |
|-----------------------------|---|
| Schematics, Pneumatic       | 5 |
| Secondary Transducer        | 8 |
| Selected Device Clear (SDC) | 2 |
| Sensor                      | 3 |
| Sensor Span                 | 3 |
| Sensor Zero                 | 3 |
| Sequences                   | 1 |
| Create/Delete Sequence      | 2 |
| Dual Passwords              | 5 |

| List/Edit Sequence                            |
|-----------------------------------------------|
| Operation                                     |
| Run Sequence                                  |
| Serial Communication, RS-232 3-6, 4-16 - 4-17 |
| Cable Requirements                            |
| Command Examples                              |
| Command Format 4-17                           |
| Parameters 3-6 4-16                           |
| Setup 4-16                                    |
| Serial Number (SN) 1-6 2-2 3-7                |
| Serial Poll 4-2                               |
| Service Request (SRQ) $4-1-4-2$               |
| Services                                      |
| Calibration 1-6                               |
| Mensor Service Plus                           |
| Servo Disable 8-18                            |
| Shinning Damage                               |
| Shipping Damage                               |
| Shoek and Wibratian 7.2                       |
| Shock and vibration                           |
| Signal, Measure Mode                          |
| Signal, Ready $\ldots$ 8-16                   |
| Silicon Pressure Transducer (SPT) 1-3         |
| Single Drop                                   |
| Size                                          |
| Siew Speed                                    |
| Sollwale                                      |
|                                               |
|                                               |
| Solenoid Valves                               |
| Source Pressure                               |
| Span                                          |
| Span Adjustment                               |
| Specifications, PCS 400                       |
| Analog Input, External 8-11                   |
| BCD Output                                    |
| Bi-directional Analog Input                   |
| Stability, Controlled Pressure                |
| Stable                                        |
| Standards                                     |
| Standby                                       |
| Status Display                                |
| Storage Temperature Range                     |
| Summary of PCS 400 Functions                  |
| Supply Consumption                            |
| Supply Pressure Port                          |
| Supply Pressure (see "Source Pressure")       |
| Switch, Power 1-6, 2-2                        |
| Switch, Setup                                 |
| System Checkout                               |
| Control Pressure Check                        |
| System Leak Check                             |
|                                               |

#### Т

| Гетреrature Ranges           |  |  |  |  |  |  |  |  |  |  |  |  |  |  |
|------------------------------|--|--|--|--|--|--|--|--|--|--|--|--|--|--|
| Compensated                  |  |  |  |  |  |  |  |  |  |  |  |  |  |  |
| Operating                    |  |  |  |  |  |  |  |  |  |  |  |  |  |  |
| Storage                      |  |  |  |  |  |  |  |  |  |  |  |  |  |  |
| Cermination String Character |  |  |  |  |  |  |  |  |  |  |  |  |  |  |
| Tests                        |  |  |  |  |  |  |  |  |  |  |  |  |  |  |
| Internal Leak                |  |  |  |  |  |  |  |  |  |  |  |  |  |  |

| Manual Valves                                                                                                    |
|----------------------------------------------------------------------------------------------------|
| Time                                                                                                    |
| Control                                                                                                    |
| Colluloi                                                                                                    |
| Response                                                                                                    |
| Warm-up                                                                                                    |
| Transducer                                                                                                    |
| Active Transducer                                                                                                    |
| Address                                                                                                    |
| Barometric Pressure                                                                                                    |
| Barometric Reference                                                                                                    |
| Controller Roughing                                                                                                    |
| Primary                                                                                                    |
| Secondary                                                                                                    |
| Selecting the active                                                                                                    |
| Silicone Pressure Transducer (SPT) 1-3                                                                                                    |
| Trace DCC 400 Merry 0.1.0.17                                                                                                    |
| Ifee, PCS 400 Menu                                                                                                    |
| Troubleshooting Guide 5-2 - 5-5                                                                                                    |
| Error Symptoms and Solutions 5-3                                                                                                    |
| Two Independent Internal Transducers 8-5                                                                                                    |
| Two's Complement Binary Output 8-16 - 8-17                                                                                                    |
| Booleground 916                                                                                                    |
|                                                                                                    |
| $PCS 400 \text{ implementation } \dots \dots \dots \dots \dots \dots \dots \dots \dots \dots \dots \dots \dots \dots \dots \dots \dots \dots $ |

#### U

| Uncer | rtain | ty, C | alib  | ratio | n   |     |     |     |      |     |     |    |     |    |    |    | . 6 | 3-1 |
|-------|-------|-------|-------|-------|-----|-----|-----|-----|------|-----|-----|----|-----|----|----|----|-----|-----|
| Units | (Eng  | gine  | ering | g, Me | asu | ire | m   | en  | t, I | Pre | ess | su | re) |    | 1  | -6 | , 3 | -1, |
|       | 3-5.  | 4-3.  | 6-4.  | 7-1.  | 8-1 | 4   | - 8 | 8-1 | 6.   | 9-  | 1.  | 9  | -2. | 9- | 3. | 9- | 10  |     |

#### V

| Vacuum Gauge and Tube           |
|---------------------------------|
| Vacuum Pump                     |
| Valve                           |
| Manual Valves Test              |
| Overpressure Protection         |
| Relief                          |
| Solenoid 1-3, 2-1,3-11, 9-5     |
| Vent                            |
| Vibration and Shock             |
| Volume, External - Requirements |
| Volume, Large                   |
|                                 |

# W

| Warm-up               |                                   |
|-----------------------|-----------------------------------|
| Warnings and Cautions | iii, 2-1, 2-2, 5-1, 5-2, 5-4, 6-2 |
|                       | 6-3, 8-2, 8-7, 8-16               |
| Warranty              | ii, 1-1, 1-6, 5-1                 |
| Weight                |                                   |

## Ζ

| Zero Adjustment                   |  |  |  | 6-4, 7-1 |
|-----------------------------------|--|--|--|----------|
| Zero, Setting the Sensor-Absolute |  |  |  | 6-3      |
| Zero, Setting the Sensor-Gauge .  |  |  |  | 6-2      |

### User's Notes:

|  |      |  |      |       |      | <br> |      | <br> |      |  | <br> |  | <br> |      |
|--|------|--|------|-------|------|------|------|------|------|--|------|--|------|------|
|  |      |  |      |       |      |      |      |      |      |  |      |  |      |      |
|  |      |  |      |       |      |      |      |      | <br> |  |      |  |      |      |
|  |      |  |      |       |      | <br> |      |      |      |  |      |  |      |      |
|  |      |  |      |       |      |      | <br> |      |      |  |      |  |      |      |
|  |      |  |      |       |      |      |      |      |      |  |      |  |      |      |
|  |      |  |      |       |      |      |      |      |      |  |      |  |      |      |
|  |      |  |      |       |      |      |      |      |      |  |      |  |      |      |
|  |      |  |      |       |      |      |      |      |      |  |      |  |      |      |
|  |      |  |      |       |      |      |      |      |      |  |      |  |      |      |
|  |      |  |      |       |      |      |      |      |      |  |      |  |      | <br> |
|  |      |  |      |       |      |      |      |      |      |  |      |  |      |      |
|  |      |  |      |       |      |      |      |      |      |  |      |  |      |      |
|  |      |  |      |       |      |      |      |      |      |  |      |  |      |      |
|  |      |  |      |       |      |      |      |      |      |  |      |  |      |      |
|  |      |  |      |       |      |      |      |      |      |  |      |  |      |      |
|  |      |  |      |       | <br> |      |      |      | <br> |  |      |  | <br> |      |
|  |      |  |      |       |      |      |      |      |      |  |      |  |      |      |
|  |      |  |      |       |      |      |      |      |      |  |      |  |      |      |
|  |      |  |      |       |      |      |      |      |      |  |      |  |      |      |
|  |      |  |      |       |      |      |      |      |      |  |      |  |      |      |
|  |      |  |      |       |      |      |      |      |      |  |      |  | <br> |      |
|  |      |  |      |       | <br> |      |      |      |      |  |      |  |      |      |
|  |      |  |      |       |      | <br> |      |      |      |  |      |  |      |      |
|  |      |  |      |       |      |      |      |      |      |  |      |  |      |      |
|  |      |  |      |       |      |      |      |      |      |  |      |  |      |      |
|  |      |  |      |       |      |      |      |      |      |  |      |  |      |      |
|  |      |  | <br> |       |      |      |      |      |      |  |      |  |      |      |
|  |      |  |      |       |      |      |      |      |      |  |      |  |      |      |
|  |      |  | <br> |       |      |      |      |      |      |  |      |  |      |      |
|  |      |  |      |       |      |      |      |      |      |  |      |  | <br> |      |
|  |      |  |      |       |      |      |      |      |      |  |      |  |      |      |
|  |      |  |      |       |      |      |      |      |      |  |      |  |      |      |
|  |      |  |      | (<br> |      |      |      |      | <br> |  |      |  |      |      |
|  |      |  | <br> |       |      |      |      |      |      |  |      |  |      |      |
|  | <br> |  |      |       |      |      |      |      |      |  |      |  | <br> |      |
|  |      |  |      |       |      |      |      |      |      |  |      |  | <br> |      |
|  |      |  |      |       |      |      |      |      |      |  |      |  |      |      |
|  |      |  |      |       |      |      |      |      |      |  |      |  |      |      |
|  |      |  |      |       |      |      |      |      |      |  |      |  |      |      |
|  |      |  |      |       |      |      |      |      |      |  |      |  |      |      |
|  |      |  |      |       |      |      |      |      |      |  |      |  |      |      |
|  |      |  |      |       |      |      |      |      |      |  |      |  | <br> |      |
|  |      |  |      |       |      |      |      |      |      |  |      |  |      |      |

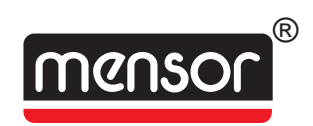

MENSOR<sup>®</sup> CORPORATION 201 BARNES DRIVE SAN MARCOS, TEXAS 78666-5994

> Phone: 512.396.4200 Fax: 512.396.1820 Web site: www.mensor.com E-mail: sales@mensor.com

Operation Manual PN 0014141001 T1 August, 2007